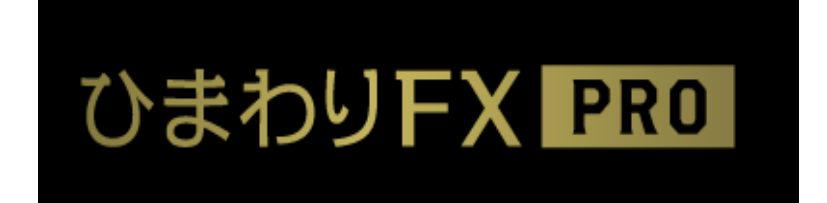

## 「ひまわり FX PRO」ユーザーガイド

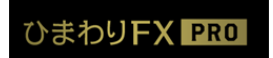

ひまわりFX ユーザーガイド Vol.2 Copyright © 2016 Himawari Securities, Inc

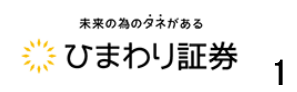

目次

| はじめに                       |    |
|----------------------------|----|
| システム推奨動作環境について             | 4  |
| ログイン/ログアウト                 | 5  |
| 取引システム画面/メインメニュー           | 7  |
| メインメニュー・アイコンの説明            | 8  |
| ワークスペース                    | 11 |
| コンテンツパネルの分離                | 13 |
| コンテンツパネルの操作                | 14 |
| レートボード(ボード表示)              | 16 |
| ボード表示の操作・機能                | 17 |
| レートボード(リスト表示)              | 21 |
|                            |    |
| 第一章 資金の管理                  |    |
| お客様専用口座への入金                | 22 |
| クイック入金                     | 23 |
| 出金依頼                       | 24 |
| 出金依頼の訂正・取消                 | 25 |
| 口座状況を確認する                  | 26 |
| 口座ステータス                    | 27 |
| シストレロ座への入出金                | 28 |
|                            |    |
| 第二章 注文の操作                  |    |
| 注文を発注する                    | 29 |
| 確認画面の省略・省略設定を元に戻す          | 30 |
| ≪新規注文≫                     |    |
| クイックトレードによる新規注文            | 31 |
| クイックトレードの新規注文手順            | 32 |
| 指値(リミット)・逆指値(ストップ)における新規注文 | 34 |
| 指値(リミット)・逆指値(ストップ)の新規注文手順  | 35 |

| 000 注文による新規注文 | 37 |
|---------------|----|
| 000 注文の新規注文手順 | 38 |
| IFD 注文        | 40 |
| IFD 注文の発注手順   | 41 |
| IFDO 注文       | 43 |
| IFD0 注文の発注手順  | 44 |

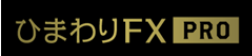

.

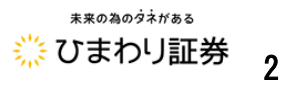

|    | 注文中明細パネル          | 46 |
|----|-------------------|----|
|    | 注文内容の訂正・取消パネルの起動  | 47 |
|    | 注文取消の手順           | 48 |
|    | 注文訂正の手順           | 50 |
| «F | 快済注文≫             |    |
|    | ポジション照会パネル        | 52 |
|    | 決済注文パネルの起動        | 53 |
|    | 確認画面の省略・省略設定を元に戻す | 54 |

# 確認画面の省略・省略設定を元に戻す…54決済注文の手順…55

## 第三章 チャートツール

| チャートパネル・サイドメニュー・その他メニュー       ・         チャートの表示設定       ・         トレンドラインの描画       ・         テクニカルチャートの追加       ・         テクニカルチャートの削除       ・         サブチャート表示領域の拡大/縮小、並べ替え       ・         レイヤーチャート       ・ <b>※チャートからの注文発注</b> ≫       新規注文の発注         新規注文の発注       ・         ダYer 2.0 以降の新機能 (2013 年 1 月 18 日~) ≫       ・         チャートからの取引履歴表示       ・         チャートのキャプチャ機能       ・ | チャートツールの起動・チャートパネル上部            | 57         |
|----------------------------------------------------------------------------------------------------|---------------------------------|------------|
| チャートの表示設定       ・・         トレンドラインの描画       ・・         テクニカルチャートの追加       ・・         テクニカルチャートの削除       ・・         サブチャート表示領域の拡大/縮小、並べ替え       ・・         レイヤーチャート       ・・         ダチャートからの注文発注≫       ・・         新規注文の発注       ・・         法済注文の第正・取消       ・・         決済注文の発注       ・・         ダVer 2.0 以降の新機能(2013 年 1 月 18 日~))≫       チャートからの取引履歴表示         チャートのキャプチャ機能       ・・    | チャートパネル・サイドメニュー・その他メニュー         | 58         |
| トレンドラインの描画       ··         テクニカルチャートの追加       ··         テクニカルチャートの削除       ··         サブチャート表示領域の拡大/縮小、並べ替え       ··         レイヤーチャート       ·· <b>※チャートからの注文発注</b> ≫       ··         新規注文の発注       ··         注文の訂正・取消       ···66 ·         決済注文の発注       ·· <b>≪Ver 2.0 以降の新機能 (2013 年 1 月 18 日~)</b> ≫       ··         チャートからの取引履歴表示       ··         チャートのキャプチャ機能       ··        | チャートの表示設定                       | 59         |
| <ul> <li>テクニカルチャートの追加</li> <li>テクニカルチャートの削除</li> <li>サブチャート表示領域の拡大/縮小、並べ替え</li> <li>レイヤーチャート</li> <li>ペチャートからの注文発注≫</li> <li>新規注文の発注</li> <li>新規注文の発注</li> <li>※済注文の発注</li> <li>ペVer 2.0 以降の新機能(2013 年 1 月 18 日~) ≫</li> <li>チャートのらの取引履歴表示</li> <li>デャートのキャプチャ機能</li> </ul>                                                                                                    | トレンドラインの描画                      | 60         |
| テクニカルチャートの削除       ・・         サブチャート表示領域の拡大/縮小、並べ替え       ・・         レイヤーチャート       ・・ <b>※チャートからの注文発注</b> ≫       ・・         新規注文の発注       ・・         指文の訂正・取消       ・・         決済注文の発注       ・・ <b>≪Ver 2.0 以降の新機能(2013 年 1 月 18 日~)</b> ≫       ・・         チャートからの取引履歴表示       ・・         チャートのキャプチャ機能       ・・                                                                        | テクニカルチャートの追加                    | 61         |
| サブチャート表示領域の拡大/縮小、並べ替え       ・・         レイヤーチャート       ・・         ≪ <b>チャートからの注文発注</b> ≫       新規注文の発注         新規注文の発注       ・・         注文の訂正・取消       ・・         決済注文の発注       ・・         ≪Ver 2.0以降の新機能(2013年1月18日~)≫       ・・         チャートのらの取引履歴表示       ・・         チャートのキャプチャ機能       ・・                                                                                              | テクニカルチャートの削除                    | 62         |
| <ul> <li>レイヤーチャート</li> <li>ペチャートからの注文発注≫</li> <li>新規注文の発注</li> <li>注文の訂正・取消</li> <li>決済注文の発注</li> <li>ペVer 2.0以降の新機能(2013年1月18日~)≫</li> <li>チャートからの取引履歴表示</li> <li>チャートのキャプチャ機能</li> </ul>                                                                                                    | サブチャート表示領域の拡大/縮小、並べ替え           | 63         |
| ≪チャートからの注文発注≫<br>新規注文の発注 ···<br>注文の訂正・取消 ····66 ··<br>決済注文の発注 ···<br>≪Ver 2.0以降の新機能(2013年1月18日~)≫<br>チャートからの取引履歴表示 ···<br>チャートのキャプチャ機能 ···                                                                                                    | レイヤーチャート                        | 64         |
| <ul> <li>新規注文の発注</li> <li>注文の訂正・取消</li> <li>決済注文の発注</li> <li>ペVer 2.0以降の新機能(2013年1月18日~)≫</li> <li>チャートからの取引履歴表示</li> <li>チャートのキャプチャ機能</li> </ul>                                                                                                    | ≪チャートからの注文発注≫                   |            |
| 注文の訂正・取消 ····66・<br>決済注文の発注 ···<br>≪Ver 2.0以降の新機能(2013 年 1 月 18 日~) ≫<br>チャートからの取引履歴表示 ··<br>チャートのキャプチャ機能 ···                                                                                                    | 新規注文の発注                         | 65         |
| 決済注文の発注 ··· ≪Ver 2.0以降の新機能(2013年1月18日~)≫ チャートからの取引履歴表示 ·· チャートのキャプチャ機能 ··                                                                                                    | 注文の訂正・取消                        | ···66 • 67 |
| <ul> <li>≪Ver 2.0以降の新機能(2013年1月18日~)≫</li> <li>チャートからの取引履歴表示</li> <li>チャートのキャプチャ機能</li> </ul>                                                                                                    | 決済注文の発注                         | 68         |
| チャートからの取引履歴表示 ··<br>チャートのキャプチャ機能 ··                                                                                                    | ≪Ver 2.0以降の新機能(2013 年1月 18 日~)≫ |            |
| チャートのキャプチャ機能                                                                                                    | チャートからの取引履歴表示                   | 69         |
|                                                                                                    | チャートのキャプチャ機能                    | 69         |
| 選択ツール (読み取りあり)                                                                                                    | 選択ツール(読み取りあり)                   | 70         |

### 第四章 その他

取引分析機能 ……71

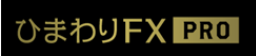

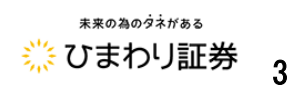

## はじめに

当社が提供する「ひまわり FX PRO」は、インターネットを通じ、パソコン及びモバイル端末 よりお取引を行って頂くものとなります。その為、お客様皆様に快適なお取引を享受して頂 くため、当社では、以下のお取引環境を推奨させて頂いております。

|           | Windows XP SP3 以降                                  |                  |  |  |  |  |
|-----------|----------------------------------------------------|------------------|--|--|--|--|
| 0\$       | Windows Vista                                      | MacOS X (10.6以降) |  |  |  |  |
|           | Windows 7                                          |                  |  |  |  |  |
| CPU       | Intel Core2Duo 相当                                  |                  |  |  |  |  |
| メモリ       | 1GB 以上                                             |                  |  |  |  |  |
| ディスプレイ    | XGA (1024×768) 以上                                  |                  |  |  |  |  |
| ディスク      |                                                    |                  |  |  |  |  |
| グラフィックメモリ | 256MB 以上                                           |                  |  |  |  |  |
| 実行環境      | Adobe AIR 2 以降                                     |                  |  |  |  |  |
| 接続環境      | 光・ADSL・CATV 等のブロードバンド回線(実測速度 1Mbps 以上、推奨 5Mbps 以上) |                  |  |  |  |  |

#### ■ひまわりFX PRO (ダウンロード版)の推奨動作環境

|          | Windows XP SP3 以降                                   |                       |  |  |  |  |  |
|----------|-----------------------------------------------------|-----------------------|--|--|--|--|--|
| OS       | Windows Vista                                       | MacOS X(10.4.7 以降)    |  |  |  |  |  |
|          | Windows 7                                           |                       |  |  |  |  |  |
| CPU      | Intel Core2Duo 相当                                   |                       |  |  |  |  |  |
| メモリ      |                                                     |                       |  |  |  |  |  |
| ディスプレイ   | XGA (1024×768) 以上                                   |                       |  |  |  |  |  |
|          | Internet Explorer 6.0以降                             | Safari 3.0 以降         |  |  |  |  |  |
| Web ノラワザ | Mozilla Firefox 3.0以降                               | Mozilla Firefox 3.0以降 |  |  |  |  |  |
| 実行環境     | Adobe Flash Player 10.0 以降                          |                       |  |  |  |  |  |
| 接続環境     | 光・ADSL・CATV 等のブロードバンド回線 (実測速度 1Mbps 以上、推奨 5Mbps 以上) |                       |  |  |  |  |  |

#### ■ひまわり FX WEB (Web 版)の推奨動作環境

※1 台のパソコンで同時に複数のログインは出来ません。(ダウンロード版・Web 版を同時に ログインする事も出来ません。)

※同時にログインを行った場合は、障害が発生する場合がありますので行わないで下さい。 ※ダウンロード版とWeb版でチャート画面の設定や画面配置などの設定内容を共有すること は出来ません。

П

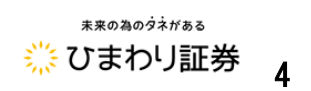

■ひまわりFX PRO (ダウンロード版)

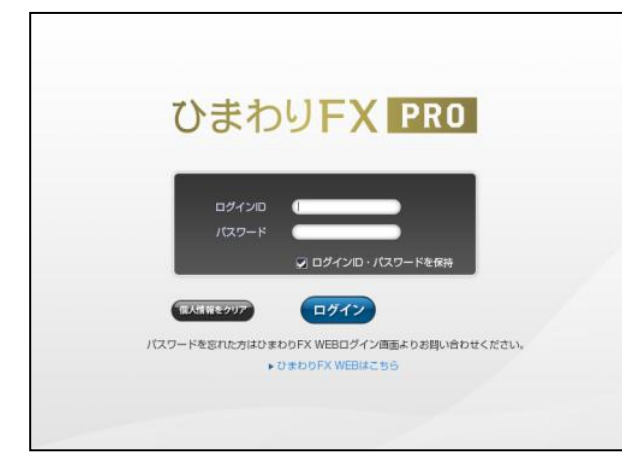

(1)ご利用端末にインストールされた「ひまわり FX PRO」にログインするには、「ひまわり FX PRO」を起動し、ログイン画面を表示します。

※起動時に自動でシステムのバージョンア ップをすることがあります。

| ログインID   |                                        |
|----------|----------------------------------------|
| パスワード    |                                        |
|          | ログインID・パスワードを保持                        |
| をクリア     | リログイン                                  |
| 忘れた方はひまれ | obFX WEBログイン画面よりお問い合:<br>まわりFX WEBはこちら |

(2)「ログイン ID」・「パスワード」を入力してログイン(①)
 を押下することで取引システムにログインが出来ます。
 パスワードを忘れた場合は、ひまわり FX WEB 画面よりお問い合わせください。

「ひまわり FX WEB はこちら」(②) をクリックするとひまわ り FX WEB のログイン画面が表示されます。

■パスワードが届かない場合■

※フリーメールアドレス等をご登録頂いている場合、当社からの配信メールが、迷惑フォルダに分類され る可能性がありますので迷惑フォルダ内もご確認下さい。

※ご登録頂いたメールアドレスに誤りがある可能性があります。ご登録メールアドレスをご確認頂き、 ご登録のメールアドレスに誤りがある場合は、当社までご連絡下さい。

メールアドレスは、当社から初回に郵送させて頂いた書類、または取引システム画面内の「メインメニ

ュー」→「お客様情報」よりご確認頂けます。

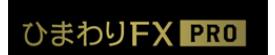

П

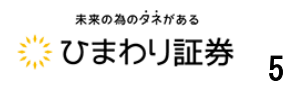

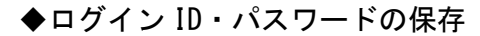

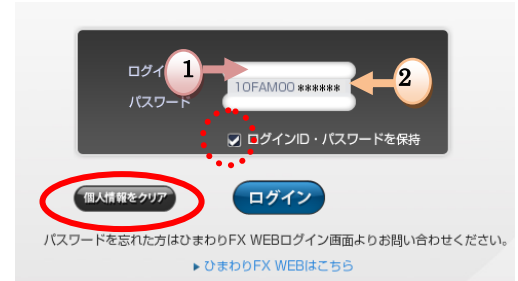

ログインする際に「ログイン ID・パスワードを保持」にチェッ クを入れて下さい。

- ログイン ID の部分をクリックしますと「ログイン ID」が 表示されます。
- ② 表示された「ログイン ID」の部分をクリックしますとパス ワードが表示されます。
- ※「個人情報クリア」のボタンを押下することで保存した ID やパスワードが消去されます。 セキュリティ上の観点から、パソコンを共有している場合や、「ひまわり FX PRO」をアンイ ンストールする際には、「個人情報クリア」ボタンを押下することをおすすめします。

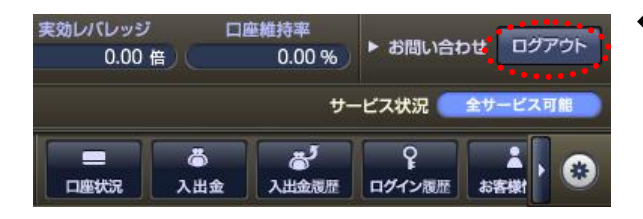

◆ログアウト

取引システムよりログアウトするには、アプリケーション 右上にある「ログアウト」ボタンをクリックし、表示され る確認画面から「ログアウト」をクリックすることで、ロ グアウトが完了します。

#### ■ひまわり FX WEB(Web 版)

ひまわりFX WEB は こちら

https://fx-web.himawari-group.co.jp/fx/custom/X8H60139M69FW/web.html

#### ※※取引システムにログインされる際の注意点※※

- ・ログイン ID・パスワードの入力は、半角英数字入力です。
- ・ログイン ID の英字の部分は、半角の大文字入力となります。
- ・ログイン ID・パスワードの入力を5回間違えますとロックがかかり取引システムに ログインすることが出来なくなります。ロックされた場合、ロック解除方法が登録メ ールアドレスに自動で送信されます。
- ・ダウンロード版とWeb版とで同時にログインすることは出来ません。

ひまわりFX ユーザーガイド Vol.2 ひまわりFX PRO Copyright © 2016 Himawari Securities, Inc

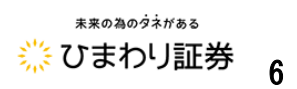

#### ●取引システム画面

「ひまわり FX PRO」では、ツールを自由に配置しトレードスタイルに合わせた取引を可能にする 「ワークスペース」があり、パネルとウィンドウを駆使してあなただけの「ひまわり FX PRO」に カスタマイズすることが出来ます。

#### ■メインメニュー

取引システムの各ツールを起動することや、「GI24 ニュース」・「ヘルプ」・「世界時計」などを閲覧することが出来ます。

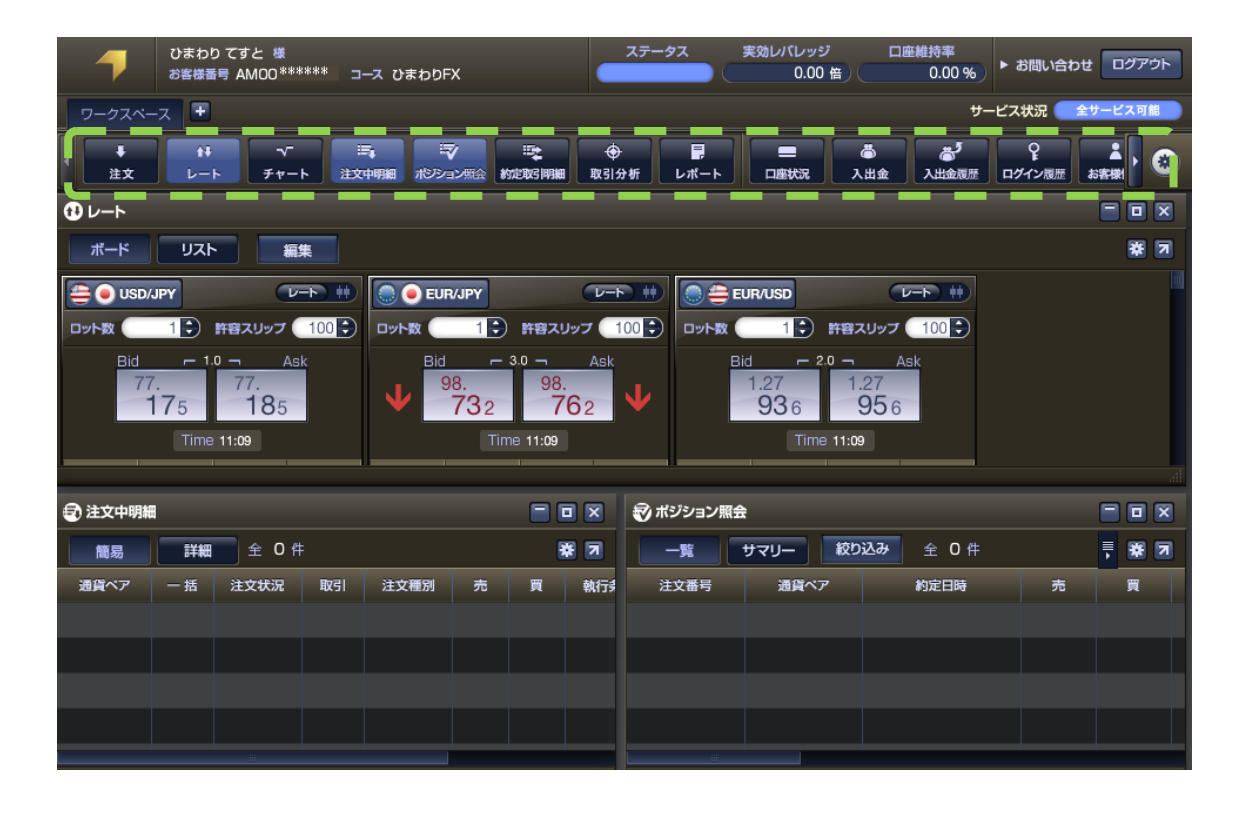

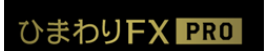

ひまわりFX ユーザーガイド Vol.2 Copyright © 2016 Himawari Securities, Inc

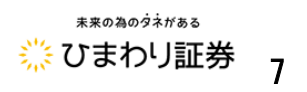

.

●メインメニュー・アイコンの説明

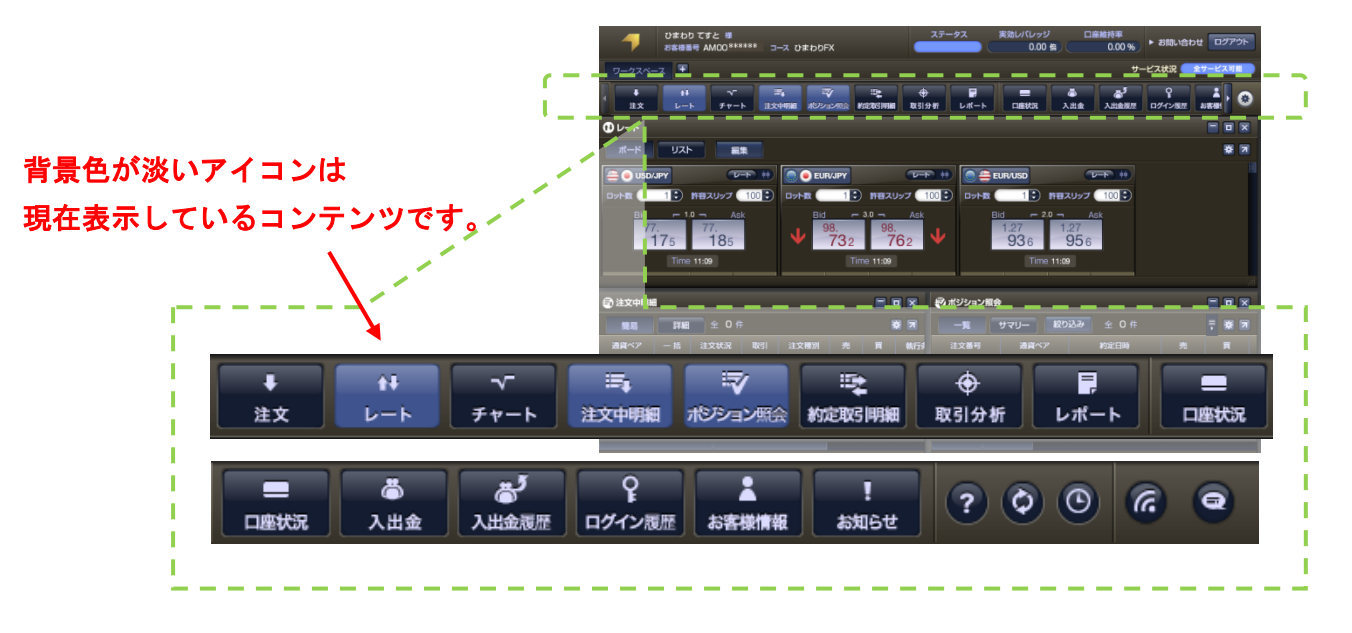

↓ 注文

注文画面を表示します。新規にポジションを建てる時に使用します。→ P.29 参照

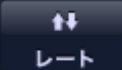

「レートボード」「レートリスト」を表示します。「レートボード」では「簡易チャート」や 「ティックチャート」を表示することが出来ます。→ P.17 参照

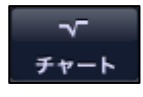

チャート画面を表示します。チャート画面では値動きを分析するだけではなく、チャートから注文 をすることが出来ます。→ P.57 参照

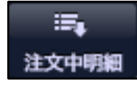

注文中明細画面を表示します。現在のお客様の注文状況の確認や未約定の注文の訂正・取消しの 操作を行うことが出来ます。→ P.47 参照

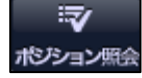

ポジション照会画面を表示します。現在のお客様のポジション一覧の確認や決済注文を発注する ことが出来ます。→ P.52 参照

サマリー表示:同通貨ペア・同売買区分のポジション情報を項目ごとに集計して表示します。

一覧表示:ポジションごとに個別に表示します。

絞り込み:約定日時や通貨ペア等を絞り込んで表示することが出来ます。

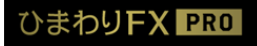

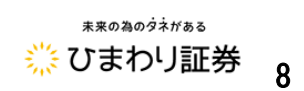

5 約定取引明細

۲

約定取引明細画面を表示します。過去のお客様のお取引(4日分)明細をご覧頂けます。

取引分析 ※ダウンロード版のみの機能となります。Web 版ではご利用頂けません。

取引分析画面を表示します。口座開設から現在までのお客様のお取引状況をご覧頂けます。

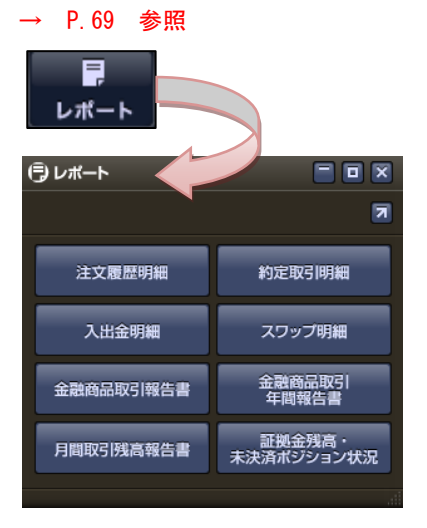

レポート照会画面を表示します。過去の取引の詳細や 確定申告の際に必要な書類「金融商品取引年間報告書」 などもこちらから出力出来ます。 ※レポート表示では、最新のものから 300 件まで表示する ことが出来ます。 ※CSV 出力では、指定期間すべての内容をご確認頂けます。

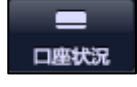

ロ座状況画面を表示します。現在のお客様の口座状況をご確認頂けます。→ P.26 参照

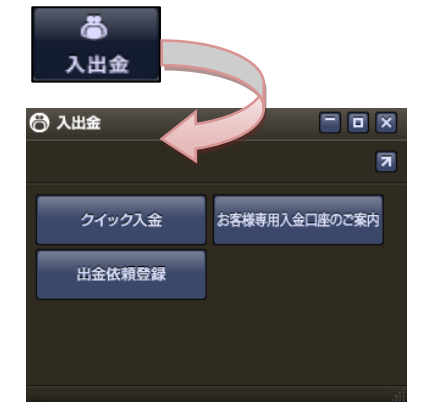

入出金画面を表示します。取引口座への入金処理や出 金処理を行えます。

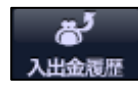

入出金履歴照会画面を表示します。過去のお客様の入手出金履歴をご確認頂けます。 発生したスワップポイントの確認などもこちらの画面より行えます。→ P.25 参照

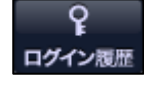

ログイン履歴画面を表示します。過去のお客様のログイン履歴をご確認頂けます。

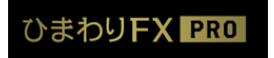

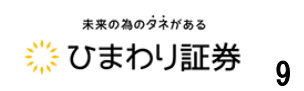

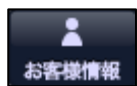

お客様情報画面を表示します。当社にご登録頂いている住所・連絡先・振込口座情報などを ご確認頂けます。

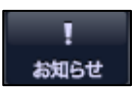

お知らせ画面を表示します。当社からのご連絡やシステムからの連絡をご確認頂けます。 ※【WEB サイトへのリンク】ボタンをクリックすると、PC ホームページを閲覧できます。

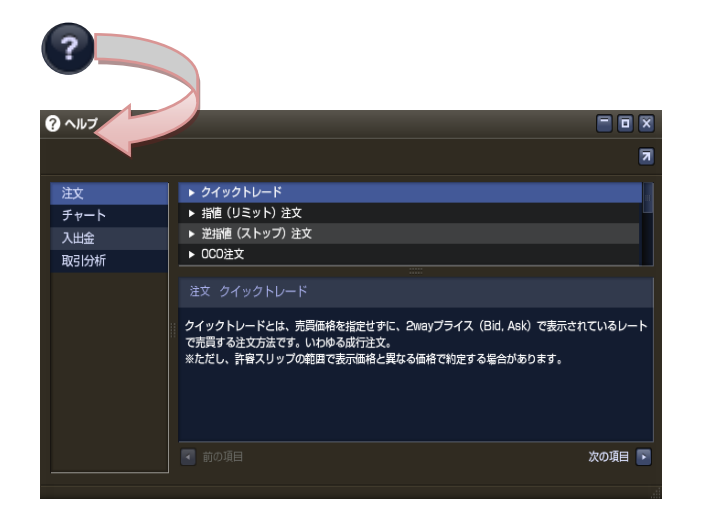

取引システムで使用している用語 の意味などを確認出来ます。

- リンクを表示します、ひまわり証券ホームページにアクセスすることができます。 0
- $\odot$ 世界時計を表示します。 ※ダウンロード版のみの機能です、Web 版ではご利用頂けません。
- 6 GI24 ニュースを表示します。※デモ取引ではご利用出来ません。
- マイページを表示します。シストレロ座に関する情報や各種取引・サービスのご案内をご覧 いただけます。※デモ取引ではご利用出来ません。

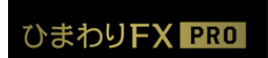

ひまわりFX ユーザーガイド Vol.2 Copyright © 2016 Himawari Securities, Inc

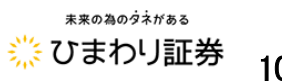

10

#### ●ワークスペース

ワークスペースは、操作する内容別に機能をまとめたり、通貨ペア別に取引機能を使い分けたりと ツールを効果的に使いやすくすることが出来ます。ワークスペースは、ツールをログアウトした時 の表示内容が自動的に保存されますので、いつでも使いやすい環境で再起動することが出来ます。

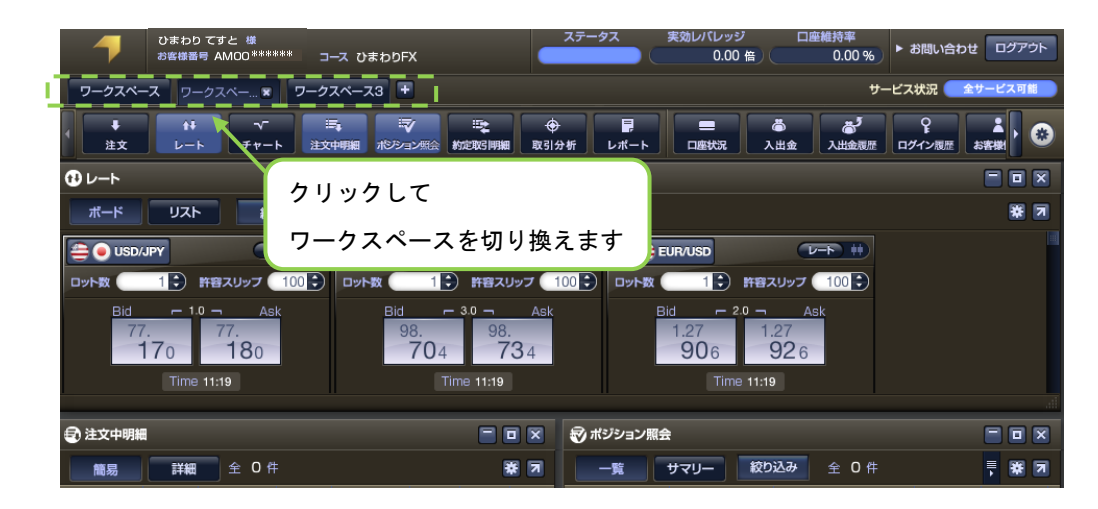

ひまわり FX PRO の初回起動時やワークスペース追加時にワークスペースの選択画面が表示されます。

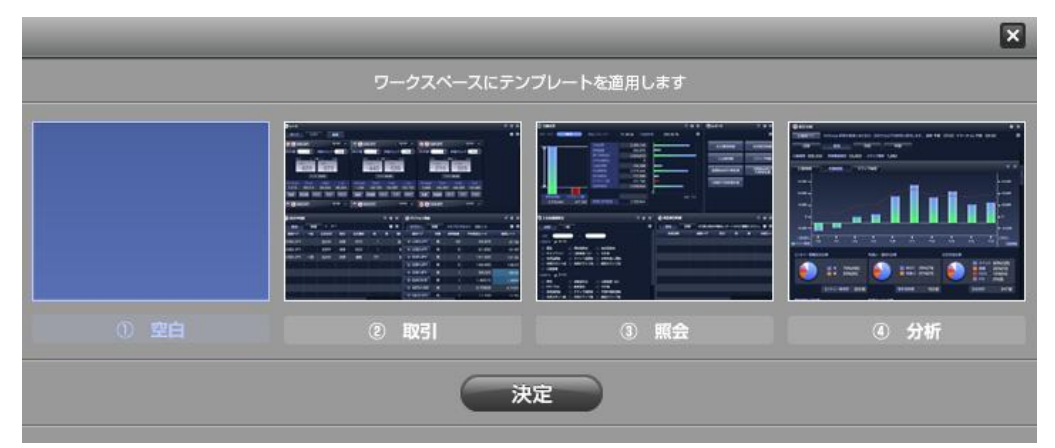

機能別にテンプレートをご用意しておりますが、追加したワークスペース内のツールは、別のツール を追加したり、不要なツールを削除したりと自由に配置することが出来ます。

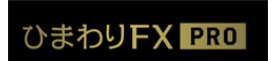

ひまわりFX ユーザーガイド Vol.2 Copyright © 2016 Himawari Securities, Inc

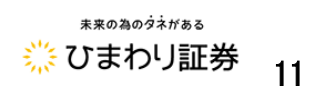

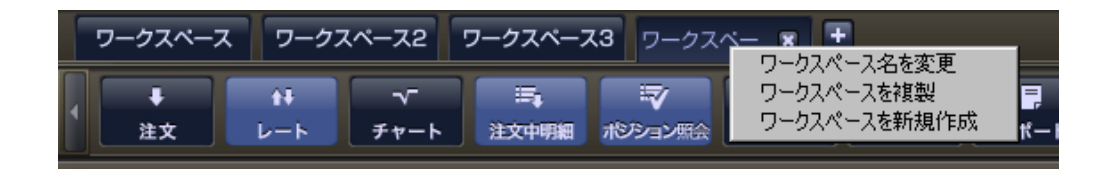

ワークスペース名の変更:ワークスペース名をダブルクリック又は右クリックメニューから 変更します。

- ワークスペースの削除 :「×ボタン」でワークスペースを削除します。
- ワークスペースの追加 :「+ボタン」、又は右クリックメニューから新規ワークスペースを 追加します。
- ワークスペースのコピー:ワークスペースの右クリックメニューからワークスペースをコピーする ことが出来ます。

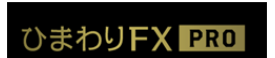

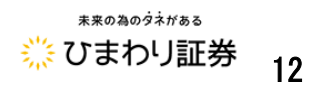

#### ●コンテンツパネルの分離

「コンテンツパネル」は、右上のボタンから「ウィンドウ化」することで独立した「コンテンツウィン ドウ」としてデスクトップ上に自由に配置出来るようになります。

例えば、レート画面を切り離すことで、マーケット情報を閲覧しながら注文をすることができ、幅広 い作業を効率よく行うことが可能となります。

「ウィンドウ化」した「パネル」を元に戻すには、各パネルの右上にある矢印ボタンをクリックするこ とで元に戻すことが出来ます。

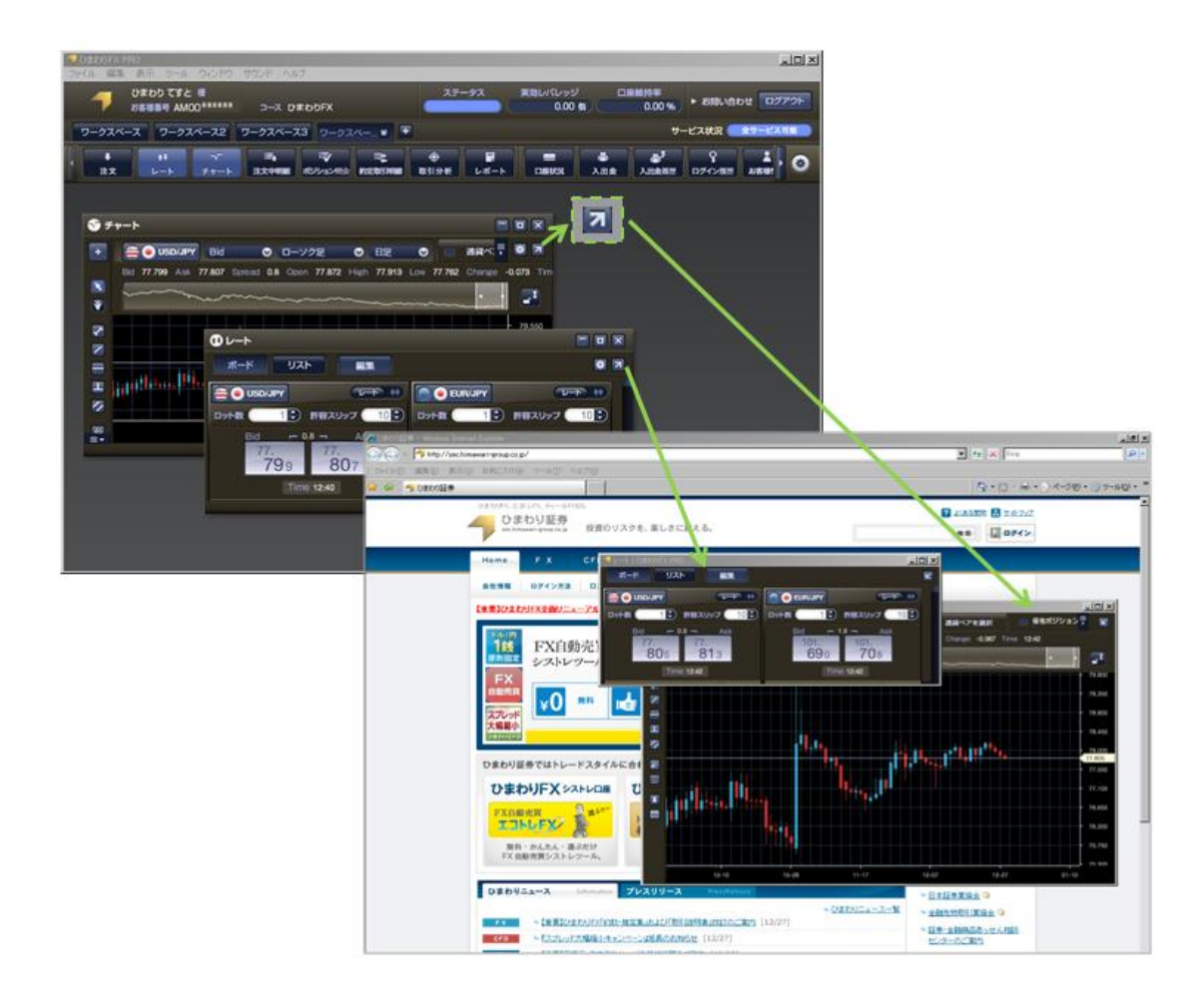

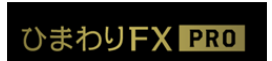

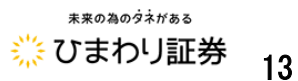

●コンテンツパネルの操作

◆コンテンツパネルの最小化/最大化

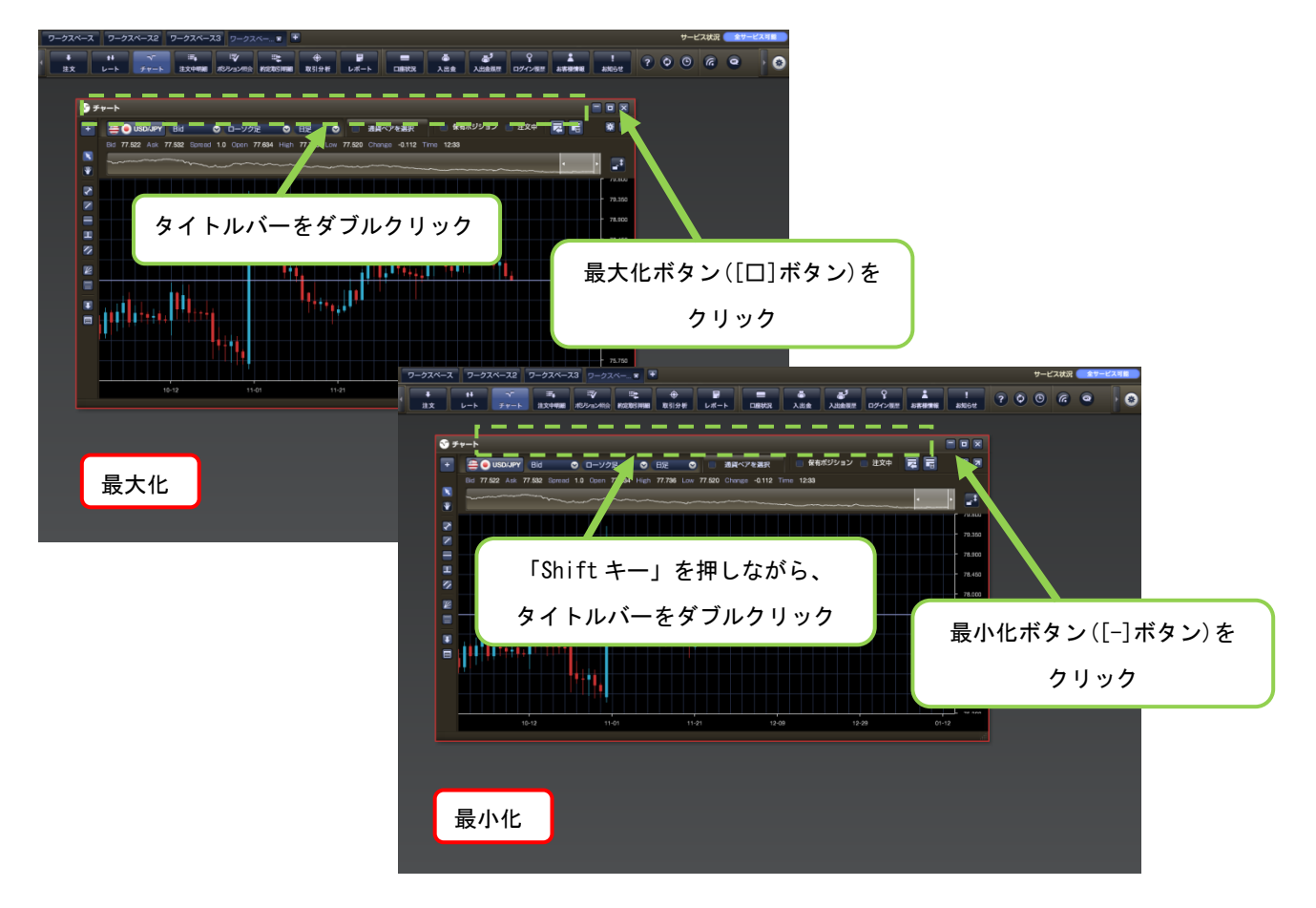

◆コンテンツパネルの最大化/最少化

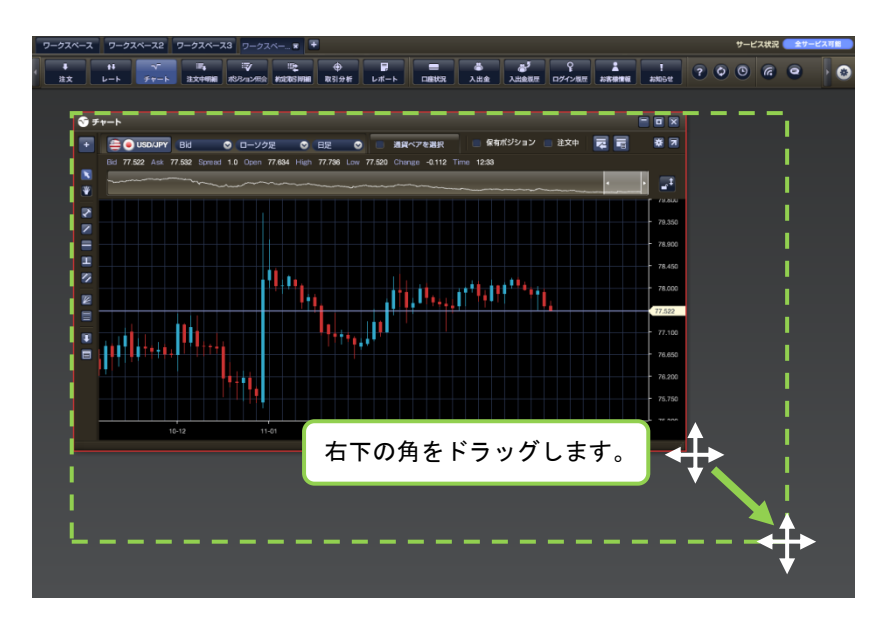

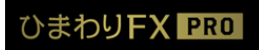

ひまわりFX ユーザーガイド Vol.2 Copyright © 2016 Himawari Securities, Inc

\*\*\*0為のダネがある
※ひまわり証券
14

◆コンテンツパネルの移動

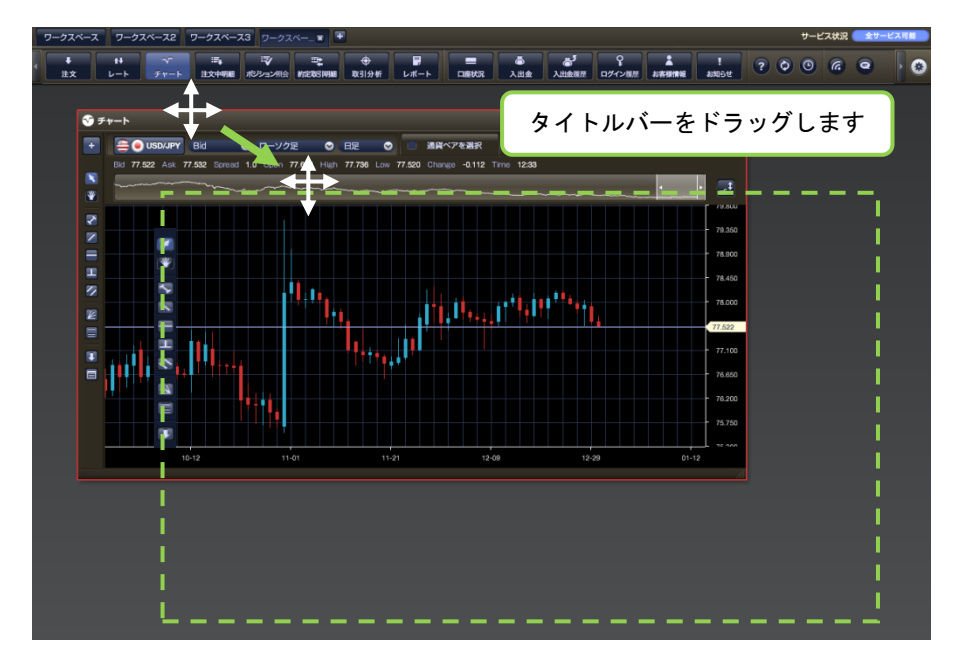

#### ◆コンテンツパネルを閉じる

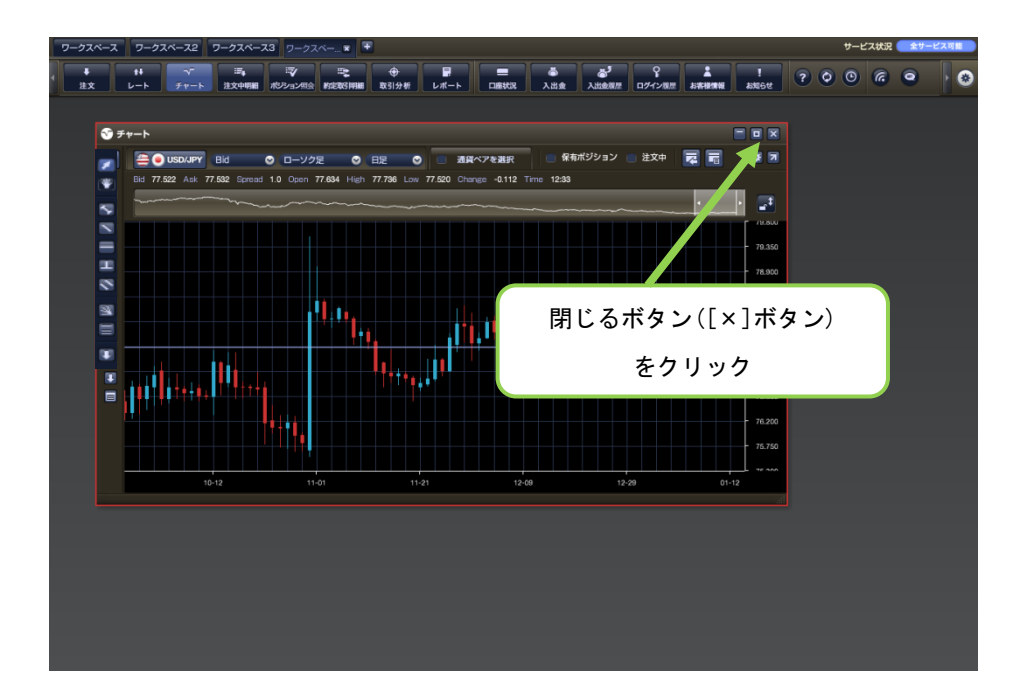

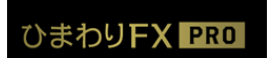

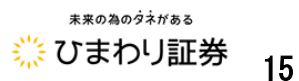

●レートボード (ボード表示)

レートボードは、ひまわり FX PRO に搭載された特徴的な機能のひとつです。複数のレートボードを 表示できる「ボード表示」と通貨ペアを一覧表示する「リスト表示」の切替えが出来ます。

#### ■ボード表示

レートとミニチャートのリアルタイム表示が切替可能なレートボードは、複数枚起動することも 出来ます。お客様の取引スタイルに合わせた自由な設定が可能となり、相場状況を把握する分析 ツールとしてだけではなく、分析した結果をすぐに発注につなげることの出来る環境となっています。

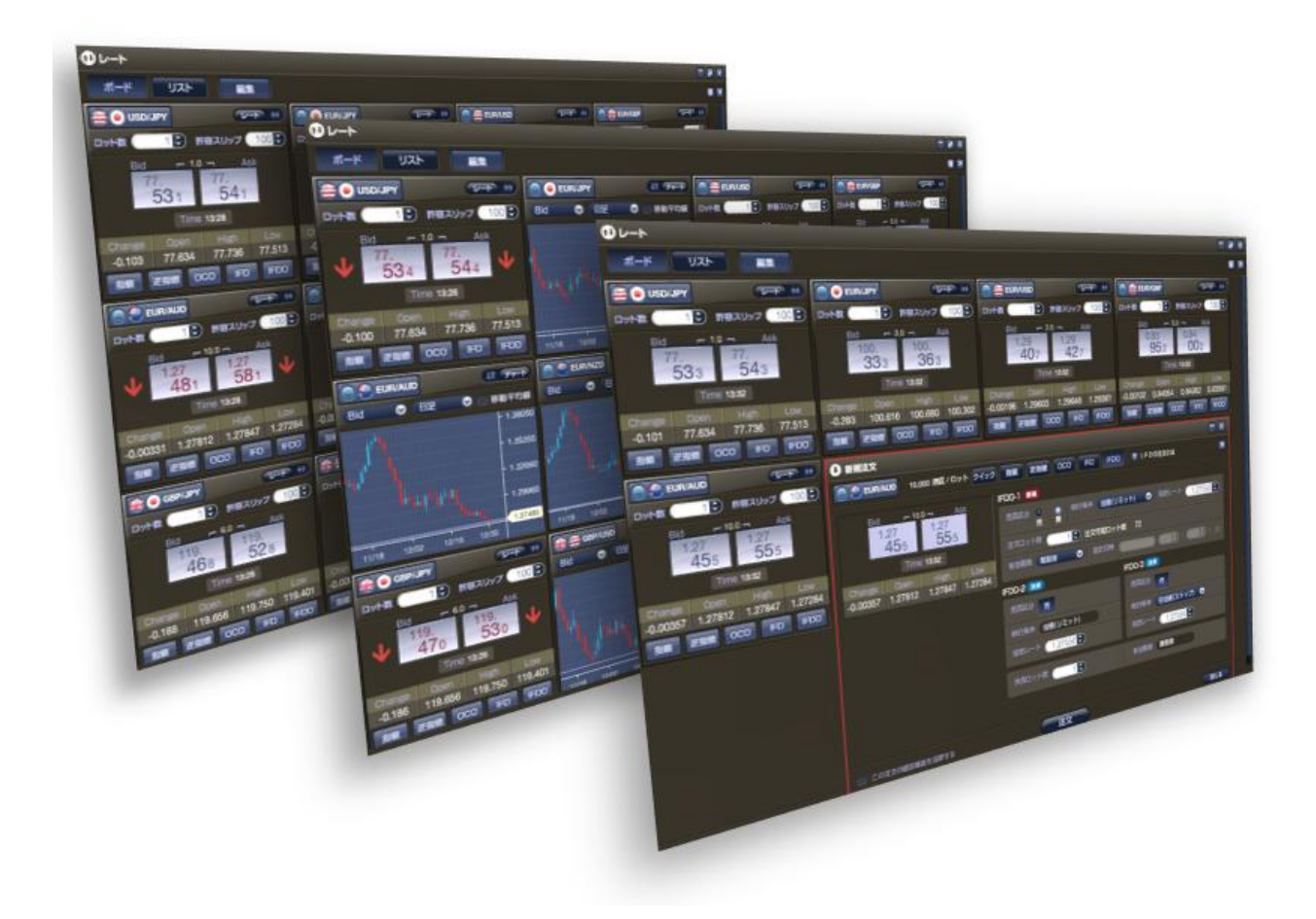

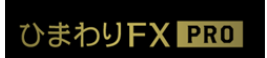

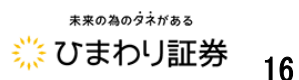

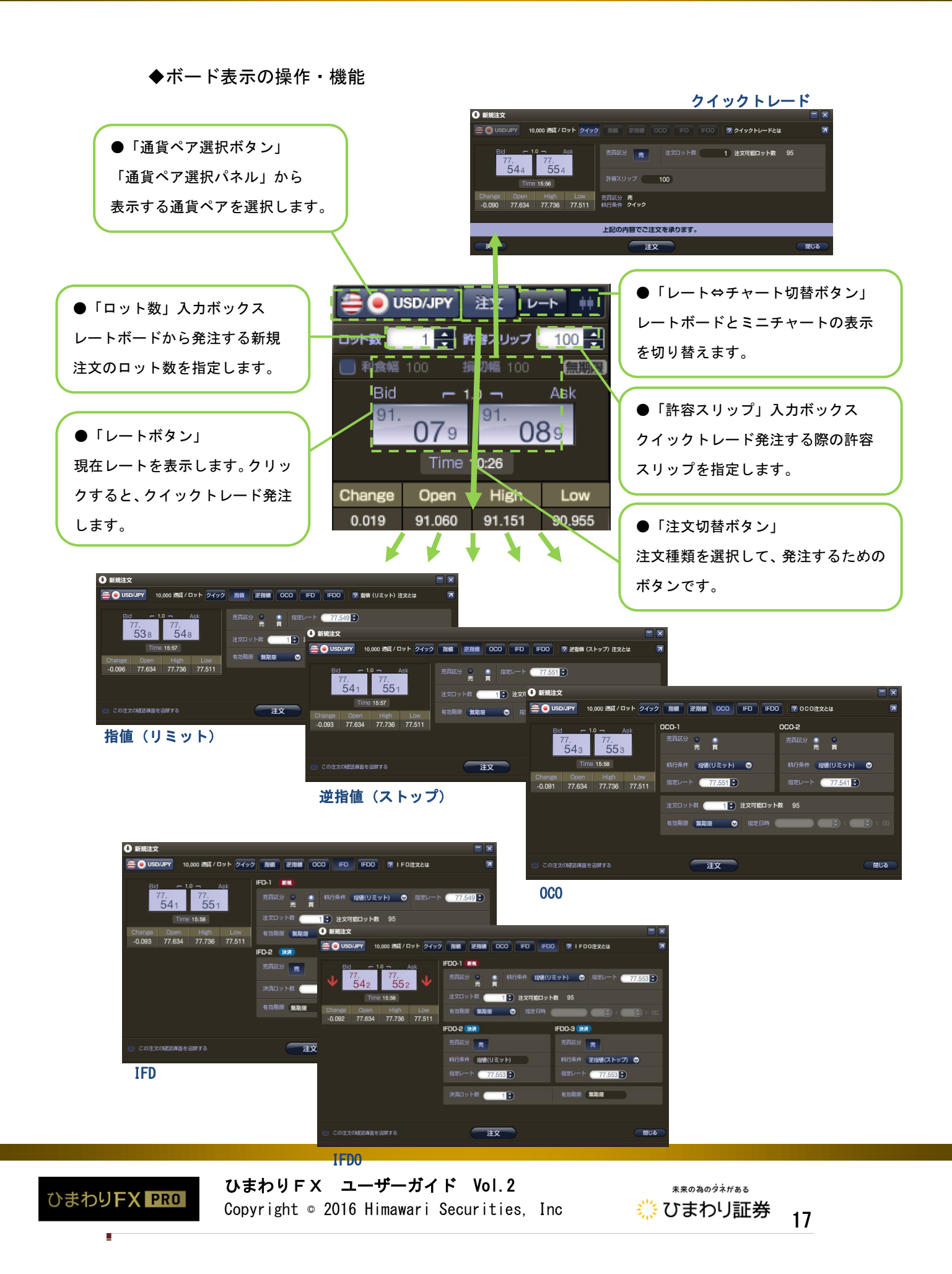

◆レート表示 ⇔ ミニチャートの切替

レートボードのつまみをドラッグして、「レート表示」と「ミニチャート表示」を切り替えます。

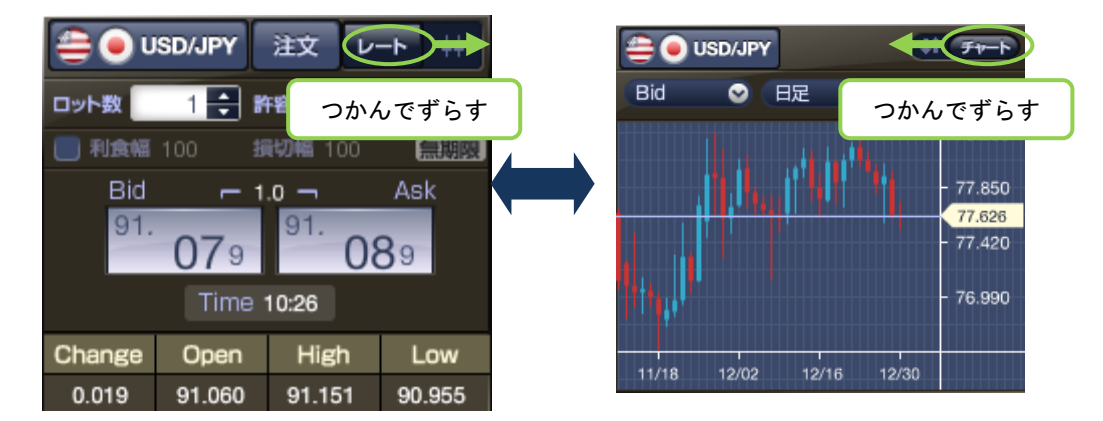

◆ミニチャートの機能

リアルタイム描画するチャートは、「ローソク足」や「ティックチャート」が選択でき、更に詳細な チャート分析をするためにチャートツールを起動したり、ミニチャートより注文を発注することも

≪ミニチャートの表示設定≫

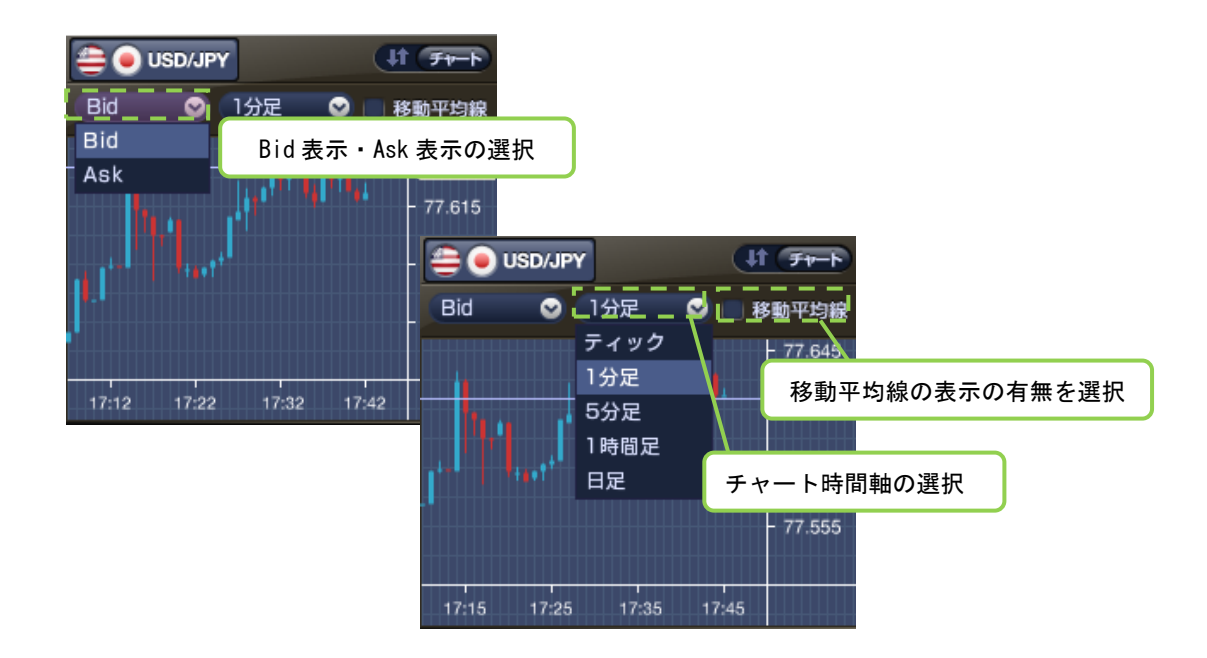

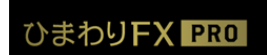

ひまわりFX ユーザーガイド Vol.2 Copyright © 2016 Himawari Securities, Inc

未来の為の夕ネがある 🔆 ひまわり証券

18

≪ミニチャートからのチャートツール起動≫ 右クリックメニュー → 「チャートツールで表示」

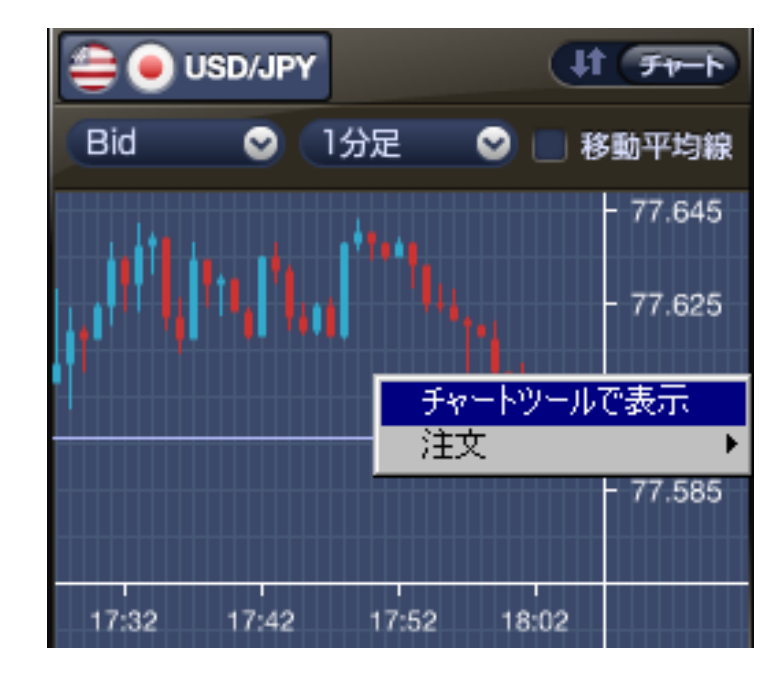

≪ミニチャートからの注文の発注≫

右クリックメニュー → 注文 → 注文種類を選択して注文パネルを起動します。

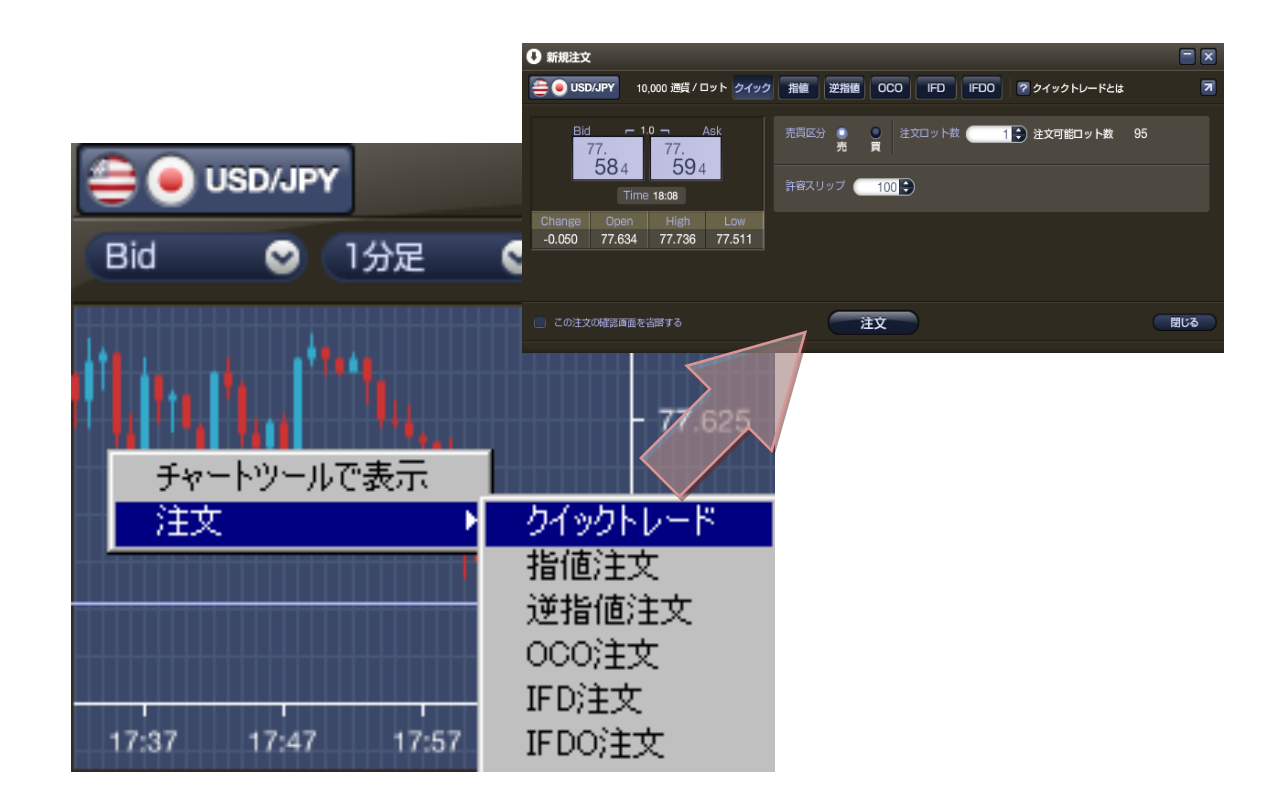

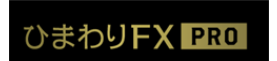

≪ボード表示の初期設定≫

レートボード起動時の初期設定を「編集ボタン」から行います。

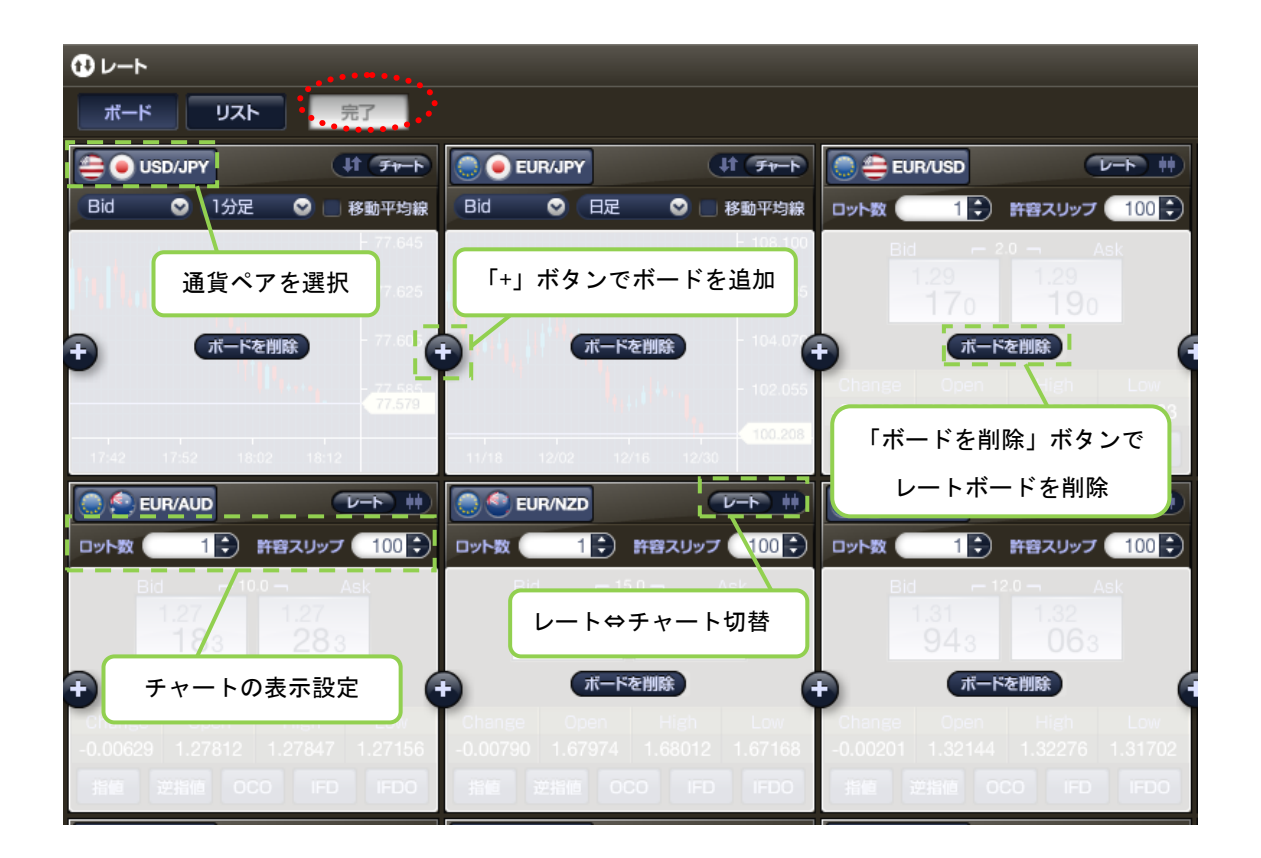

設定後、「完了ボタン」をクリックします。

複数のワークスペースに色々なパターンのレートボードを作成しておくと、ワークスペースを切り 替えて様々な角度からの相場分析を実現できます。

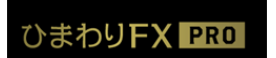

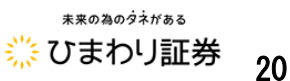

#### ●レートボード(リスト表示)

#### ■リスト表示

最新レートやティックチャート、必要証拠金額やスワップポイント等を一覧表示します。

「ボード表示」と同様に「リスト表示」から注文パネルを起動して注文を発注することも可能です。

| 0 k-+       |          |     |                |                          |    |           |           |                |         |        |               |           |               | 6        |                  |        |           |          |         |
|-------------|----------|-----|----------------|--------------------------|----|-----------|-----------|----------------|---------|--------|---------------|-----------|---------------|----------|------------------|--------|-----------|----------|---------|
| -           | 480      |     |                |                          |    |           |           |                |         |        |               |           |               |          |                  |        |           |          |         |
| 112         |          |     | 1.0            | 1.5                      |    | (Parlant) | (10)      | 100            | 1.0     |        |               | 5.000     |               | A410-+   |                  |        |           |          |         |
| EUNIONY     | 1.10     | 97  | 10.00          |                          | ~  | 0.124     | 98.011    | 98.774         | 86.570  |        |               | 11,29     | 38,460        | 10,000   |                  |        |           |          |         |
| IL NURO     | 18.24    | 64  | 131940         | ~                        |    | 0.00004   |           | 127968         | 1.27622 |        |               | 1120      | 35,465        | 10.000   |                  |        |           |          |         |
| -           | 0.625    |     | CARNER         | ~~                       |    | 0.00000   |           |                |         |        |               |           |               |          |                  |        |           |          |         |
| 10,00,000   | ALC: NO  |     | 12000          | A                        |    | -0.00006  |           | (K             | UZF     |        |               |           |               |          |                  |        |           |          |         |
| ILINGAD     | 130      |     | UNIT           | ~.                       | 5  | 400107    | -         | and the second | -       | 10     |               |           | -             | 10       | V2000/1010       |        | -         |          | 2022    |
|             | 5121     |     | "T21204"       | nin                      | ~  | 0.00087   |           | ary.           |         |        |               | A-J       |               |          |                  |        |           |          | Low     |
|             | IN THERE |     | 119.671        | i                        |    |           | US        | D/JPY          | 7       | 7.172  |               | 77.182    |               |          | 0.057            |        | 77.115    | 77.206   | 77.063  |
|             | 150      | 0   | 136011         |                          |    | 0.00047   | 1         | ALLOW.         |         | 0.745  |               | 00 375    | <u> </u>      |          | 0.494            |        | 00.011    | 00 774   | 09 570  |
| DEP AUD     | 1.612    | 70  | C11256         |                          |    | 0.00161   | EO        | HUDPY          | 9       | 8.745  |               | 98.775    | $\sim$        | m        | 0.134            |        | 90.011    | 90.774   | 96.570  |
| CREATO      | a line   |     | 1.000          | 2                        |    | 0.00029   | EU        | R/USD          | 1.      | 27954  |               | 1.27974   | ~             | ~L       | 0.0008           | Arabi  | 07060     | 1.27968  | 1.27822 |
| CHIC D-4    | ALC: N   | 71  | A ANOT         |                          | ~  | 0.00011   | E         | R/GRP          | 0       | 89690  |               | 0.82570   | M             | $\sim$   | 0.0002           | 注文     | / // 20/1 | ちょうクトレード | 82477   |
| -           | 1000     |     | Tamina .       | N.                       |    | -0.00077  |           |                |         | 02020  |               | 0.02.01.0 |               | ~        |                  |        |           | 指信注文     |         |
| A-0-140     | 131      | -   | TANKA          | m                        |    | -0.00131  | EU        | R/AUD          | 1       | 24727  |               | 1.24827   | $\mathcal{I}$ |          | 0.00168          | 3 1    | .24559    | 近期信主义    | 24511   |
| ALGOW       | 0.070    |     | U.87056        | in                       | 1  | -0.00072  | EU        | R/NZD          | 1       | 63688  |               | 1.63838   |               | 25       | 0.00024          | 1      | .63664    | FDIEX    | 63558   |
|             | 1 107    |     |                | And a local diversion of | -  |           | pearson   | atom see       |         |        |               |           | D. L.C.       | $\sim$   |                  |        |           | IFDO注文   | -       |
|             | 0.781    | 87  | WU-F           |                          |    |           |           |                |         |        |               |           |               |          |                  |        | 0358      | 1.30442  | 1.30220 |
| CAD UNY     | 276-2    |     | JI-K           |                          | US | UN I      |           |                |         |        |               |           |               |          |                  |        | 1762      | 1.21868  | 1.21748 |
| URD/CAD     | 1.011    | ŧ۳. |                | 10                       |    |           |           |                |         |        |               |           |               |          |                  |        | 1466      | 110 654  | 110 /10 |
| 0627        | CALL.    | Ε.  | 通路への           | 2                        |    | Bid       |           | Ask            |         | TK     | *             | Cha       | nga           | Doon     |                  | ligh   | 3.400     | 118.004  | 110,410 |
| 745.000     | 0.052    |     |                |                          |    |           | -         | -              | -       | ~      | _             |           | 0.057         | 77.44    |                  | 17 000 | 4936      | 1.55032  | 1.54887 |
| - AND AND A | 1000     | Ξ.  | USD/J          | PYS                      |    | 77.172    | <u> 1</u> | 77.18          | 82 -    |        |               | _ '       | 0.057         | 77.118   | <b>&gt;</b> 0 20 | //.206 |           |          |         |
|             |          |     | EUR/JF         | PY                       | *  | 98.748    |           | 98.77          | 78 /    | $\sim$ |               | . (       | 0.137         | 98.61    | 1 5              | 98.774 |           |          |         |
|             |          |     | A STATE OF THE | 112                      |    |           |           |                |         |        | $\sim$        |           |               |          |                  |        |           |          |         |
|             |          |     | EUR/US         | so                       |    | 1.27960   | )         | 1.279          | 180     | ~      | . ~           | 0.0       | 9<br>74-1     | ツールで表示   | 1                | 27968  |           |          |         |
|             |          |     | EUR/GI         | BP:                      |    | 0.82531   |           | 0.825          | 81      | - 1    | $\sim$        | - 0.0     | 注文            |          | P 0.             | 82544  |           |          |         |
|             |          |     |                | ALC: NO.                 | _  | 0.02.00.  |           |                |         | $\sim$ |               |           | annen.        | SCALLED. |                  |        |           |          |         |
|             |          |     | EUR/AL         | JD                       | 68 | 1.24711   |           | 1.248          | 111     | ~      | $\sim$        | _ 0.0     | 0152          | 1.2455   | 9 1.             | 24820  |           |          |         |
|             |          |     | E IR AL        | 70                       | -  | 1 69694   | 2         | 1 829          | 24      | . /    | ~             | - 0.0     | 0020          | 1.6366   | 1 1              | 63928  |           |          |         |
|             |          |     | Corores        |                          |    | 1.000004  |           | 1.030          | -       | N      |               | 0.0       |               |          | . I .            | 00020  |           |          |         |
|             |          |     | EUR/C/         | AD                       |    | 1.30287   | 6         | 1.304          | 07 /    | $\sim$ | $\mathcal{L}$ | -0.0      | 0071          | 1.3035   | 3 1.             | 30442  | ÷.        |          |         |
|             |          |     | -              | -                        |    | 1.01001   |           |                |         | ~      | ~             | - 00      | 0072          | 1.0176   |                  | 21060  | 3         |          |         |
|             |          |     | EUHICI         | nir-                     |    | 1.21834   |           | 1.218          | 104     | ~      |               | 0.0       | 0012          | 1.21/64  |                  | 21000  |           |          |         |
|             |          |     | GBP/JF         | PY                       |    | 119.601   | E.        | 119.6          | 61 -    | ~~~    | ~             |           | 0.135         | 119.464  | 3 11             | 19.654 | 3         |          |         |
|             |          |     |                |                          |    |           |           |                |         |        | ~             |           |               |          |                  |        |           |          |         |

### ◆通貨ペアの表示順を変更 取引画面右上にあるアイコン ▓(環境設定)から

通貨ペアの表示順を変更する事が可能です。 注目したい通貨ペアを上部に表示させるなど、 ご自分の取引スタイルにカスタマイズすることが 可能です。

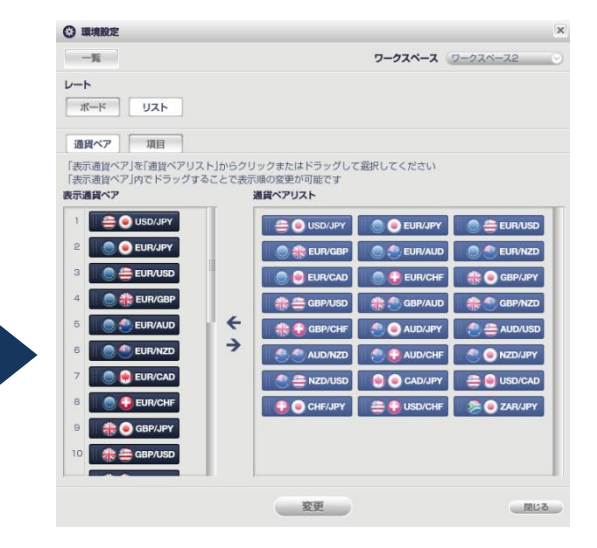

ひまわりFX PRO

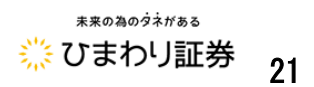

## 第一章 資金の管理

●口座入金(お客様専用口座への入金・クイック入金)

お取引口座へのご入金方法については、お客様専用口座への入金とクイック入金の2つの方法があります。

・お客様専用口座への入金
 口座開設時にお客様一人一人にお客様専用の入金用口座を設けさせて頂いております。当社でお客様の入金を確認後、お取引口座に反映させて頂いております。
 ※お客様専用口座へ入金をご利用頂いた場合の振込手数料は、お客様負担となります。

#### ・クイック入金

取引システム内より当社クイック入金提携金融機関のネットバンキングを通じてお振込み頂くことが出来ます。

クイック入金をご利用頂いた場合、金融機関や当社のメンテナンス時間等を除いては基本的に随時 お取引口座に反映されます。

●クイック入金サービスの詳細は <u>クイック入金サービス・ネット入金サービスのご案内</u> より ご確認ください。

※お客様専用口座への入金・クイック入金共に、お振込み頂く際には、必ずお取引口座ご本人様名 義でお振込み頂くようお願い致します。ご本人様名義以外からのお振込みについては、お取引いた だけませんのでご注意下さい。

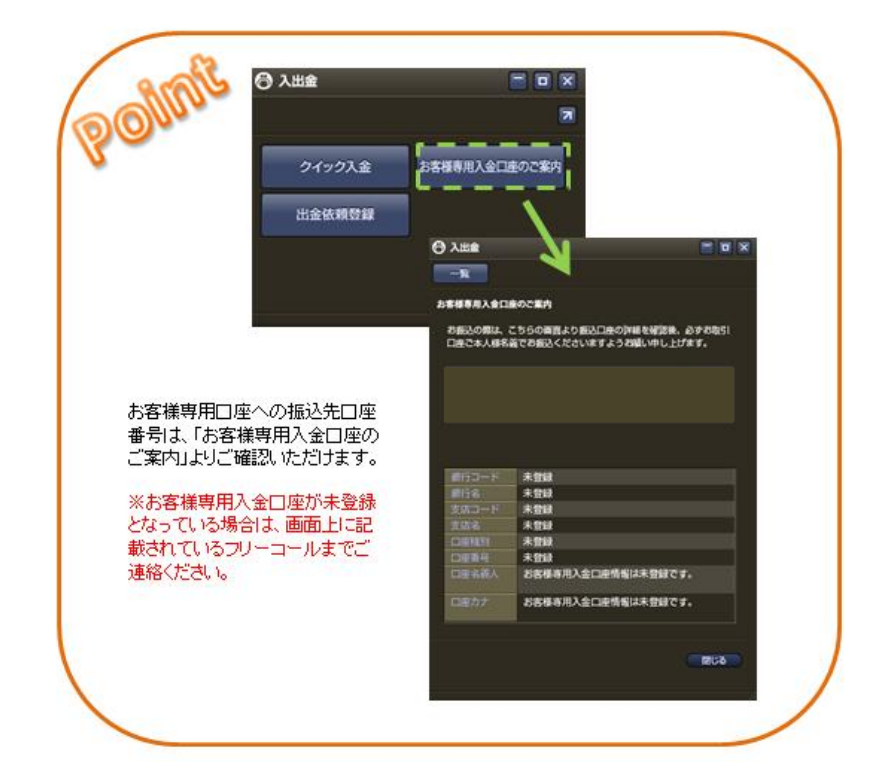

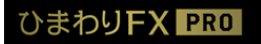

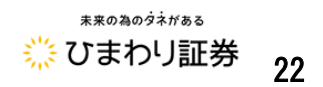

#### ■クイック入金

「入出金パネル」の「クイック入金」をクリックします。

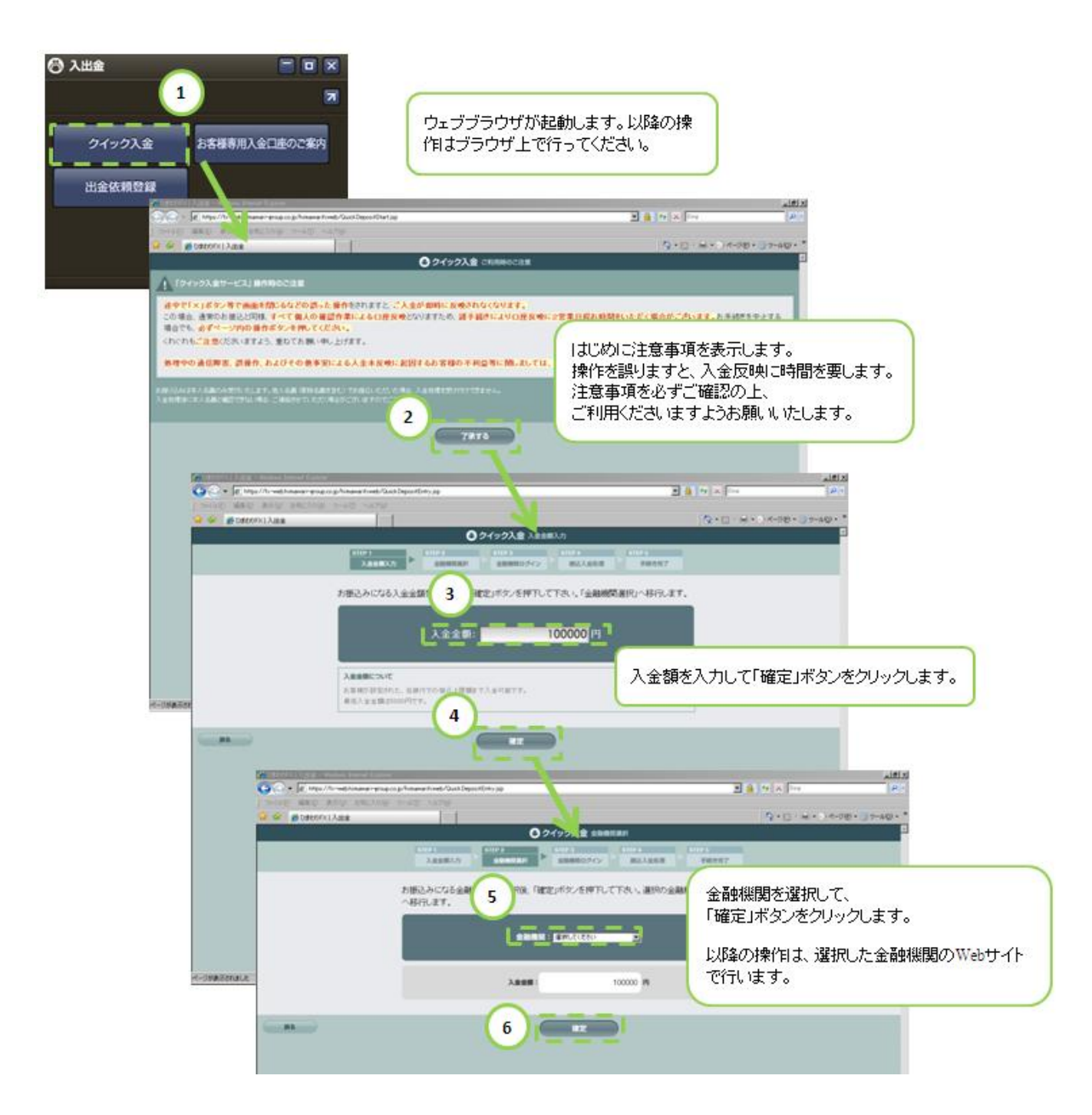

ひまわりFX PRO

ひまわりFX ユーザーガイド Vol.2 Copyright © 2016 Himawari Securities, Inc

\*\*\*0%00931183

■出金依頼

お取引口座からの出金は「返還可能額」の範囲内でご依頼いただくことが可能です。

※返還可能額は、「口座状況パネル」に表示されています。

出金処理については、ご依頼頂いてから翌日(金融機関の営業日)から2営業日後までにご登録の 金融機関にお振込みさせて頂いております。

※各金融機関の諸事情により反映までにお時間がかかる場合があります。

※登録の金融機関情報に誤りがあり当社より振込が出来なかった場合、登録内容の変更処理に時間

を要する為、通常よりもお時間を頂くこととなります。

※ご登録金融機関以外へのご出金の依頼はお受けすることが出来ません。 ※現在当社にご登録頂いている口座は、「お客様情報パネル」よりご確認頂くことが出来ます。

◆出金依頼の手順

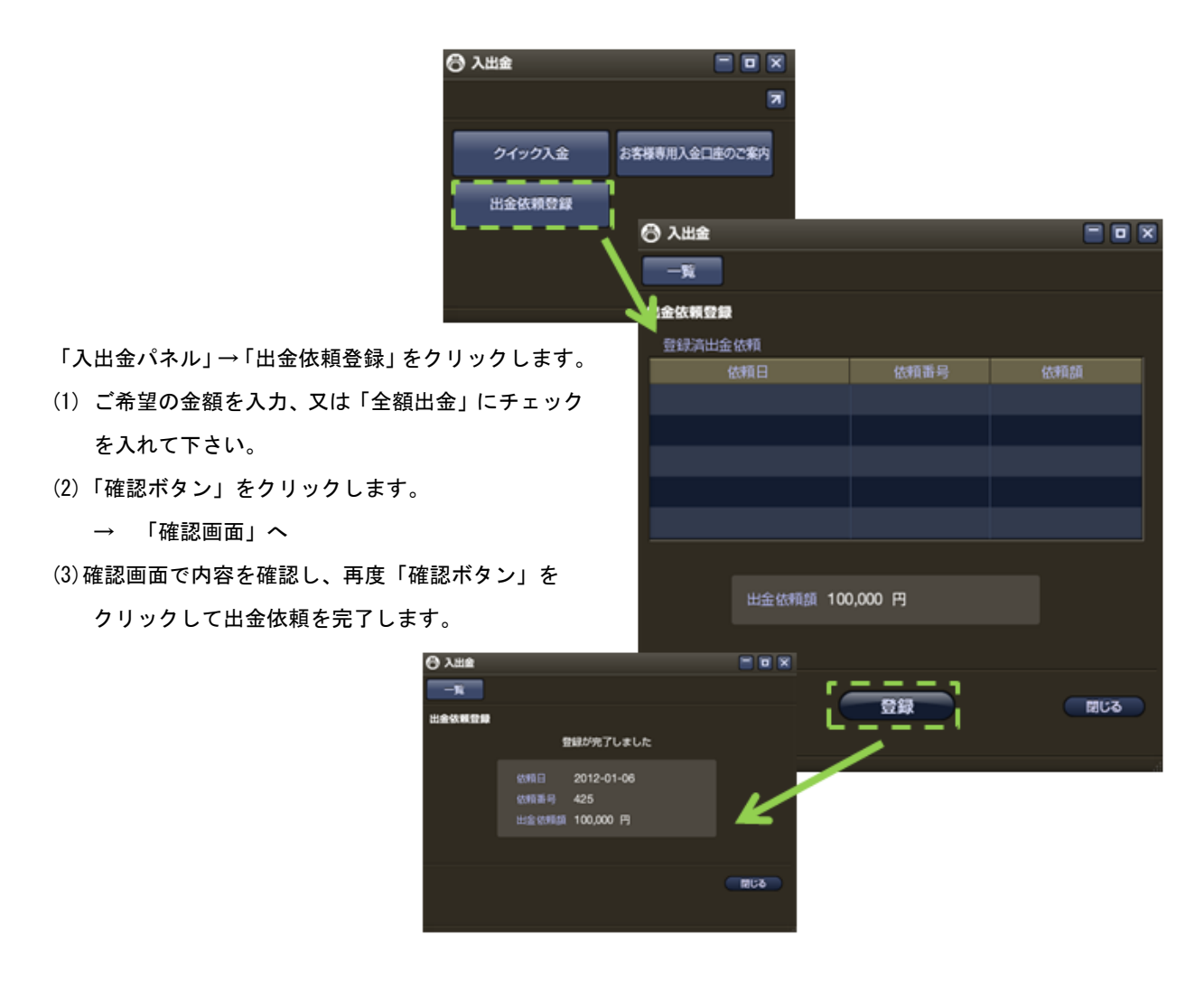

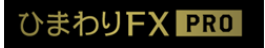

ひまわりFX ユーザーガイド Vol.2 Copyright © 2016 Himawari Securities, Inc \*\*\*<sup>の為のダネがある</sup> ※ひまわり証券 24

#### ◆出金依頼の訂正・取消

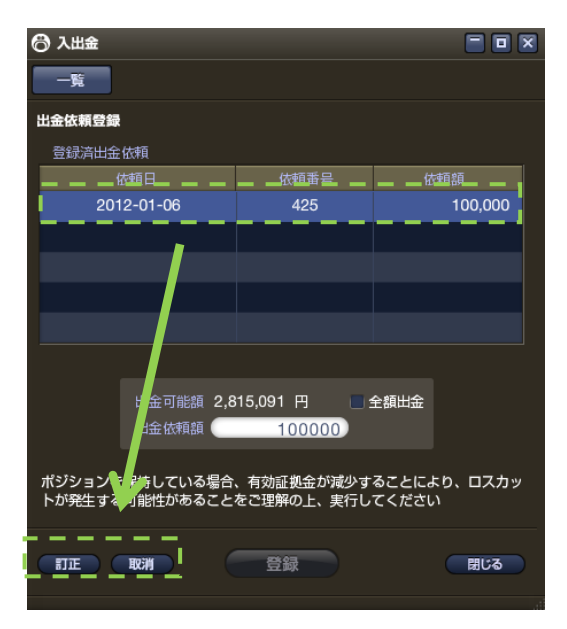

「入出金パネル」→「出金依頼登録」をクリックします。

- (1)「登録済出金依頼」から、訂正・取消したい項目を 選択します。
- (2) 訂正:金額を訂正後「訂正ボタン」をクリック。取消:「取消ボタン」をクリック。
- (3)確認画面で内容を確認し、再度「確認ボタン」を クリックして訂正・取消を完了します。

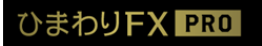

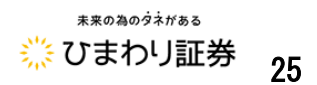

#### ■口座状況を確認する

お客様の口座状況は、「口座状況パネル」よりご確認頂けます。メインメニューの「口座状況」を クリックして下さい。

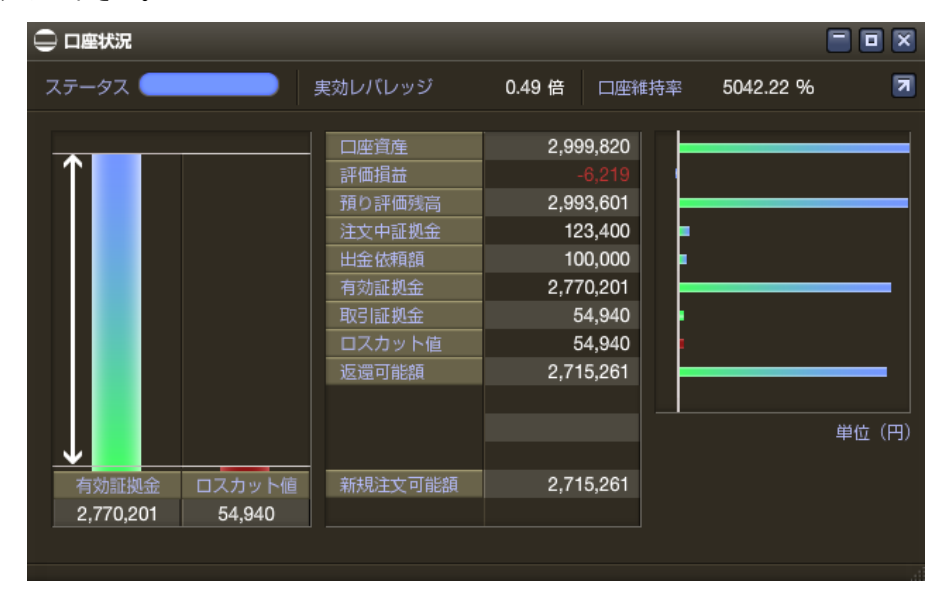

◆口座状況パネルの表示項目

① 口座資産

お預け頂いた証拠金に決済したお取引のスポット 損益やスワップ損益を加算したものです。

② 評価損益
 現在保有しているポジションで発生しているスポ

ット損益とスワップ損益の合算金額です。

- ④ 注文中証拠金
   未約定注文(新規注文)の証拠金の合計金額です。
- ⑤ 出金依頼額出金依頼中の金額が表示されます。
- ⑥ 有効証拠金 預かり評価残高から注文中証拠金・出金依頼額を 差し引いた金額となり、純資産となります。 「③預かり評価残高」ー「④注文中証拠金」ー 「⑤出金依頼額」

⑦ 取引証拠金

現在保有されているポジションを維持する為に 必要な証拠金です。

⑧ ロスカット値

取引証拠金と同様の金額が表示されます ⑥の有効証拠金がロスカット値を下回った状態 で更新された場合、強制ロスカットが執行されま す。

- ⑨ 返還可能額 お取引口座から出金可能な金額が表示されます。
- 新規注文可能額
   新規注文に利用出来る取引量が表示されます。

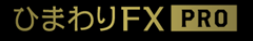

ひまわりFX ユーザーガイド Vol.2 Copyright © 2016 Himawari Securities, Inc \*\*\*<sup>の為のダネがある</sup> ※ひまわり証券 26

#### ◆口座ステータス

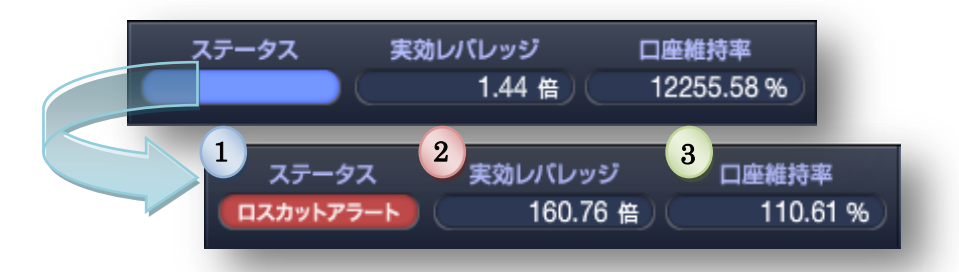

#### 1 ロスカットアラート

ロ座状況がロスカット水準に近付くと「ステータス」に「ロスカットアラート」が表示されます。 ※「ロスカットアラート」は、ロ座維持率が150%を下回りますと表示されます。

- ※相場状況によっては、「ロスカットアラート」を表示せずにロスカット水準に到達することがあり ますのでご注意下さい。
- ※証拠金不足が発生した場合、「ステータス」には「証拠金不足」と表示がされます。尚、発生した 不足金額については、速やかに当社にご入金頂くこととなります。

お客様におかれましては、思わぬ為替変動にも耐えられるようにご資金に余裕を持ったお取引を おすすめ致します。

2 実行レバレッジ

総取引金額に対して預かり評価残高(現時点における含み損益を加味した有効な資産)の比率です。 ※総取引金額とは、実際に運用されている金額の合計です。 「総取引金額」÷「預かり評価残高」=実効レバレッジ

3 口座維持率

「有効証拠金」に対する「取引証拠金」の割合を表したものです。

※「有効証拠金」÷「取引証拠金」×100=「口座維持率(%)」

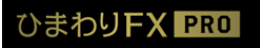

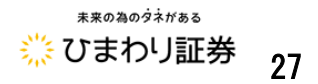

●シストレロ座への入出金

シストレロ座の入出金は、ひまわり FX レギュラーロ座へご入金した後、「ひまわり FX WEB」上からシ ストレ振替を行います。

※直接、シストレロ座で入出金指示を行うことはできません。

※ひまわりFX PROではシストレ振替はご利用できませんので、予めご了承ください。

ひまわり FX WEB はこちら

https://fx-web.himawari-group.co.jp/fx/custom/X8H60139M69FW/web.html

シストレ振替方法の詳細は入出金のご案内よりご確認ください。

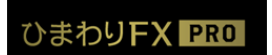

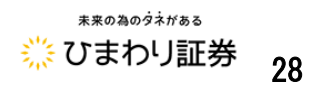

## 第二章 注文の操作

「ひまわり FX PRO」の新規注文パネルは、メインメニューや、レートボード、チャートから表示 することが出来ます。※Web版では、チャートからの注文は新規注文のみとなっております。 ここでは、メインメニューの新規注文パネルを使った注文方法についてご説明します。

> →P.17 レートボードから新規注文パネルを表示する。 →P.65 チャートツールから新規注文パネルを表示する。

・①共通の手順「注文パネル」 → ②「確認画面」 → ③「完了画面」

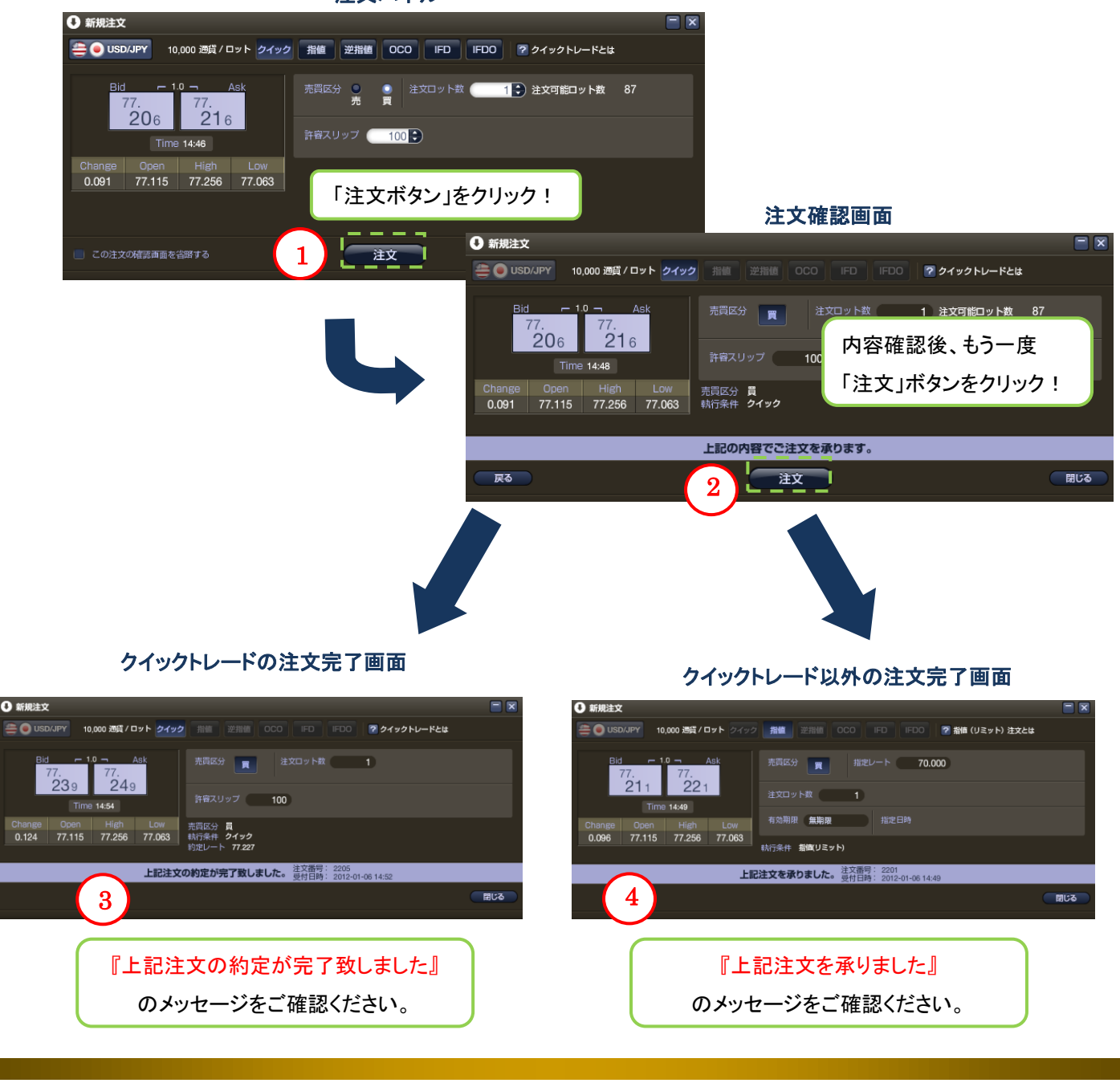

注文パネル

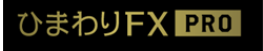

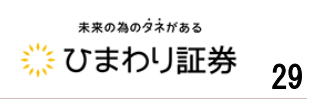

注文パネルの「この注文確認画面を省略する」にチェックすると、確認画面の表示を省略します。

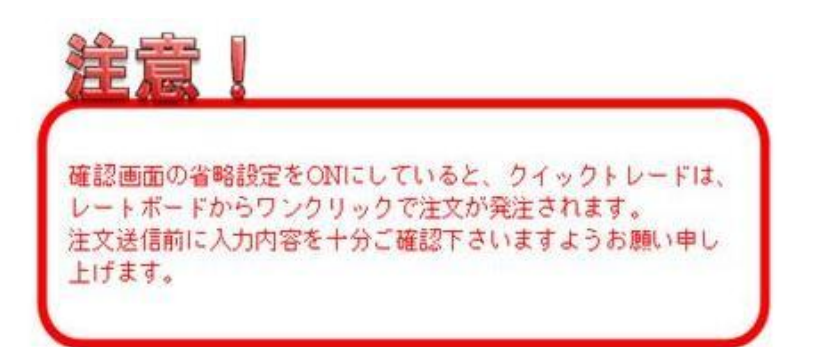

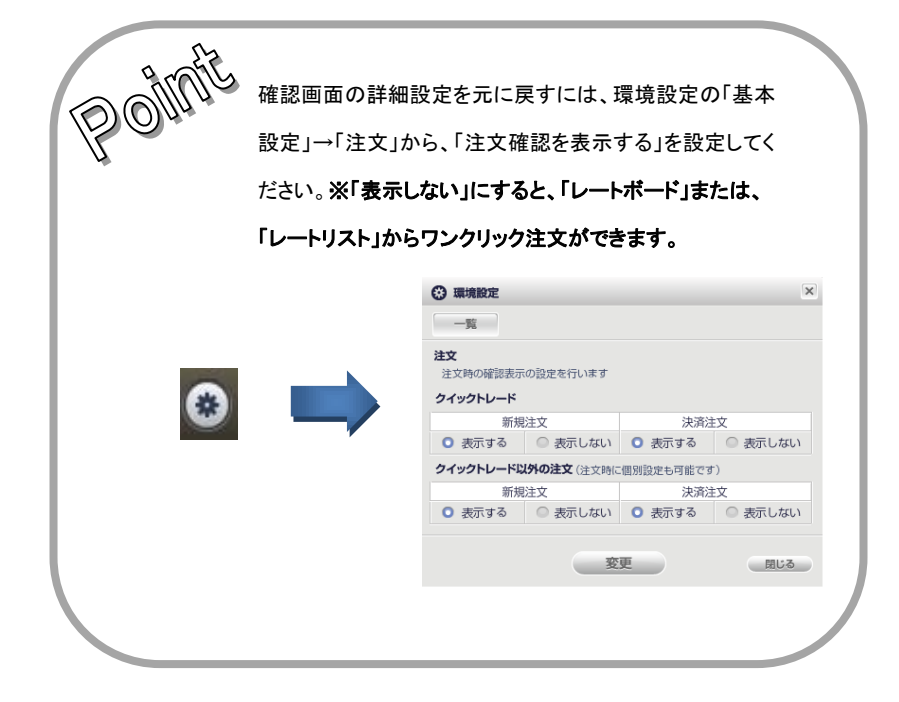

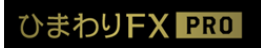

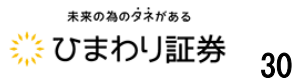

#### ●新規注文

■クイックトレードによる新規注文

クイックトレードは、最新レートを見ながらタイミングを逃さずに取引したい場合に最適な注文方法 です。

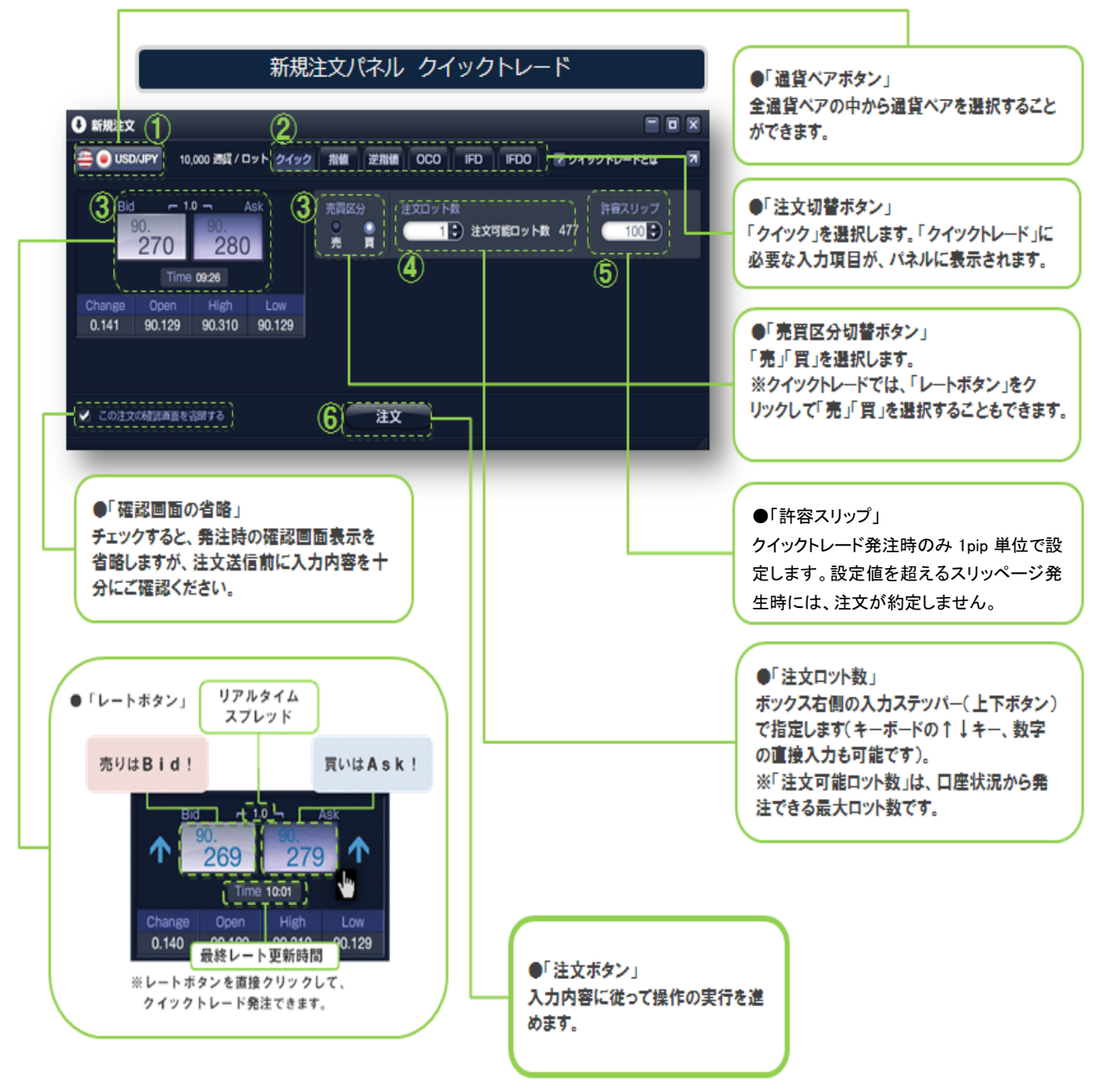

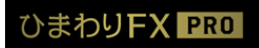

ひまわりFX ユーザーガイド Vol.2 Copyright © 2016 Himawari Securities, Inc \*\*\*の為のダネがある
※ひまわり証券 31

◆クイックトレードの新規注文手順
①通貨ペアを選択します。
②注文種類「クイック」を選択します。
③注文区分を選択します。
④注文ロット数を「注文可能ロット数」の範囲内で指定します。
⑤許容スリップを設定します。
⑥入力内容を確認して「注文ボタン」をクリックします。

→「確認画面」へ

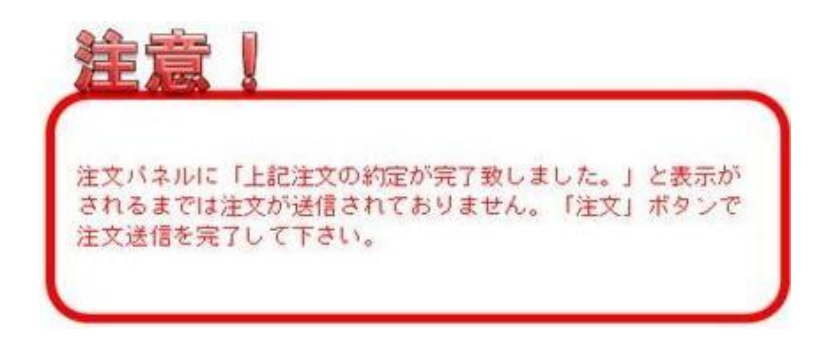

⑦確認画面で入力内容を確認後、「注文ボタン」をクリックします。

|               |               |                  |            |   | ※クイ           | イックトレー              | - ドに決済 0                   | CO を             |
|---------------|---------------|------------------|------------|---|---------------|---------------------|----------------------------|------------------|
| 新規注文          |               |                  |            |   | 付け            | ナる場合は、              | 注文時にチ                      | ェック              |
| 😑 🔵 USD/JP    | Y クイック        | 指値 逆指値 OCO IFD   | IFDO ? 7   |   | をノ            | 入れます。               |                            |                  |
| 10,000 通貨 / ロ | ット Bid<br>90. | . 938 90. 948    | Time 15:04 | C | ● 新規注文        | ▼ クイック 指値 う         | 逆指値 OCO IFD                |                  |
| 入力内           | 内容を確認し        | 「「注文」ボタンを押してく    | ださい。       |   |               | Bid -               | 1.0 - Ask                  | Time 19:10       |
|               | クイック 🚺        | 🙀 🔲 決済OCO条件を指定する |            |   | 10,000 通貨 / 口 | <sup>90.</sup> 82 2 | <sup>90.</sup> <b>83</b> 2 | Time 13.10       |
| 売買区分          | 買             |                  |            |   | この注文の確認       | 画面を省略する             |                            |                  |
| 執行条件          | クイックトレ        | - <b>ド</b>       |            |   |               | クイック (新規) 🗸         | 利食い決済                      | 損切り 決済           |
| 注文ロット数        | 1             | 注文可能ロット数 80      |            | 劳 |               | 🕒 売 💽 買             | 売                          | 売                |
| 許容スリップ        | 100           |                  |            | 刺 | 城行条件          | クイックトレード            | 指値(リミット)                   | 指値(ストップ)         |
|               |               |                  |            | ŧ | 記レート          |                     | 100 🚔 × 0.1 pips           | 100 🚔 × 0.1 pips |
|               |               |                  |            | ä | 主文ロット数        | 1 🛃 注文可能            | 回ット数 80                    |                  |
|               |               |                  |            | Ĩ | 午容スリップ        | 100 🛟               |                            |                  |
|               |               |                  |            | 有 | 有効期限          |                     | 無期限 🖌                      |                  |
|               |               |                  |            |   |               | 1                   |                            |                  |
|               |               |                  |            |   | 決済 00         | 0 注文入力ī             | 画面                         |                  |
| 戻る            |               | 注文               | 日にる        |   |               | 注                   | 文確認                        | 閉じる              |

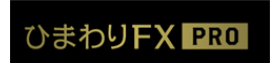

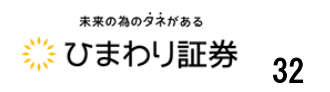

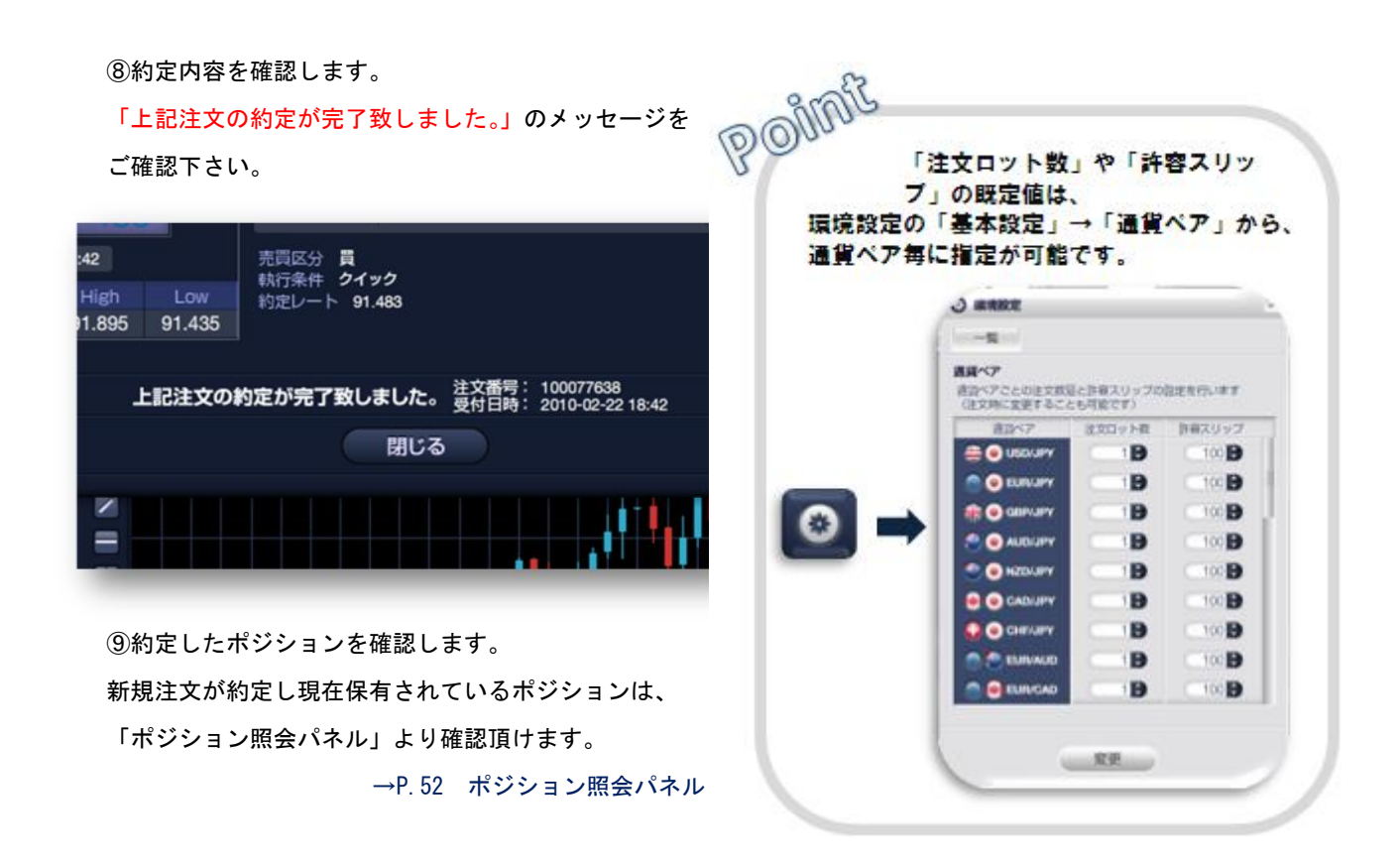

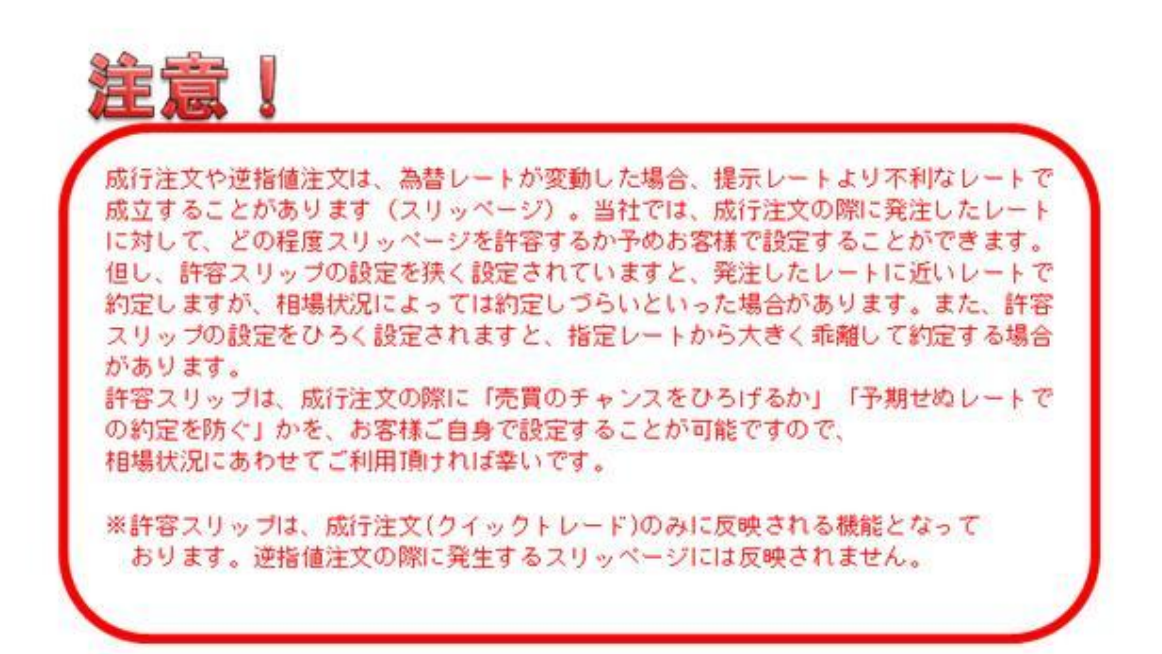

ひまわりFX PRO

ひまわりFX ユーザーガイド Vol.2 Copyright © 2016 Himawari Securities, Inc \*\*\*のねのダネがある
※ひまわり証券 33

■指値(リミット)・逆指値(ストップ)における新規注文 指値注文画面を使って、指値(リミット)・逆指値(ストップ)の新規注文入力方法をご説明します。

指値(リミット) : 注文時にあらかじめ現在のレートより有利なレートを指定する注文方法です。 現在のレートより低いレートでの「買い注文」、高いレートでの「売り注文」 です。 指値注文は、原則指定レートで約定します。

逆指値(ストップ):価格が指定レートを超えた時点で「成行注文」にかわる注文方法です。

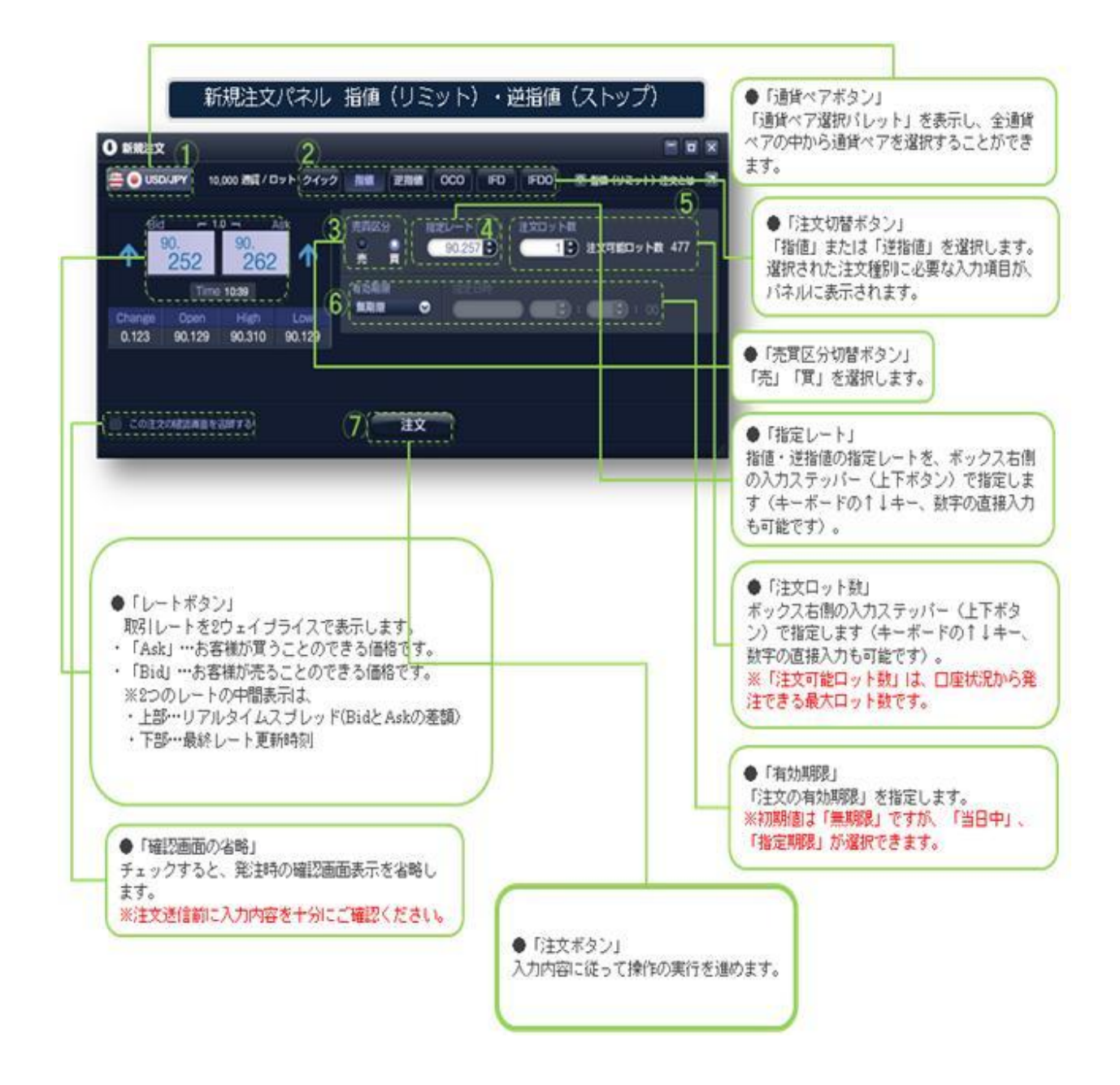

ひまわりFX PRO

П

ひまわりFX ユーザーガイド Vol.2 Copyright © 2016 Himawari Securities, Inc \*\*\*の為のダネがある ※ひまわり証券 34 ◆指値(リミット)・逆指値(ストップ)の新規注文手順
①通貨ペアを選択します。
②注文種類「指値」または「逆指値」を選択します。
③売買区分を選択します。
④指定レートを入力します。

≪現在のレートよりも低いレートを指定する場合≫
「買い注文」の場合、注文方法は「指値」となります。
「売り注文」の場合、注文方法は「逆指値」となります。

≪現在のレートよりも高いレートを指定する場合≫ 「買い注文」の場合、注文方法は「逆指値」となります。 「売り注文」の場合、注文方法は「指値」となります。

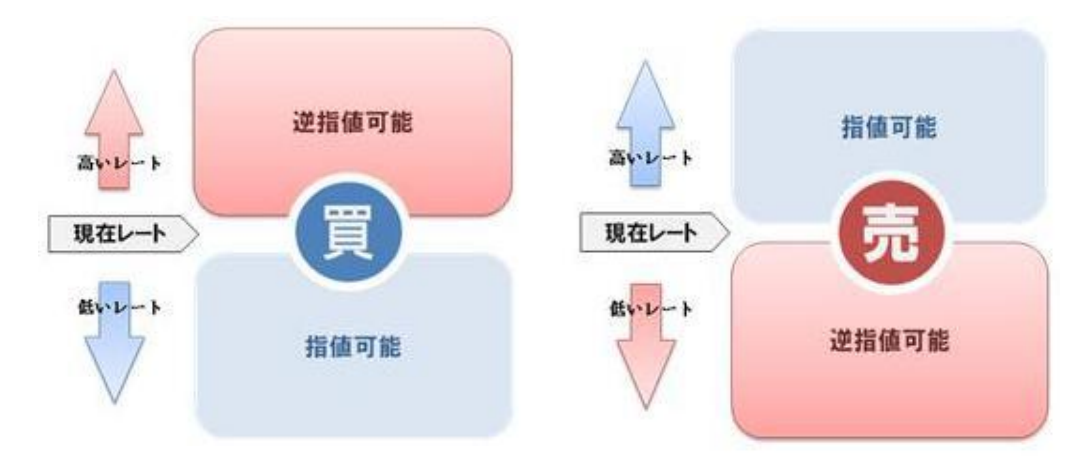

⑤注文ロット数を指定します。

⑥注文の有効期限を指定します。当日・無期限・指定期限より選択出来ます。
 ※当日とは発注日の翌06:45(米国夏時間の場合は翌05:45)を指します。
 ⑦入力内容を確認して「注文ボタン」をクリックします。

→「確認画面」へ

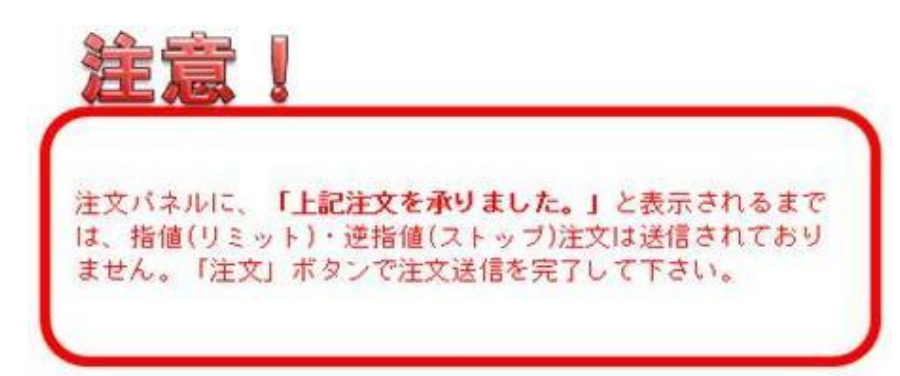

ひまわりFX ユーザーガイド Vol.2 Copyright © 2016 Himawari Securities, Inc

\*\*\*0為のウネがある
※ひまわり証券 35

⑧確認画面で入力内容を確認し「注文ボタン」をクリックします。

| 新規注文            |                  |                   |               |                                                |
|-----------------|------------------|-------------------|---------------|------------------------------------------------|
| 🖹 🔘 USC         | MJPY 10          | ,000 通貨 / 0       | 17 H 247      | 2 2011 芝指編 OCO IFO IFO 2 逆動値 (ストップ) 注文とは 2     |
| Bid             | - 1<br>0.<br>259 | ° –<br>90.<br>269 | Ask<br>)      | 売同区分 指定レート 注文ロット数      売 90.257 1 注文可能ロット数 477 |
|                 | Time             | 10:55             |               | 有効期間                                           |
| Change<br>0.130 | Open<br>90.129   | High<br>90.310    | Low<br>90.129 | 第7月後<br>執行条件 送勤職ストップ)                          |
|                 |                  |                   | ١             | 上記の内容でご注文を承ります。                                |
| 展る              |                  |                   |               | 8 <u>ax</u>                                    |
|                 |                  |                   |               |                                                |

⑨注文送信を完了し、注文内容を確認します。

「上記注文を承りました。」のメッセージを確認して

下さい。

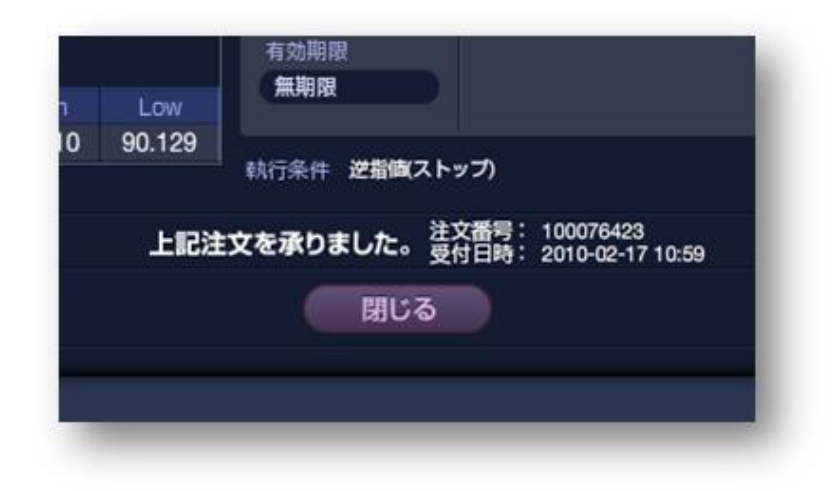

⑩注文内容を確認します。

「注文中明細パネル」で未約定の注文を確認することが出来ます。

→ P.46 注文中明細パネル

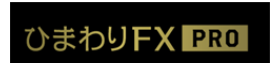

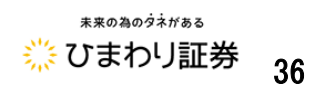

■ 0CO (One Cancels the Other) 注文による新規注文
 2 つの注文を同時に発注し、一方の注文が約定したら、他方が自動的にキャンセルされる注文です。

通常は、指値注文と逆指値注文を同時に発注し、新規・決済どちらでもご利用頂けます。

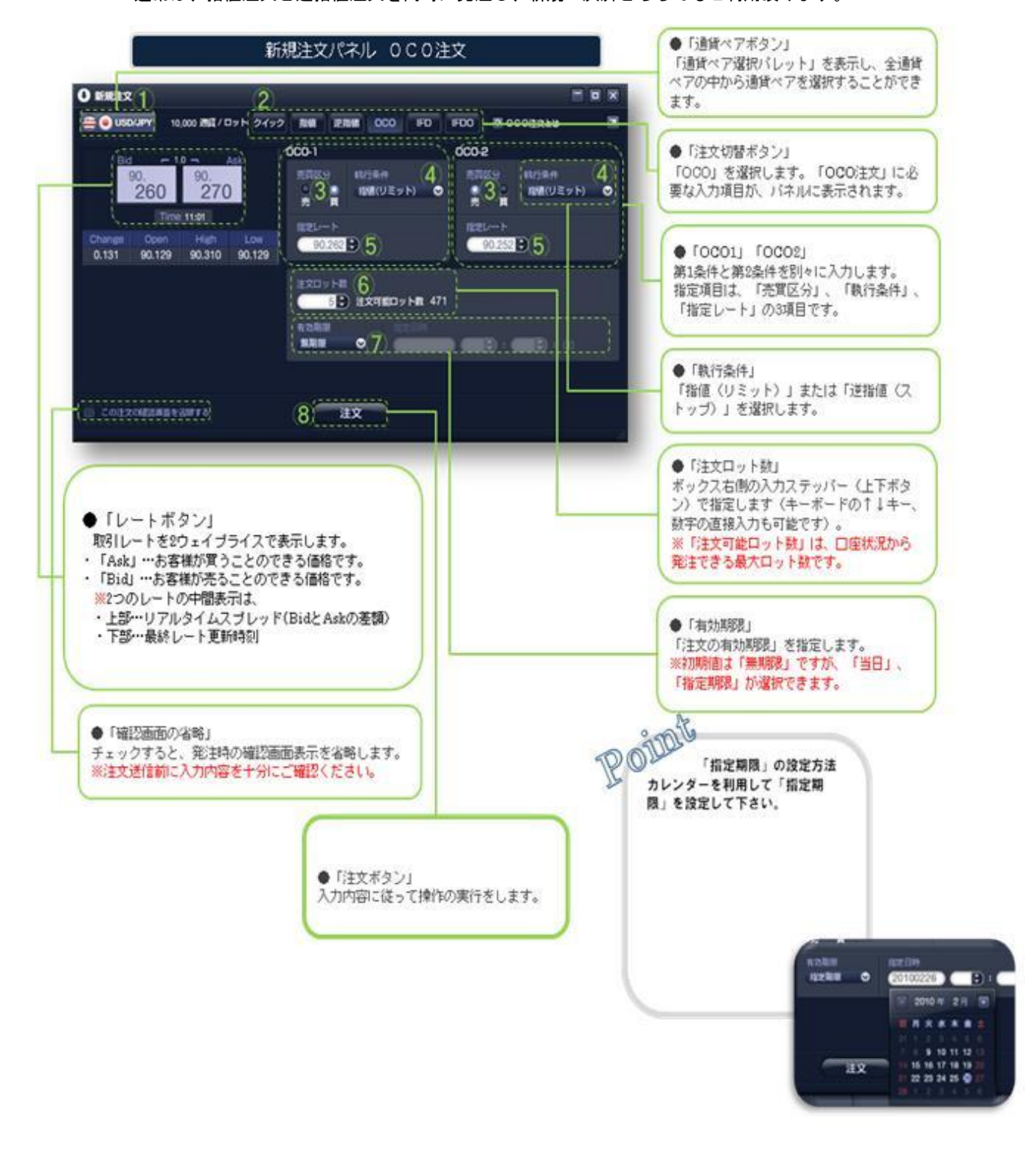

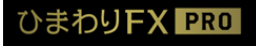

П

ひまわりFX ユーザーガイド Vol.2 Copyright © 2016 Himawari Securities, Inc \*\*\*0@09?\*\*\*\*\* ※ひまわり証券 37 ◆000 注文での新規注文手順

①通貨ペアを選択します。

②注文種類「000」を選択します。

※③~⑥は、0001(第1条件)と0002(第2条件)について

それぞれ指定して下さい。

③売買区分を選択します。

④執行条件を選択します。

⑤指定レートを入力します。

※6~9は、001 と002 共通の操作となります。

⑥注文ロット数を指定します。

※注文可能ロット数の範囲内で指定して下さい。

⑦注文の有効期限を指定します。当日・無期限・指定期限より選択出来ます。

※当日とは発注日の翌06:45(米国夏時間の場合は翌05:45)を指します。

⑧入力内容を確認して「注文ボタン」をクリックする。→「確認画面」へ

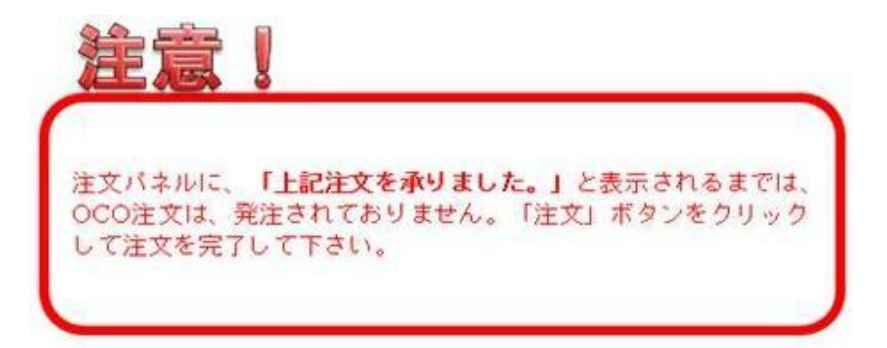

⑨確認画面で入力内容を確認し「注文ボタン」をクリックします。

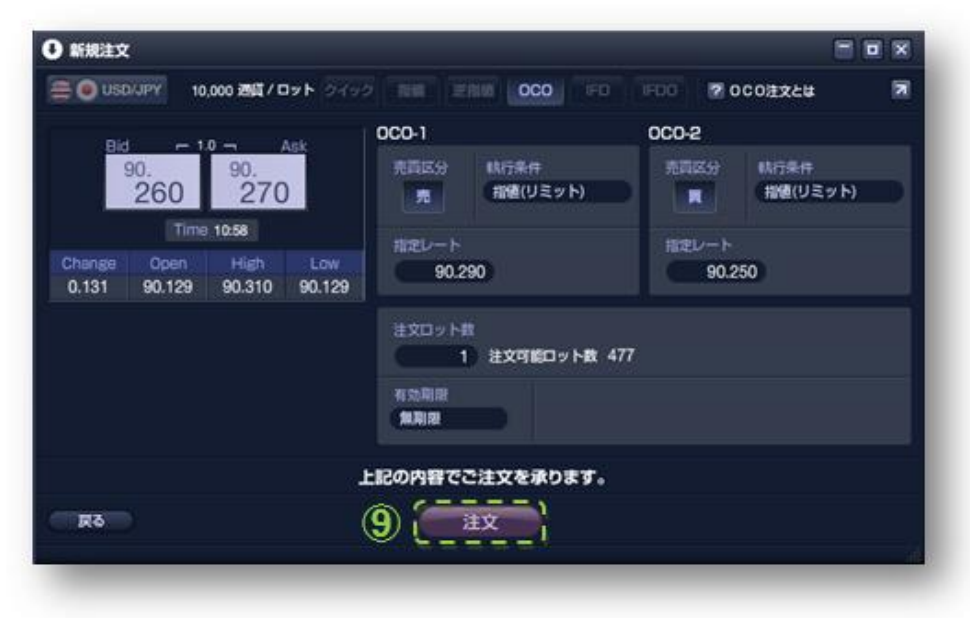

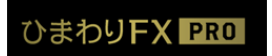

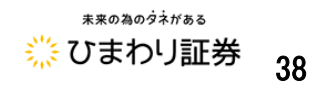

⑩確認画面の「注文」ボタンをクリックして注文送信を完了します。
 「上記注文を承りました。」のメッセージをご確認下さい。

| 有効期限 無期限    |                |                                          |
|-------------|----------------|------------------------------------------|
| 上記注文を承りました。 | 注文番号:<br>受付日時: | 100074500, 100074501<br>2010-02-10 16:36 |
| 閉           | じる             |                                          |
|             | _              |                                          |

⑪注文内容を確認します。

「注文中明細パネル」で未約定の注文を確認することが出来ます。

→ P.46 注文中明細パネル

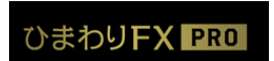

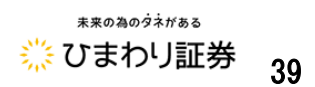

#### ■IFD(IFDONE)注文

IFD 注文とは、新規注文とその注文が約定した後に有効となる決済注文をセットで発注する注文方法 です。あらかじめ、新規で買う(売る)値段と決済の売る(買う)値段を決めている場合に一度に2の注 文を登録出来ます。

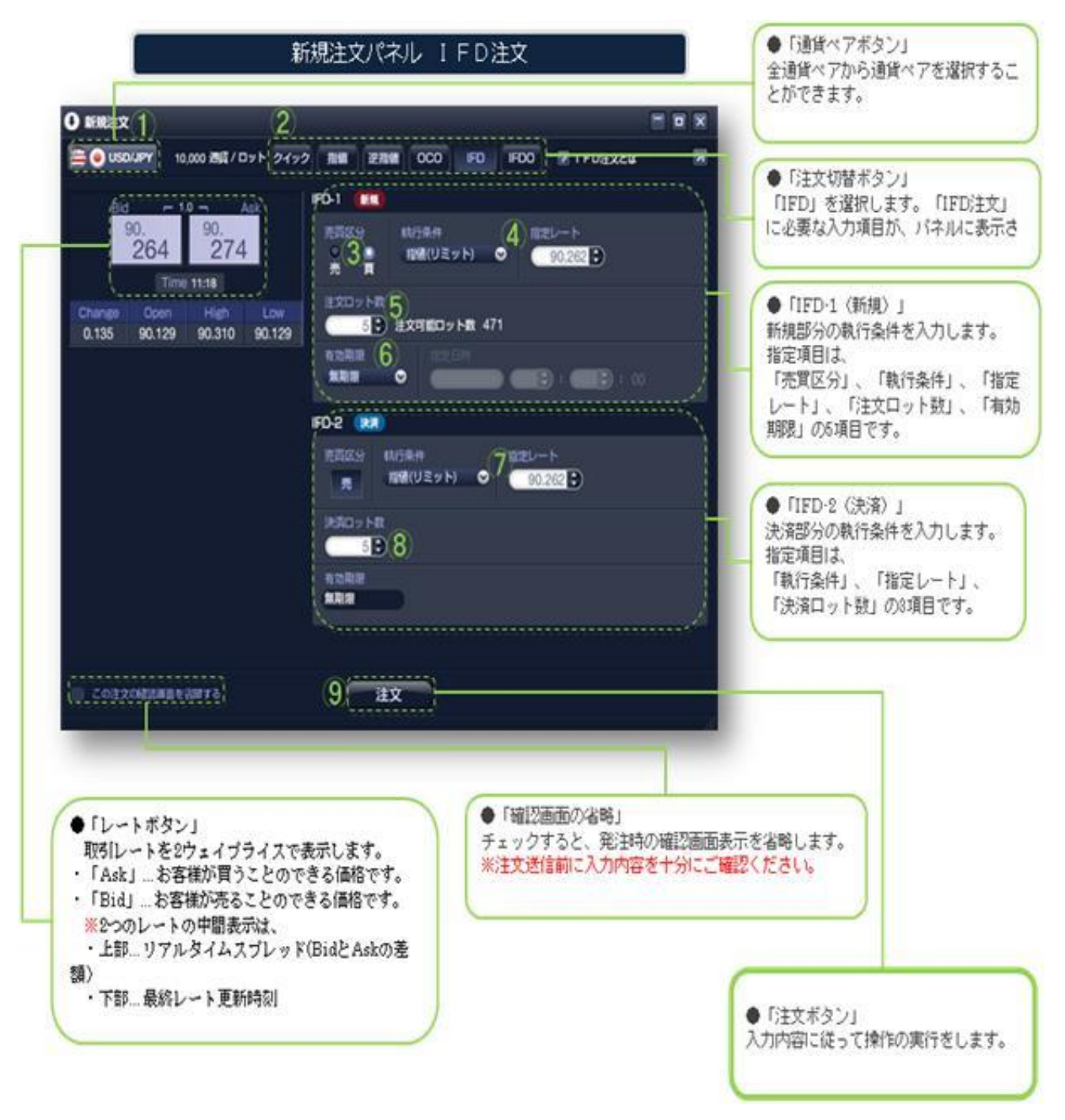

ひまわりFX PRO

ひまわりFX ユーザーガイド Vol.2 Copyright © 2016 Himawari Securities, Inc

 ◆IFD 注文の発注手順
 ①通貨ペアを選択します。
 ②注文種類「IFD」を選択します。
 ③IFD-1(新規)の売買区分を選択します。
 ④IFD-1(新規)の注文数を指定します。
 ⑤IFD-1(新規)の執行条件を選択し、レートを指定します。

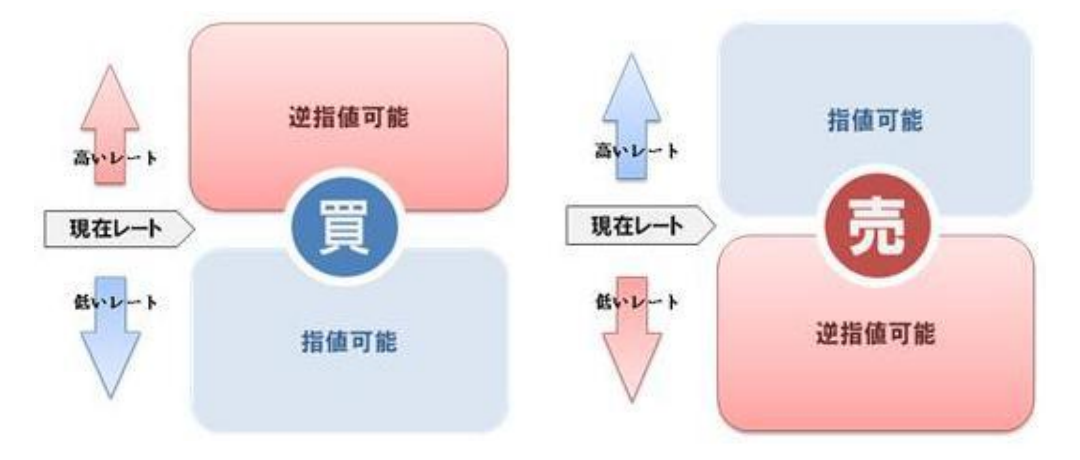

⑥IFD-1(新規)の有効期限を選択します。当日・無期限・指定期限より選択出来ます。

※当日とは発注日の翌06:45(米国夏時間の場合は翌05:45)を指します。

⑦IFD-2(決済)の執行条件を選択し、指定レートを入力します。

※執行条件は、「指値(リミット)」・「逆指値(ストップ)」「逆指値(トレール)」が選択可能です。

※トレール注文とは、設定した実勢レートとの幅(トレール幅)を保ちながら、逆指値執行価格を

変動させていく注文方法です。相場が有利に変動した場合は、逆指値の指定レートも変動していき ます。一度上がった逆指値の指定レートは下がらずその時点の逆指値指定レート

を超えたところで逆指値注文が執行されます。

⑧決済数量を指定します。

※IFD-1(新規)の注文数の範囲内で指定することが出来ます。

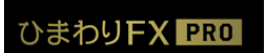

⑨確認画面の「注文」ボタンをクリックして注文送信を完了します。

| 0 新規注文                                                                                                |                                                                                                    |
|----------------------------------------------------------------------------------------------------|----------------------------------------------------------------------------------------------------|
| (USDKJPY) 10,000 전체 / 미ット 2·(9·2                                                                      | 100 200 CO FD FOO 2 IFDEX24 2                                                                                                    |
| Bid [10] Ask<br>90, 226 90, 276 ↑<br>Time 1120<br>Change Open Heigh Low<br>0.137 90.129 90.310 90.129 | FD-1 (第)<br>和用なの<br>和例(リミット) 90.262<br>意気ロット訳<br>5 注文可能ロット取 471<br>和助能用<br>FD-2 (20)                                                                                                    |
|                                                                                                    | <ul> <li>売買店の</li> <li>売買用</li> <li>売買用</li> <li>売買用</li> <li>売</li> <li>売</li></ul> |
| н                                                                                                    | 尼の内容でご注文を承ります。                                                                                                    |
| Rð (                                                                                                  |                                                                                                    |

「上記注文を承りました。」のメッセージをご確認下さい。

|                                | 有効期限<br>無 <b>期限</b>                                                 |
|--------------------------------|---------------------------------------------------------------------|
| 上記注文                           | を承りました。 注文番号: 100074500, 100074501<br>受付日時: 2010-02-10 16:36<br>閉じる |
| 注意                             | 1                                                                   |
| 注文バネルに、<br>IFD注文は、勇<br>して注文を完了 | 「上記注文を承りました。」と表示されるまでは、<br>注されておりません。「注文」ボタンをクリック<br>して下さい。         |

⑩注文内容を確認します。

「注文中明細パネル」で未約定の注文を確認することが出来ます。

→ P.46 注文中明細パネル

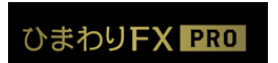

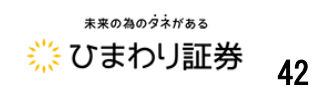

■ IFD0 注文(IFD と 0C0 の組み合わせ) IFD 注文と 0C0 注文を組み合わせた注文方法です。新規注文に対して指値注文又は逆指値注文を 出して、同時に利益確定(リミット)と損切り(ストップ)の注文を発注する注文方法です。 IFD の決済注文として 0C0 注文を利用できる注文方法です。

|                                                                                                    | → P.37 0C0 注文<br>→ P.46 IFD 注文                                                                                                    |
|----------------------------------------------------------------------------------------------------|----------------------------------------------------------------------------------------------------|
| 新規注文パネル IFDO注文                                                                                                    | <ul> <li>「通貨ペアボタン」</li> <li>全通貨ペアの中から通貨ペアを選択する</li> <li>ことができます。</li> </ul>                                                                                                    |
| 0       HHRER       2       Image: All and All and A | <ul> <li>●「注文切替ボタン」<br/>「IFDO」を選択します。「IFDO注文」」<br/>に必要な入力項目が、パネルに表示され<br/>ます。</li> <li>●「IFDO・1 (新規)」<br/>新規部分の執行条件を入力します。<br/>指定項目は、<br/>「売買区分」、「執行条件」、「指定<br/>レート」、「注文ロット説」、「有効期<br/>限」の5項目です。</li> <li>●「IFDO・2 (決済)」、<br/>「IFDO-3 (決済)」<br/>決済部分の執行条件を入力します。</li> <li>2つの決済条件でOCO注文が発注され<br/>ます。指定項目は、<br/>「執行条件」、「指定レート」、「決<br/>済ロット数」の3項目です。</li> </ul> |
| <ul> <li>●「レートボタン」<br/>取引レートを2ウェイブライスで表示します。</li> <li>・「Ask」…お客様が買うことのできる価格です。</li> <li>・「Bid」…お客様が売ることのできる価格です。</li> <li>※2つのレートの中間表示は、</li> <li>・上部…リアルタイムスプレッド(BidとAskの差額)</li> <li>・下部…最終レート更新時刻</li> </ul>                                                                                                    | 表示を省略します。<br>確認ください。<br>●「注文ボタン」<br>入力内容に従って操作の実行を1.ます                                                                                                    |

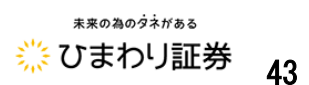

◆ IFD0 注文の発注手順
①通貨ペアを選択します。
②注文種類「IFD0」を選択します。
③ IFD0-1(新規)の売買区分を選択します。
④ IFD0-1(新規)の注文数を指定します。
⑤ IFD0-1(新規)の執行条件を選択し、レートを指定します。

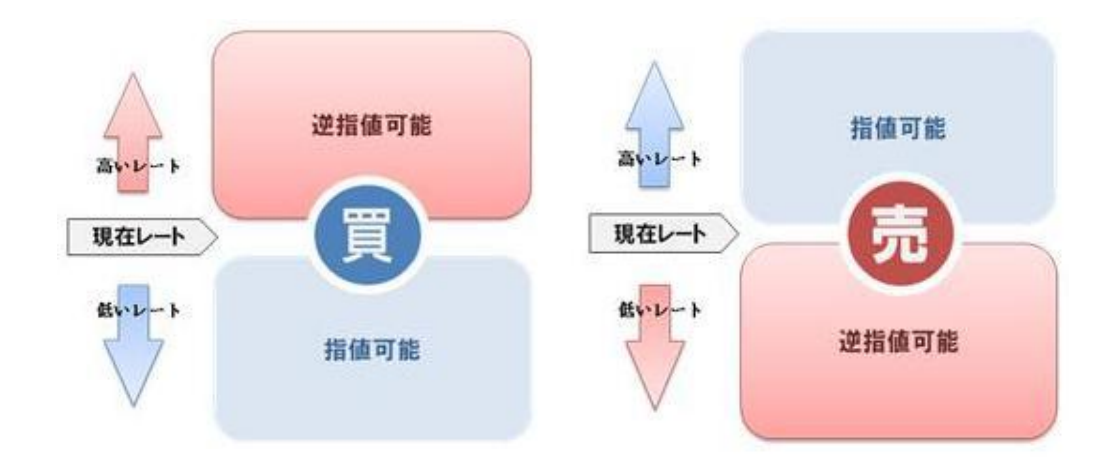

⑥IFD0-1(新規)の有効期限を指定します。当日・無期限・指定期限より選択出来ます。

※当日とは発注日の翌06:45(米国夏時間の場合は翌05:45)を指します。

⑦IFD0-2(決済)の指値(リミット)のレートを指定します。

⑧IFD0-3(決済)の逆指値のレートを指定します。

※執行条件は、「逆指値(ストップ)」「逆指値(トレール)」が選択可能です。

※トレール注文とは、設定した実勢レートとの幅(トレール幅)を保ちながら、逆指値執行価格を

変動させていく注文方法です。相場が有利に変動した場合は、逆指値の指定レート

も変動していきます。一度上がった逆指値の指定レートは下がらずその時点の逆指値指定レート を超えたところで逆指値注文が執行されます。

⑨決済ロット数を指定します。

※IFD0-2(決済)・IFD0-3(決済)共通の操作となります。

⑩入力内容を確認して「注文ボタン」をクリックする。→「確認画面」へ

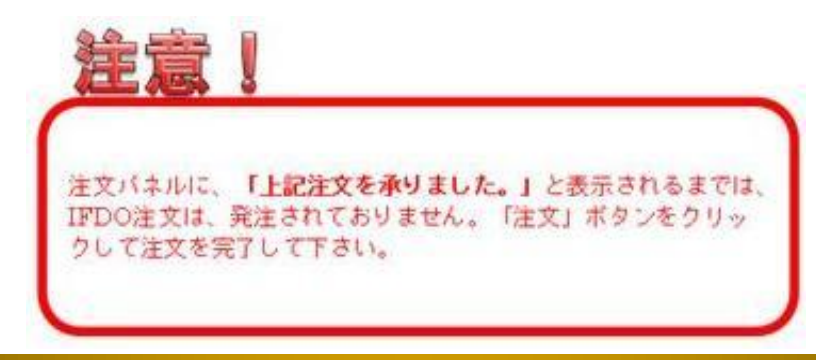

ひまわりFX PRO

ひまわりFX ユーザーガイド Vol.2 Copyright © 2016 Himawari Securities, Inc

\*\*\*の為のダネがある
ジンまわり証券
44

⑪確認画面で入力内容を確認し「注文ボタン」をクリックします。

| ● 新規注文                                                                                                    |                                                                                                    |                                                                                                    |
|----------------------------------------------------------------------------------------------------|----------------------------------------------------------------------------------------------------|----------------------------------------------------------------------------------------------------|
| 〇 USD/JPY 10,000 通貨/ロット ウイック                                                                                                    | 前師 達和師 OCO IFD                                                                                                    | IFD0 ? I FD0注文とは 🛛                                                                                                    |
| Bid         F         1.0         Ask           90.         90.         90.         279           Time 11.25         Time 11.25         Change         Open         High         Low           0.140         90.129         90.310         90.129 | IFD0-1     (株)       売両区分     株)       第     指値(リミット)       注文ロット数     5       注文可約ロット数     471       有効期間     (無期限)       IFD0-2     (株)       売買区分     特行条件       売買区分     特行条件       売買区分     特行条件       売買区分     特行条件       売     14値(リミット)       増速(リミット)     第       第     第       第     14値(リミット)       90.262     (決済ロット数 | 指定レート         90.262         IFD0-3 決済         光両区分         航行条件         逆指値(ストップ)         指定レート         90.262         有効用限 |
|                                                                                                    | いの肉臭をうは文を承わます                                                                                                    |                                                                                                    |
| R3                                                                                                    |                                                                                                    | đ                                                                                                    |

⑦確認画面の「注文」ボタンをクリックして注文送信を完了します。

|        | 有効期限<br><b>無期限</b> |                |                                    |             |
|--------|--------------------|----------------|------------------------------------|-------------|
| 上記注文を承 | もりました。             | 注文番号:<br>受付日時: | 100074500, 1000<br>2010-02-10 16:3 | 074501<br>6 |
|        | 閉し                 | <i>;</i> る     |                                    |             |
|        |                    |                |                                    |             |

「上記注文を承りました。」のメッセージをご確認下さい。

⑬注文内容を確認します。

「注文中明細パネル」で未約定の注文を確認することが出来ます。

→ P.46 注文中明細パネル

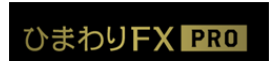

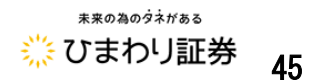

●注文中明細パネル

「注文中明細パネル」には、指値(リミット)や逆指値(ストップ・トレール)注文のうち、未約定の 注文の内容が表示されます。表示項目を限定した「簡易」表示と、全項目を表示可能な「詳細」表示 を切り替えることが出来ます。メインメニューの「注文中明細」をクリックして下さい。

※「全ての注文をチェック」⇒「チェック済み注文を一括取消」をクリックすることで、

予約注文の一括取消も可能となります。

| 編纂     詳細     全     0 件     チェック済み注文を一括取消     ✓ 全ての注文をチェック       取消     通貨ペア     一括     注文状況     取引     注文種別     売     質     執行条件 |       |        | 前。   | チェック<br>買 | この注文をチ | (消) ✓ 全て<br>注文種別 | 主文を一括取 | チェック済み             | 0 件 | 詳細全  | 簡易 |
|----------------------------------------------------------------------------------------------------|-------|--------|------|-----------|--------|------------------|--------|--------------------|-----|------|----|
| 取消通貨ペア 一括 注文状況 取引 注文種別 売 買 執行条件                                                                                                   | 指定レート | 条件  指定 | 執行条件 | 買         | 売      | 注文種別             | 19721  | A Designed in Arms |     |      |    |
|                                                                                                    |       |        |      |           |        |                  | 4,4,51 | 注文状况               | 一括  | 通貨ベア | 取消 |
|                                                                                                    |       |        |      |           |        |                  |        |                    |     |      |    |
|                                                                                                    |       |        |      |           |        |                  |        |                    |     |      |    |
|                                                                                                    |       |        |      |           |        |                  |        |                    |     |      |    |
|                                                                                                    |       |        |      |           |        |                  |        |                    |     |      |    |
|                                                                                                    |       |        |      |           |        |                  |        |                    |     |      |    |
|                                                                                                    |       |        |      |           |        |                  |        |                    |     |      |    |

| 🛃 注文 | 中明細    |            |           |       |               |    |      |   |   | × |
|------|--------|------------|-----------|-------|---------------|----|------|---|---|---|
| 簡易   | 詳細 全 0 | 件 チェック済み注文 | を一括取消 🛛 🗹 | 全ての注い | <b>えをチェック</b> |    |      |   |   | 7 |
| 取消   | 注文番号   | 注文日時       | 通貨ペア      | 一括    | 注文状況          | 取引 | 注文種別 | 売 | 買 |   |
|      |        |            |           |       |               |    |      |   |   |   |
|      |        |            |           |       |               |    |      |   |   |   |
|      |        |            |           |       |               |    |      |   |   |   |
|      |        |            |           |       |               |    |      |   |   |   |
|      |        |            |           |       |               |    |      |   |   |   |
|      |        |            |           |       |               |    |      |   |   |   |
|      |        |            |           |       |               |    |      |   |   |   |

| /1             | とスキャリ部のハイルシンス | Charles to C |       | 一覧                                  |                                | ワークスペース   | ワークスペース |
|----------------|---------------|--------------|-------|-------------------------------------|--------------------------------|-----------|---------|
| <b>球現設定</b> 0, | ) リール設定」→1    | 注文中明編」から     | •     | 注文中明細                               |                                |           |         |
| ワークスペ          | (一ス毎に「簡易」・    | 「語彩展」「別こつ宮折  |       | 簡易詳細                                |                                |           |         |
| 可能です。          |               |              |       | 「表示項目」を「項目リスト」から<br>「表示項目」内でドラッグするこ | クリックまたはドラッグして<br>とで表示順の変更が可能です | :遥択してください |         |
|                | ₩ 環境設定        | ~            |       | 表示項目                                | 項目リスト                          |           |         |
|                | アカワント設定       |              |       | 1 通貨ペア                              | 通貨ペア                           | 一括        | 注文状况    |
|                | バスワード変更メールアド  | レス変更         |       | 2 二 一括                              | 取引                             | 注文種別      | 壳       |
|                | 基本設定          |              |       | 3 注文状况                              | 页                              | 執行条件      | 指定レー    |
|                | 通貨ペア 注文       | c            |       | 4    取引                             | <del>(</del>                   |           |         |
|                | ワークスペース設定     |              |       | 注文種別                                | >                              |           |         |
|                | メインメニュー ワークスイ | ベース          |       | 6 亮                                 |                                |           |         |
|                |               |              |       | 7                                   |                                |           |         |
|                | ツール設定         |              | · · · | 8 前行条件                              |                                |           |         |
|                | レート 注文中明      | 用細 ボジション照会   |       |                                     |                                |           |         |
|                | 約定取引明細 チャー    | 4            |       | S HELL-L                            |                                |           |         |
|                |               |              |       |                                     |                                |           |         |

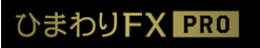

5

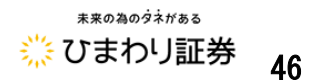

#### ■注文内容の訂正・取消

注文内容の訂正・取消は、注文中明細パネル、又はチャートツールから行います。ここでは、基本と なる「注文中明細パネル」からの注文の訂正・取消の手順をご説明致します。

→ P.66 チャートツールからの注文訂正・取消

#### ◆注文訂正・取消パネルの起動

注文中明細パネルから訂正・取消をされたい注文をクリックすると、注文訂正・取消パネルが表示 されます。「取消/訂正」ボタンで操作したい内容を切り替えることが出来ます。

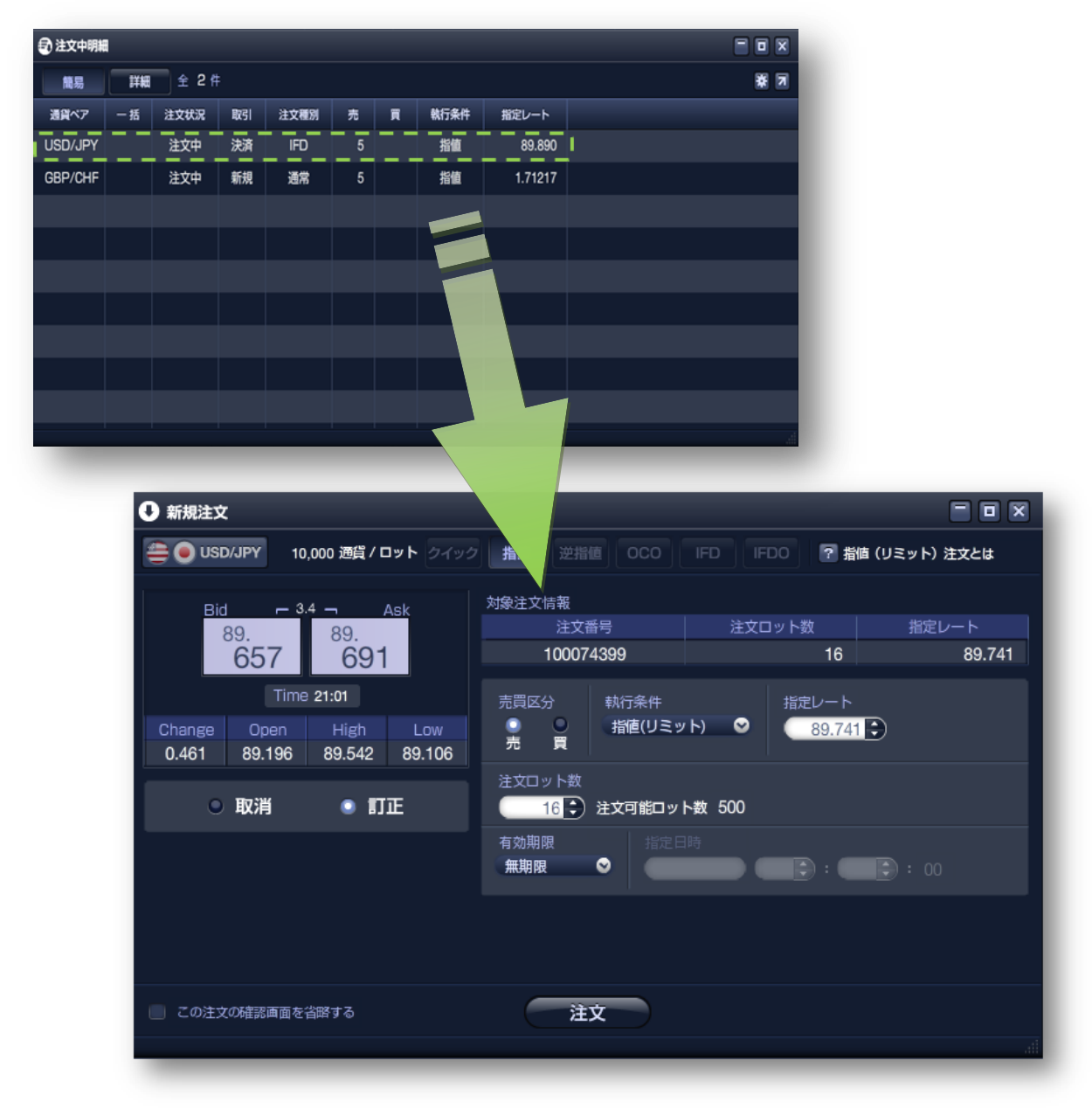

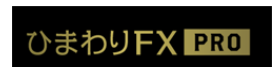

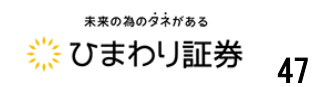

#### ◆注文取消の手順

注文の取消は、注文種類を問わず新規・決済注文に共通した操作となります。

| ● 新規注文                                                                                                    |                                        |
|----------------------------------------------------------------------------------------------------|----------------------------------------|
| 🚝 💽 USD/JPY 🛛 10,000 通貨 / ロット クイッ                                                                         | ク 指値 逆指値 OCO IFD IFDO 🛜 指値 (リミット) 注文とは |
| Bid - 1.0 - Ask                                                                                           | 対象注文情報   注立ロット数   指定レート                |
| ↑ <sup>90.</sup> 269 279 ↑                                                                                | 100074399 16 89.741                    |
| Time 10:01                                                                                                | 売買区分 執行条件 指定レート                        |
| Change         Open         High         Low           0.140         90.129         90.310         90.129 | ● ● 指値(リミット) ● <u>89.741</u> ●<br>売 買  |
| ,                                                                                                    |                                        |
|                                                                                                    |                                        |
| 1                                                                                                    |                                        |
|                                                                                                    |                                        |
|                                                                                                    |                                        |
|                                                                                                    |                                        |
| この注文の確認画面を省略する                                                                                            | ② 注文                                   |
|                                                                                                    |                                        |
| ●「取消/訂正」切替ボタン<br>約定前の注文「訂正」/「取消」を切り替え                                                                     |                                        |
| ます。                                                                                                    |                                        |

- ① 「取消/訂正」切替ボタンで「取消」を選択して下さい。
- ② 取消す対象の注文内容を確認し「注文」ボタンをクリックして下さい。
  - → 「確認画面」へ

| 龍            |                                        |            |
|--------------|----------------------------------------|------------|
| 注文バネ         | - JUE、                                 |            |
| 「上記)         | 注文の取り消しが完了致しました。                       | 1          |
| と表示さ<br>「注文」 | 「れるまでは、該当注文の取消し操作は<br>「ボタンで操作を完了して下さい。 | 完了しておりません。 |

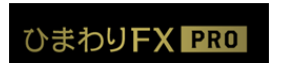

③ 注文取消完了を確認します。

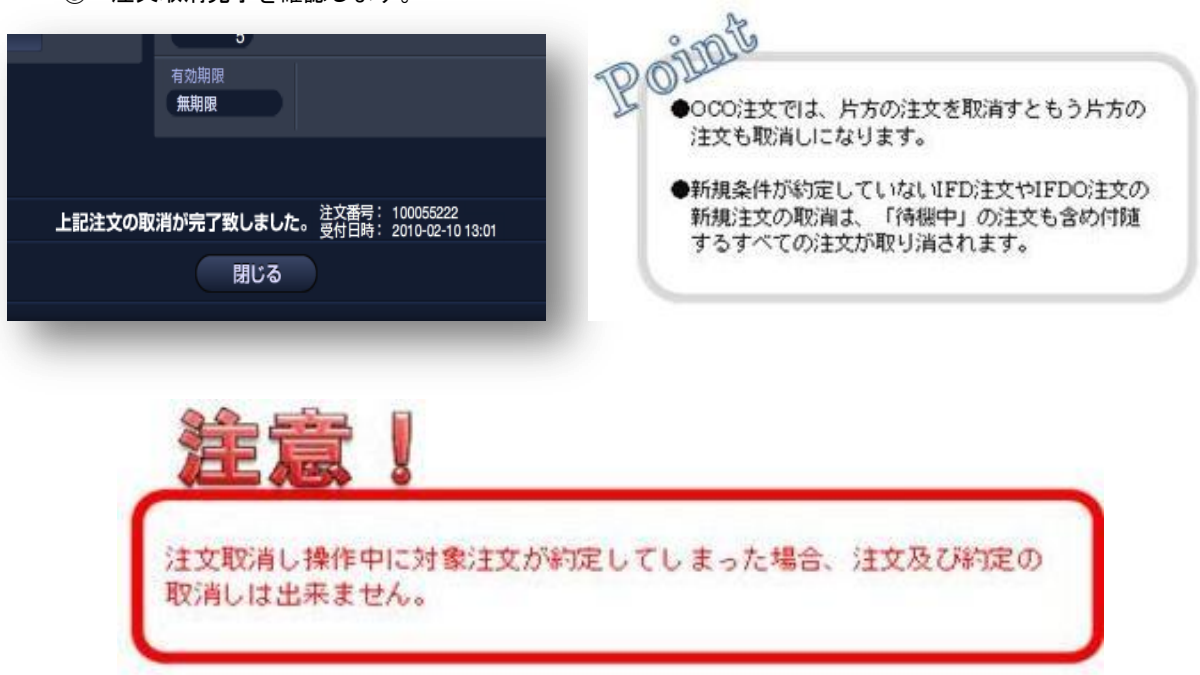

④ 取消した注文の詳細は、「レポートパネル」の「注文履歴明細」にて確認することが出来ます。
 → P.9 レポートパネル

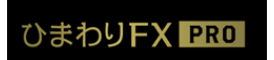

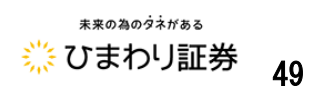

■注文訂正の手順

| ● 新規注文                                                                                                    |                                                                                                    |                                                 |                         |
|----------------------------------------------------------------------------------------------------|----------------------------------------------------------------------------------------------------|-------------------------------------------------|-------------------------|
| 🚔 💽 USD/JPY 🛛 10,000 通貨 / ロット クイック                                                                                     | 指值 逆指值 OCO                                                                                           | IFD IFDO 🛜 指值 (リミ                               | ミット)注文とは                |
| Bid ← 1.0 → Ask<br>90.<br>269 279 个<br>Time 10:01 ②<br>Change Open High Low<br>0.140 90.129 90.310 90.129<br>○ 取消 ● 訂正 | 対象注文情報<br>注文番号<br>100074399<br>売買区分<br>売買 執行条件<br>指値(リミット<br>注文ロット数<br>16 ♪ 注文可能ロット<br>有効期限<br>無期限 ● | 注文ロット数<br>16<br>ト) ♥ 指定レート<br>89.741 €<br>数 500 | 指定レート<br>89.741<br>: 00 |
| □ この注文の確認画面を省略する                                                                                                    | ③ [注文]                                                                                               |                                                 | The                     |
| ●「取消/訂正」切替ボタン                                                                                                    |                                                                                                    |                                                 |                         |

約定前の注文「訂正」/「取消」を切り換えます。

- ① 「取消/訂正」切替ボタンで「訂正」を選択します。
- ② 訂正したい項目を訂正します。
- ③ 「注文」ボタンをクリックします。→「確認画面」へ

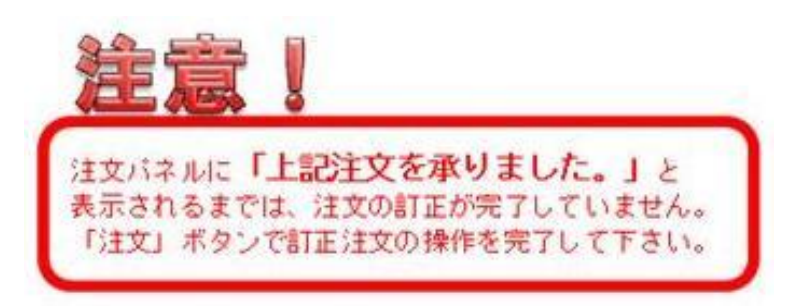

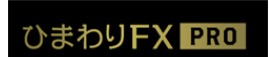

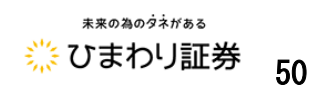

④ 注文訂正の送信完了を確認する。

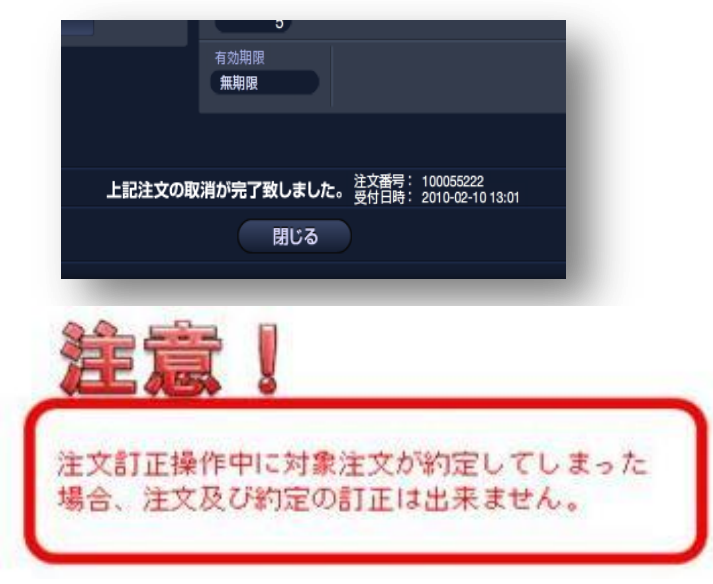

⑤ 訂正内容は、「注文中明細パネル」、「レポートパネル」の注文中明細で確認することが出来ます。
 → P.9 レポートパネル

→ P.46 注文中明細パネル

#### ◆訂正可能な項目

訂正可能な入力項目は以下の通りです。

- ・売買区分
- ·執行条件 ~例~ 指值 ⇔ 逆指值
- ・指定レート(トレール幅)
- ・注文(決済)ロット数
- ・有効期限

※上記以外の項目を変更する場合は、該当注文を「取消し」後に改めて注文を登録して下さい。

#### ◆注文種類の変更

注文種類の変更は、執行条件の訂正によって可能な以下の注文方法です。

- ・新規/決済 指値(リミット) ⇔ 新規/決済 逆指値(ストップ)
- ・決済 指値(リミット) ⇔ 決済 逆指値(トレール)
- ・決済 逆指値(ストップ) ⇔ 決済 逆指値(トレール)

※上記以外の注文方法を変更する場合(指値 ⇔ 000 等)は、該当注文「取消し」後に改めて 注文を登録して下さい。

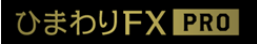

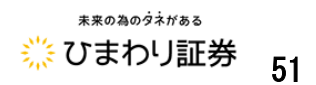

●決済注文

決済注文は、「ポジション照会パネル」、又は「チャートツール」から発注します。 ここでは、基本となる「ポジション照会パネル」からの決済注文方法をご説明します。

→ P.67 チャートからの決済注文の発注

■ポジション照会パネル

メインメニューの「ポジション照会」をクリックして下さい。「ポジション照会」パネルでは、現在 保有されているポジションを確認することが出来ます。

約定単位で個別にポジションを表示した「一覧」表示と、通貨ペア及び売買区分が同じポジションを まとめた「サマリー」表示を切換えることが出来ます。

≪ポジション照会パネル(一覧表示)≫

| 430-      | -51 8201 | 2329 全71∓      |   |    |         |         |        |        |        | 0 7 |
|-----------|----------|----------------|---|----|---------|---------|--------|--------|--------|-----|
| 1284      | 28447    | MEEH           | * | R. | MIRL-+  | Mit-F   | BRIG-F | -      | 12.014 | -   |
| 00074090  | USD/JPY  | 10-02-08 15:45 |   |    | 89.303  | 89.236  |        | 89.890 |        |     |
| 100074083 | USO/JPY  | 10-02-08 15:41 |   | 2  | 89.324  | 89,236  |        |        |        |     |
| 100074082 | USD/JPY  | 10-02-06 15:41 |   |    | 89.335  | 89,236  |        |        |        |     |
| 100074061 | USD/JPY  | 10-02-08 15:41 |   |    | 89.340  | 89.236  |        |        |        |     |
| 100074080 | USD/JPY  | 10-02-08 15:40 |   |    | 89.321  | 89.236  |        |        |        |     |
| 100074055 | EUR/USD  | 10-02-08 14:55 |   |    | 1.36424 | 1.36277 |        |        |        |     |
| 100074056 | USD/CHF  | 10-02-08 14:55 |   |    | 1.07613 | 1.07573 |        |        |        |     |
|           |          |                |   |    |         |         |        |        |        |     |
|           |          |                |   |    |         |         |        |        |        |     |

※「絞り込み」は、「約定日時」・「通貨ペア」・「売買区分」からポジションを絞り込み検索出来ます。

| 97V-          | -11 | 決済予定損益合計 | -4,621  |         |       |        |       |  |  |
|---------------|-----|----------|---------|---------|-------|--------|-------|--|--|
| <b>副第</b> 477 | 売買  | 保有数量     | 平均的セレート | 調査レート   | 第日レート | 円貫レート  | 決許支援權 |  |  |
| USD/JPY       | Ħ   |          | 89.350  | 89.347  |       |        |       |  |  |
| EUR/USD       | Ħ   | 5        | 1.36424 | 1.36386 |       | 89.347 |       |  |  |
| USD/CHF       | Ħ   |          | 1.07613 | 1.07545 |       | 83.030 |       |  |  |
|               |     |          |         |         |       |        |       |  |  |
|               |     |          |         |         |       |        |       |  |  |
|               |     |          |         |         |       |        |       |  |  |
|               |     |          |         |         |       |        |       |  |  |
|               |     |          |         |         |       |        |       |  |  |
|               |     |          |         |         |       |        |       |  |  |
|               |     |          |         |         |       |        |       |  |  |

≪ポジション照会パネル(サマリー表示)≫

※サマリー毎に平均約定レートで通貨ペア単位での評価損益を表示します。

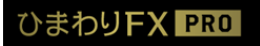

П

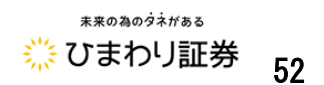

#### ■決済注文パネルの起動

「ポジション照会」パネルでポジションを選択してクリックすると決済注文パネルが起動します。

| 1920-<br>1920-<br>100074060       10       2005       2       7 #       2       80       200       80       80       80       80       80       80       80       80       80       80       80       80       80       80       80       80       80       80       80       80       80       80       80       80       80       80       80       80       80       80       80       80       80       80       80       80       80       80       80       80       80       80       80       80       80       80       80       80       80       80       80       80       80       80       80       80       80       80       80       80       80       80       80       80       80       80       80       80       80       80       80       80       80       80       80       80       80       80       80       80       80       80       80       80       80       80       80       80       80       80       80       80       80       80       80       80       80       80       80       80       80       80       80                                                                                                    |     |                  | = 0 |       |         |          |           |      |        |       |         |                |         | ポジション酸金  |
|----------------------------------------------------------------------------------------------------|-----|------------------|-----|-------|---------|----------|-----------|------|--------|-------|---------|----------------|---------|----------|
| ILX 84         IR         IX         IX </th <th></th> <th></th> <th></th> <th></th> <th></th> <th></th> <th></th> <th></th> <th></th> <th></th> <th></th> <th>99 2 7 ∰</th> <th>-51 800</th> <th>920-</th>                                                                                                    |     |                  |     |       |         |          |           |      |        |       |         | 99 2 7 ∰       | -51 800 | 920-     |
| 100074090 UBD/UPY 10-02-08 15.45 5 80.303 80.236 15.45 80.800<br>100074083 USD/UPY 10-02-08 15.41 2 80.324 80.236 0.000<br>100074082 USD/UPY 10-02-08 15.41 3 80.335 80.236 0.000<br>100074081 USD/UPY 10-02-08 15.41 3 80.335 80.236 0.000<br>100074081 USD/UPY 10-02-08 15.41 3 80.335 80.236 0.000<br>100074080 USD/UPY 10-02-08 15.41 3 80.358 80.236 0.000<br>100074080 USD/UPY 10-02-08 15.41 3 80.358 80.236 0.000<br>100074080 USD/UPY 10-02-08 15.41 3 80.358 80.236 0.000<br>100074080 USD/UPY 10-02-08 15.41 3 80.358 80.236 0.000<br>100074080 USD/UPY 10-02-08 15.41 3 80.358 80.236 0.000<br>100074080 USD/UPY 10-02-08 15.41 3 80.358 80.236 0.000<br>100074066 USD/UPY 10-02-08 15.41 3 80.358 80.236 0.000<br>100074066 USD/UPY 10-02-08 15.41 3 80.358 80.236 0.000<br>100074066 USD/UPY 10-02-08 15.41 3 80.358 80.236 0.000<br>100074066 USD/UPY 10-02-08 15.41 3 80.358 80.236 0.000<br>100074066 USD/UPY 10-02-08 15.41 3 80.358 80.236 0.000<br>100074066 USD/UPY 10-02-08 15.41 3 80.358 80.236 0.000<br>100074066 USD/UPY 10-02-08 15.41 3 80.358 80.236 0.000<br>100074066 USD/UPY 10-02-08 15.41 3 80.358 80.236 0.000<br>100074066 USD/UPY 10-02-08 15.41 0.000<br>100074065 5 5/5 1.36424 -0.00171<br>100074055 5/5 1.36424 -0.00171<br>100074055 5/5 1.36424 -0.00171<br>100075 5/5 1.36424 -0.00171<br>10007                                                                                                    |     | 10151            | 1   | 12.00 |         | 1151L/   | 110-F     |      | FORL   |       | *       | MEREN          | 28%7    | 1204     |
| Incorrection         USD/UPY         10 M2-06 15:41         2         80.324         89.236         USD/UPY           Incorrection         USD/UPY         10 02:06 15:41         3         80.335         89.236         USD/UPY           Incorrection         USD/UPY         10 02:06 15:41         3         80.335         89.236         USD/UPY           Incorrection         USD/UPY         10 02:06 15:41         3         80.335         89.236         USD/UPY           Incorrection         USD/UPY         10 02:06 15:41         3         80.335         89.236         USD/UPY           Incorrection         USD/UPY         0         #31/10 > F. 9/492         Net         #3186         OCO         12 9/492 FL-F.Edd           Incorrection         10 01         Add         10 02 02         12 9/492         Net         #3186         OCO         12 9/492 FL-F.Edd           Incorr         10 01         Add         12 02 02         12 02 02         12 02 02         12 02 02         12 02 02         12 02 02         12 02 02         12 02 02         12 02 02         12 02 02         12 02 02         12 02 02         12 02 02         12 02 02         12 02 02         12 02 02         12 02 02         12 02 02         12 02 02         <                                                                                                    |     |                  |     |       | 89.890  | (100)    | 89.236    | 103  | 5 89   |       |         | 10-02-08 15:45 | USD/JPY | 00074090 |
| 00074082 USD/UPY 10-02-08 15-41 3 80.335 89.236 USB<br>00074081 USD/UPY<br>00074085 EUR/USD<br>00074066 USD/UPY<br>00074066 USD/CHF<br>0 ISD/UPY<br>0 ISD/UPY<br>0 IS |     |                  |     |       |         | in textu | 89.236    | 324  | 89     |       |         | 10402-08 15:41 | USO/JPY | 00074083 |
| 100074061 USD/UPY<br>100074065 USD/UPY<br>100074065 USD/UPY<br>100074065 USD/UPY<br>100074065 USD/UPY<br>100074065 USD/UPY<br>100074065 5/5 1.96424 -0.00171<br>100074055 5/5 1.96424 -0.00171<br>100074055 5/5 1.96424 -0.00171<br>100074055 5/5 1.96424 -0.00171<br>100074055 5/5 1.96424 -0.00171<br>100074055 5/5 1.96424 -0.00171<br>100074055 5/5 1.96424 -0.00171<br>100074055 5/5 1.96424 -0.00171<br>100074055 5/5 1.96424 -0.00171<br>100074055 5/5 1.96424 -0.00171<br>100074055 5/5 1.96424 -0.00171<br>100074055 5/5 1.96424 -0.00171                                                                                                    |     |                  |     |       |         |          | 89.236    | 335  | 89     |       |         | 10-02-06 15:41 | USD/JPY | 00074082 |
| 00074050 UBD/UPY<br>00074055 EUR/USD<br>00074055 UBD/CH# ○ 10 つ Ask<br>100074055 UBD/CH# ○ 10 つ Ask<br>100074055 5/5 1.36424 -0.00171<br>Trime 19:01 269 279 ↑<br>Trime 19:01 269 279 ↑<br>Trime 19:01 260 260 Heth Low<br>0.140 90.129 90.310 90.129 260 260 160 160 160 160 160 160 160 160 160 1                                                                                                    | o x |                  |     |       |         |          |           |      |        |       |         | O REALLY       | USD/JPY | 00074061 |
| 00074055 EUR/USD<br>00074055 UBD/CHF<br>10 - 10 - Ask<br>100074055 5/5 1.36424 -0.00171<br>100074055 5/5 1.36424 -0.00171<br>日前日日日日日日日日日日日日日日日日日日日日日日日日日日日日日日日日日日日                                                                                                    |     | and in the local | -   | RA    |         | 000      | Constant. | 1.72 |        |       |         |                | USD/JPY | 00074080 |
| 100074056 UBD/CH#<br>100074056 UBD/CH#<br>100074055 5/5 1.36424 -0.00171<br>100074055 5/5 1.36424 -0.00171<br>100074055 5/5 1.36424 -0.00171<br>第日回公 記用公共 日本<br>100074055 5/5 1.36424 -0.00171<br>第日回公 記用公共 日本<br>100074055 5/5 1.36424 -0.00171<br>第日回公 記用公共 日本<br>100074055 5/5 1.36424 -0.00171<br>第日回公 記用公共 日本<br>100074055 5/5 1.36424 -0.00171<br>第日回公 記用公共 日本<br>100074055 5/5 1.36424 -0.00171<br>第日回公共 日本<br>100074055 5/5 1.36424 -0.00171<br>第日回公共 日本<br>100074055 5/5 1.36424 -0.00171<br>第日回公共 日本<br>100074055 5/5 1.36424 -0.00171                                                                                                    |     | -120             | 921 | 2 24  |         | 0.00     | 22/010    |      | 1- 249 |       | ۳V"     |                | EUR/USD | 00074055 |
| ↑ 269 279 ↑<br>Time 1000<br>Charge Coon High Low<br>0.140 90.129 90.310 90.129<br>たいま 0.0129 100120<br>たいま 0.0120<br>たいま 0.0120<br>たいま                            |     |                  |     |       |         |          | ション       | pia  | e l    |       | - 10 -  | na -           | USD/CHF | 00074056 |
| 269         279         100074055         5/5         1.36424         -0.0171           Trime 10.01         Trime 10.01         BRES         2600 + Ht         HERXU > 7           Change         Coon         High         Low         S         3487160 + Ht         HERXU > 7           0.140         90.129         90.310         90.129         100         HERXU - 7.635         100         HERXU - 7.635                                                                                                    |     | 開始に              |     | 特定し   | 保有ロット数  | 218.     | 法文括可      | _    |        | -     |         | . 90           |         |          |
| Time 1001         市田区公         市田区公                                                                                                    | 171 | -0.00            | 424 | 1.36  | 5/5     |          | 00074055  | 1    | Т      | 279   | 39      | <b>T</b> 2     |         |          |
| 0.140 90.129 90.310 90.129                                                                                                    |     | AU-T             | 198 |       |         | NO Y HIT |           |      |        |       | Time 10 |                |         |          |
| 2.140 90.129 90.310 90.129 (2.5)                                                                                                    | )   | 100              | C   | 15    | は有限Dy H | 501      |           |      | Low    | Figh  | pen     | Change C       |         |          |
| 決善予定非益 -7,635                                                                                                    |     |                  |     | 1     | 1.1.1   | -        |           | ۰.   | 90.129 | 1.310 | 129 9   | 0,140 9        |         |          |
|                                                                                                    |     |                  |     |       |         | 35       | 胡品 -7,    | 決済   |        |       |         |                |         |          |
|                                                                                                    |     |                  |     |       |         |          |           |      |        |       |         |                |         |          |
|                                                                                                    |     |                  |     |       |         |          |           |      |        |       |         |                |         |          |
|                                                                                                    |     |                  |     |       |         |          |           |      |        |       |         |                |         |          |
|                                                                                                    |     |                  |     |       |         |          |           |      |        |       |         |                |         |          |
|                                                                                                    |     |                  |     |       |         |          |           |      |        |       |         |                |         |          |

≪ポジション照会「一覧」表示から起動する「個別決済注文パネル」≫

※決済対象は、約定単位の個別ポジションとなります。

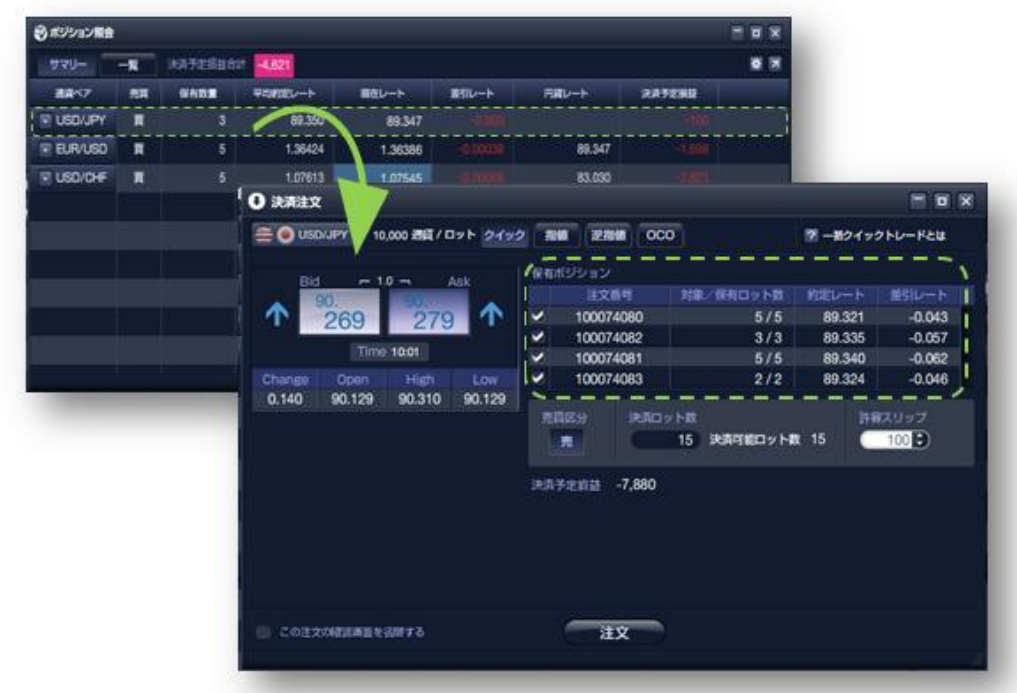

≪ポジション照会「サマリー」表示から起動する「一括決済注文パネル」≫

※同じ通貨ペアで同じ売買区分のポジションを一括して決済することが出来ます。

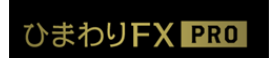

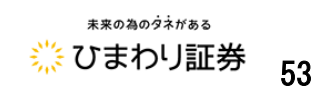

注文パネルの「この注文確認画面を省略する」にチェックすると、確認画面の表示を省略します。

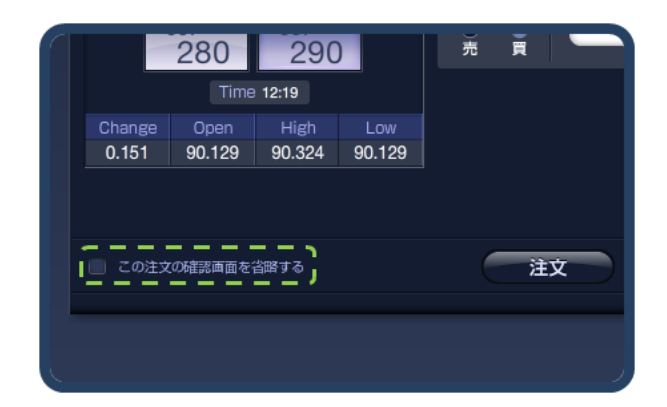

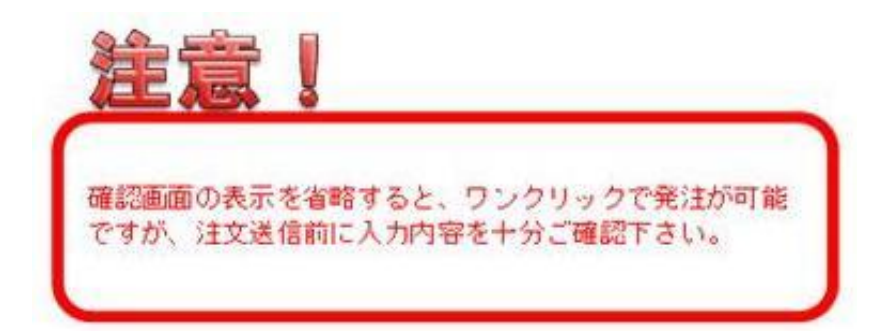

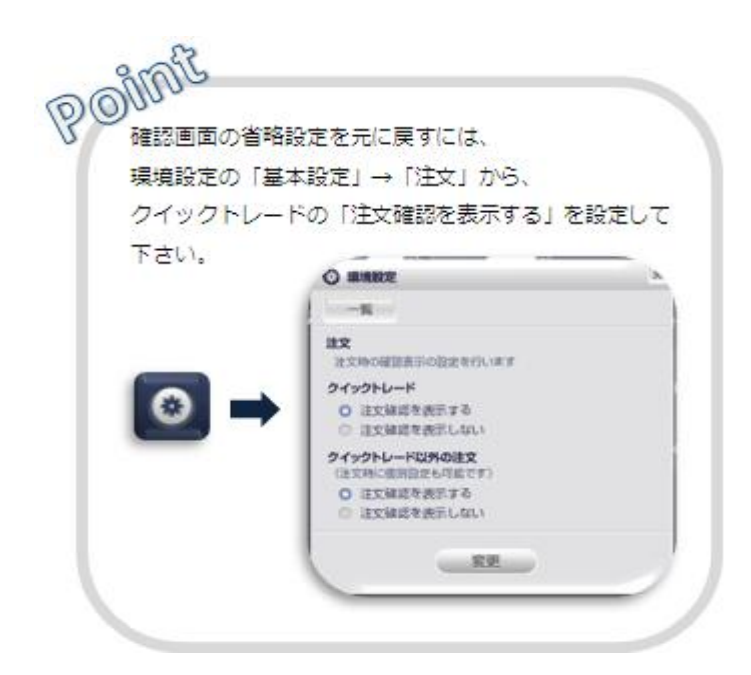

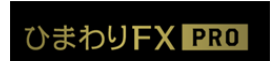

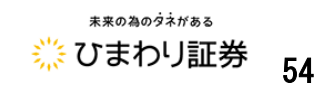

■決済注文の手順

①決済注文方法を選択します。

②注文内容を入力します。

※選択した注文種別に必要な入力項目が表示されますので各項目を入力します。

◆決済ロット数の指定方法

決済ロット数の指定方法は、「個別決済注文」と「一括決済注文」で異なります。

≪個別決済注文≫

決済ロット数を保有数量の範囲内で指定して下さい。

≪一括決済注文≫

ー括決済の場合は、保有ポジション項目にあるチェック ボックスを使って決済対象を選択します。

※1回に発注出来る注文数には制限がありますので ご注意ください。

※既に該当のポジションに対して指値などの決済注文が 登録されているポジションを決済される場合は、決済 注文パネルにある「他注文取消」にチェックを入れる ことで決済することが可能になります。 注文送信完了と同時に登録されていた注文は、取消さ れます。

| ✓         100074516         1 / 1           ✓         100074515         1 / 1           ✓         100074517         0 / 1           ✓         100074514         1 / 1 | 利定L | 対象/保有ロット数 | 注文醫學      |   |
|----------------------------------------------------------------------------------------------------|-----|-----------|-----------|---|
| <ul> <li>✓ 100074515</li> <li>1 / 1</li> <li>100074517</li> <li>0 / 1</li> <li>✓ 100074514</li> <li>1 / 1</li> </ul>                                                  | 89  | 1/1       | 100074516 | 1 |
| 100074517 0 / 1<br>✓ 100074514 1 / 1                                                                                                    | 89  | 1/1       | 100074515 | 2 |
| ✓ 100074514 1 / 1                                                                                                    | 89  | 0/1       | 100074517 |   |
|                                                                                                    | 89  | 1/1       | 100074514 | ~ |
| 100074293 1/1                                                                                                    | 89  | 1/1       | 100074293 | ~ |

| 4014          | 1/1        | 09.1  |
|---------------|------------|-------|
| 4293          | 1/1        | 89.60 |
| 35 <b>0</b> - |            |       |
| 決済ロッ          | 5 決済可能ロット数 | 5     |
| 1,680         |            |       |

③注文内容を確認して「注文ボタン」をクリックします。→「確認画面」へ

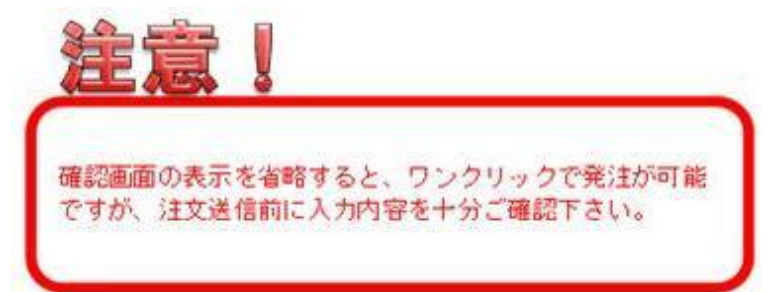

④確認画面で入力内容を確認後「注文ボタン」をクリックする。⑤決済注文の送信完了を確認する。

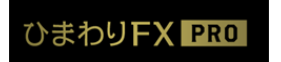

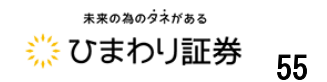

※「上記注文の約定が完了致しました。」又は「上記の内容でご注文を承ります。」のメッセージを ご確認下さい。

⑥約定した注文の詳細を確認する。

※約定取引明細パネルでは、4営業日前までの約定内容が確認頂くことが可能です。

→ P.9 約定取引明細パネル

※4 営業日以前の約定内容については、レポートパネルの「約定取引明細」よりご確認下さい。 → P.9 レポートパネル

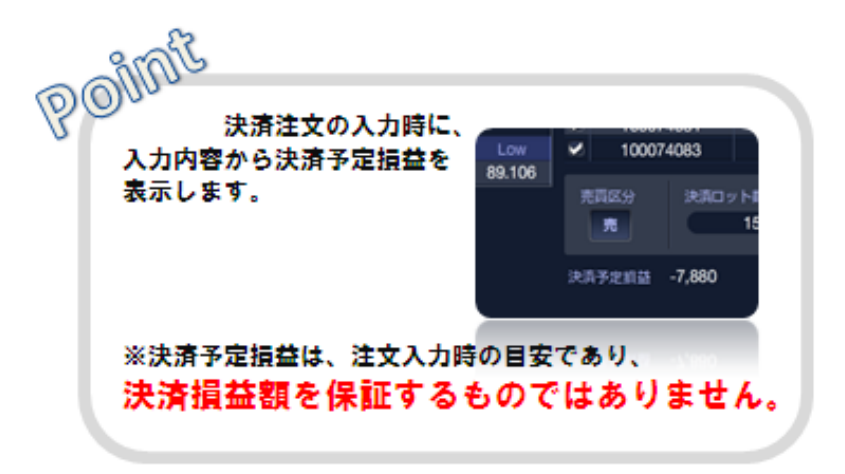

≪途転注文≫

「途転注文(ドテン)」とは、同一通貨ペアにおいて、買いポジションを売りポジション (または売りポジションを買いポジション)に、一気に転換する注文方法となります。

| <ul> <li>決済注文</li> <li>○ USD/JPY クイック 指値 逆指値 OCO 途転</li> <li>10,000 通貨 / ロット</li> <li>Bid</li> <li>1.0 つ</li> <li>Ask</li> <li>Time 15:39</li> <li>90.</li> <li>887</li> <li>30.</li> <li>897</li> </ul> |         |              |          |                                         |   | 決済注文画面上部タブの「途転」ボタンを<br>クリックし、内容がよろしければ、下の<br>「注文確認」ボタンをクリックします。 |
|----------------------------------------------------------------------------------------------------|---------|--------------|----------|-----------------------------------------|---|-----------------------------------------------------------------|
| この注文の確認画面を省略する<br>対象ボジション                                                                                                    |         |              |          |                                         |   |                                                                 |
| 注文番号                                                                                                    | 2       | 対象/保有ロット数    | 約定レート    | 差引レート                                   |   |                                                                 |
| 66187                                                                                                    | ,       | 1/1          | 90.501   | 0.386                                   |   |                                                                 |
|                                                                                                    | クイック    | 決済           | クイック 新規  | )                                       |   |                                                                 |
| 売買区分                                                                                                    | 売       |              | 売        |                                         |   |                                                                 |
| 執行条件                                                                                                    | クイックト   | <b>ト</b> レード | クイックトレート | *                                       |   |                                                                 |
| 決済ロット数                                                                                                    |         | 1            |          |                                         |   |                                                                 |
| 注文ロット数                                                                                                    |         |              | 1        |                                         |   |                                                                 |
| 許容スリップ                                                                                                    | 100     | ÷            |          |                                         | Г | <b>藤認両西で注立内密を確認」 「汁★」</b>                                       |
| 決済予定損益                                                                                                    | 益 3,885 |              |          |                                         |   | 唯認回国で注文内谷を確認し、「注文」                                              |
|                                                                                                    |         |              |          |                                         |   | ボタンをクリックします。                                                    |
|                                                                                                    |         |              |          |                                         |   | ※注文画面左下の「戸ろ」をクリックすろと                                            |
|                                                                                                    |         |              | •        |                                         |   |                                                                 |
|                                                                                                    |         | 注文確認         |          | していていていていていていていていていていていていていていていていていていてい | L | 注文内容入力画面に戻れます。                                                  |

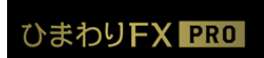

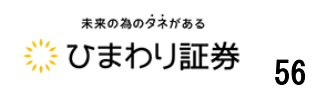

## 第三章 チャートツール

「ひまわり FX PRO」のチャートツールは、豊富な種類のチャートタイプとテクニカル指標で、刻々 と変化する相場状況をリアルタイムで分析出来るだけでなく、直接取引に活用するための発注機能、 保有ポジションや注文中の指定レート水準をチャート上に表示など、トレーダー目線の機能を 多数搭載しています。

●チャートツールの起動

チャートツールは、メインニューの「チャート」をクリックするか、レートボードの右クリック メニューから起動します。

■チャートツールパネルの機能

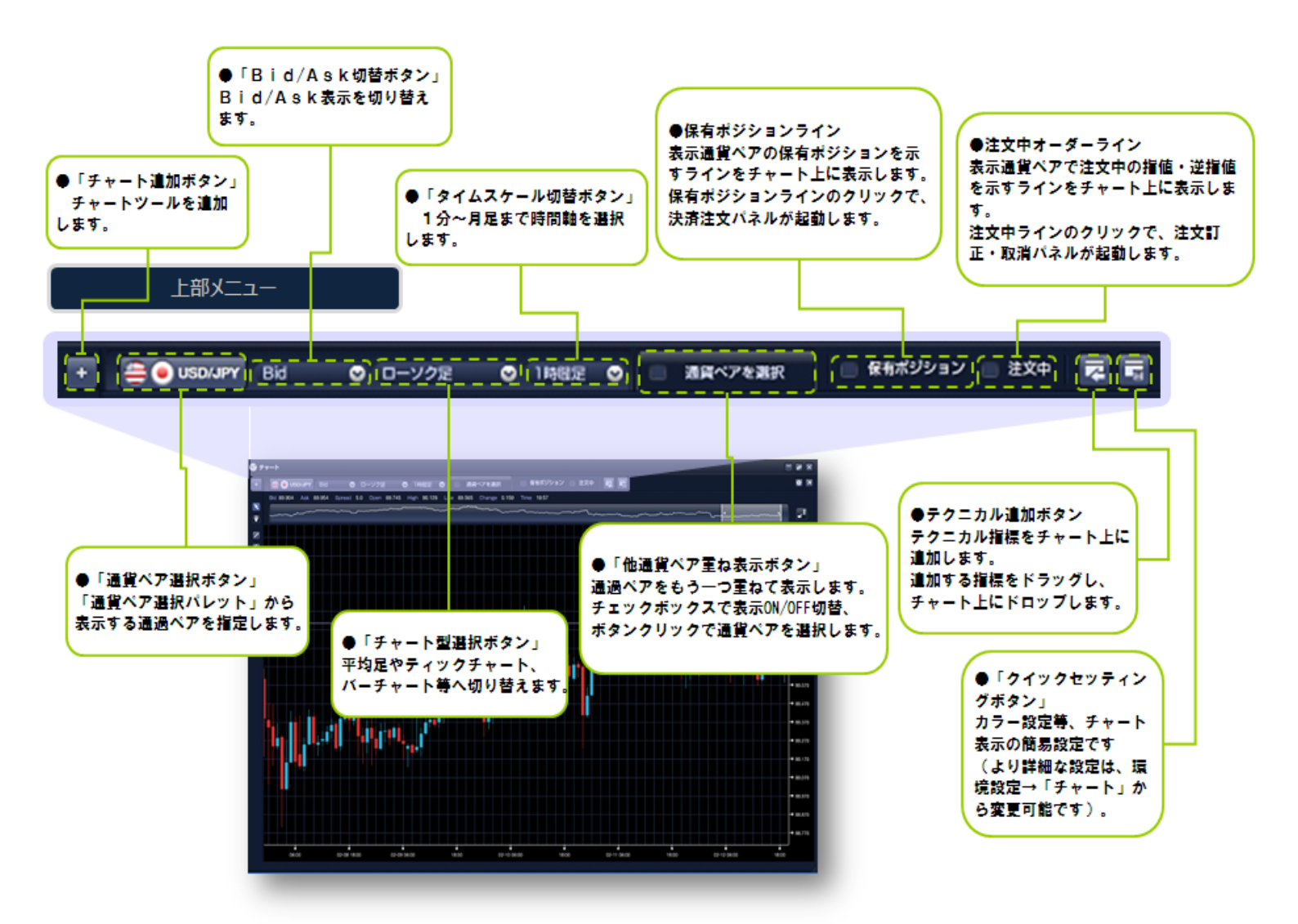

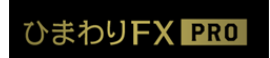

П

ひまわりFX ユーザーガイド Vol.2 Copyright © 2016 Himawari Securities, Inc

\*\*\*0為のダネがある
ジェカリ証券 57

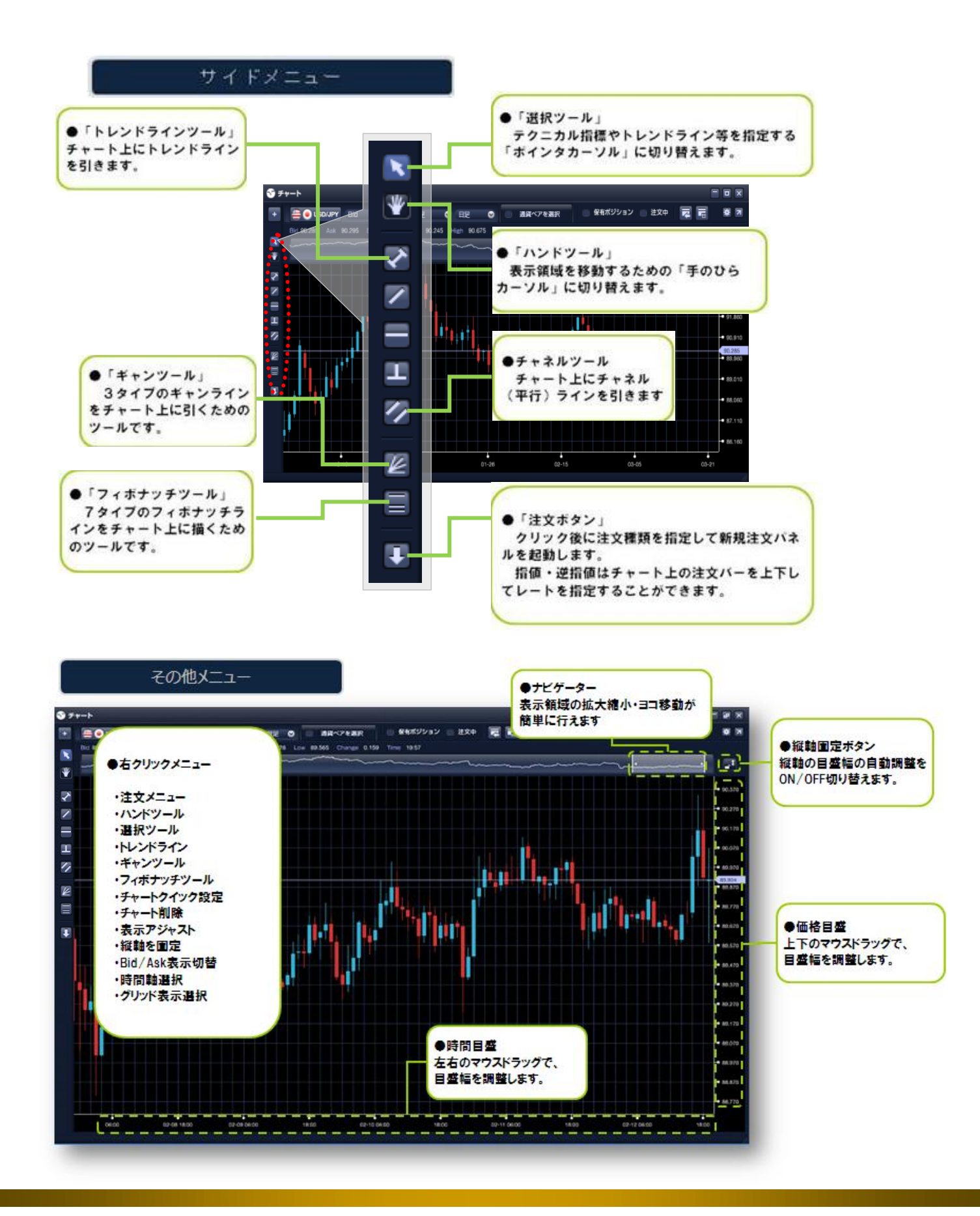

ひまわりFX PRO

ひまわりFX ユーザーガイド Vol.2 Copyright © 2016 Himawari Securities, Inc

\*\*\*の為のダネがある

ジェわり証券 58

■チャートの表示設定

≪クイックセッティング≫

チャート画面右上にある「クイックセッティング」ボタンをクリックまたは、「右クリックメニュー」 →「チャートクイック設定」から「表示チャートのカラー設定」や「テクニカルチャート」のパラ メーターなどの変更が出来ます。

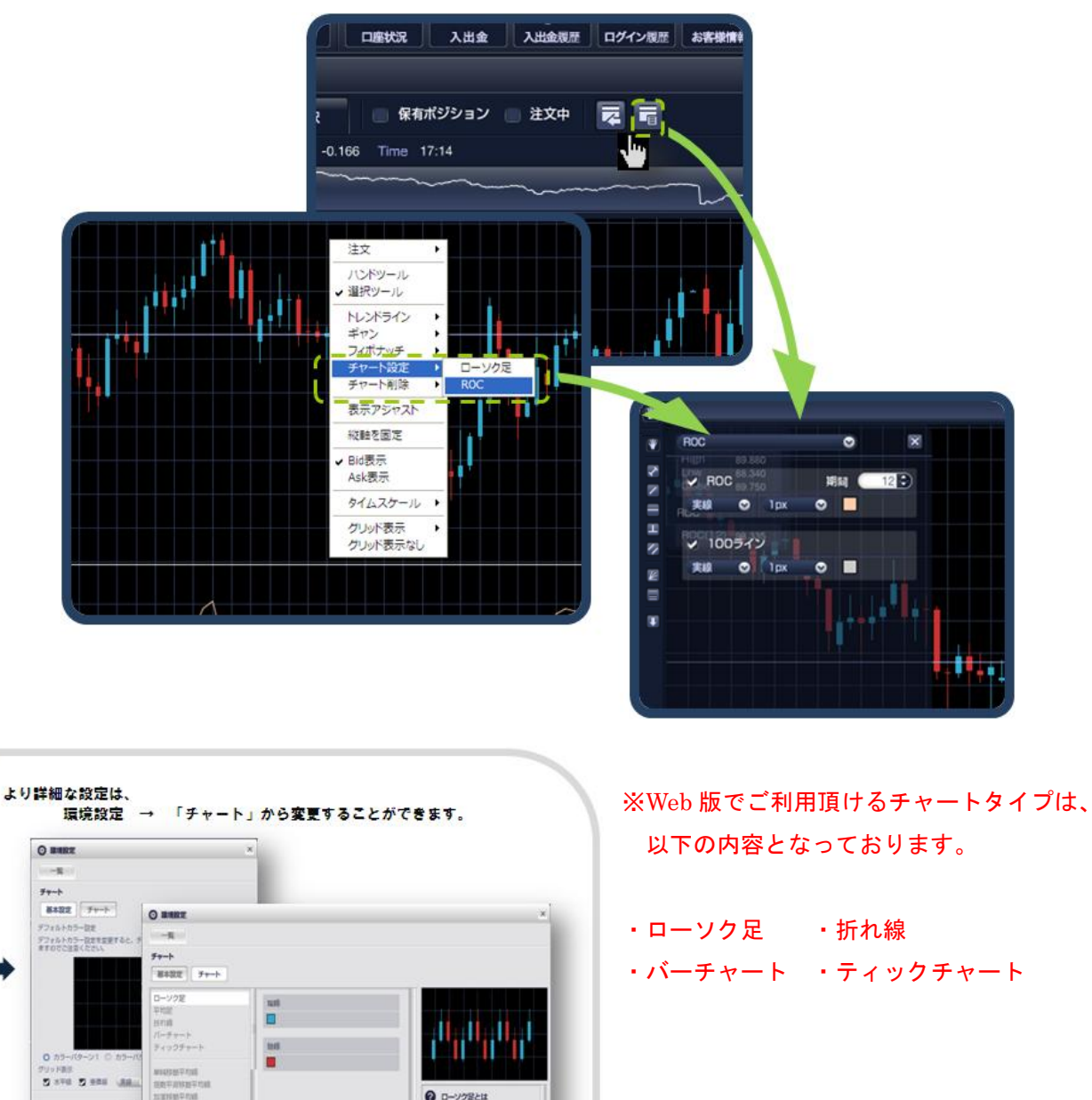

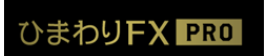

Point

**(**)

ひまわりFX ユーザーガイド Vol.2 Copyright © 2016 Himawari Securities, Inc

(東王)

日本で生た

\*\*\*の為のダネがある
ジンまわり証券 59

■チャート分析

◆トレンドラインの描画

トレンドラインをチャート上に描画するには、チャートパネル左側の「サイドメニュー」の「トレ ンドラインツール」を選択後、チャート画面内でマウスのドラッグ&ドロップで行います。 ※チャネル(平行)・ギャン・フィボナッチラインの描画方法は、「サイドメニュー」より各項目を 選択後、トレンドラインの描画方法と共通の操作となります。

※チャートに描画した各ライン付近でマウスの「右クリック」を押下するとライン削除の項目が表示 されます。Web 版では、トレンドライン付近でマウスの「左ダブルクリック」することでラインの

削除が出来ます。

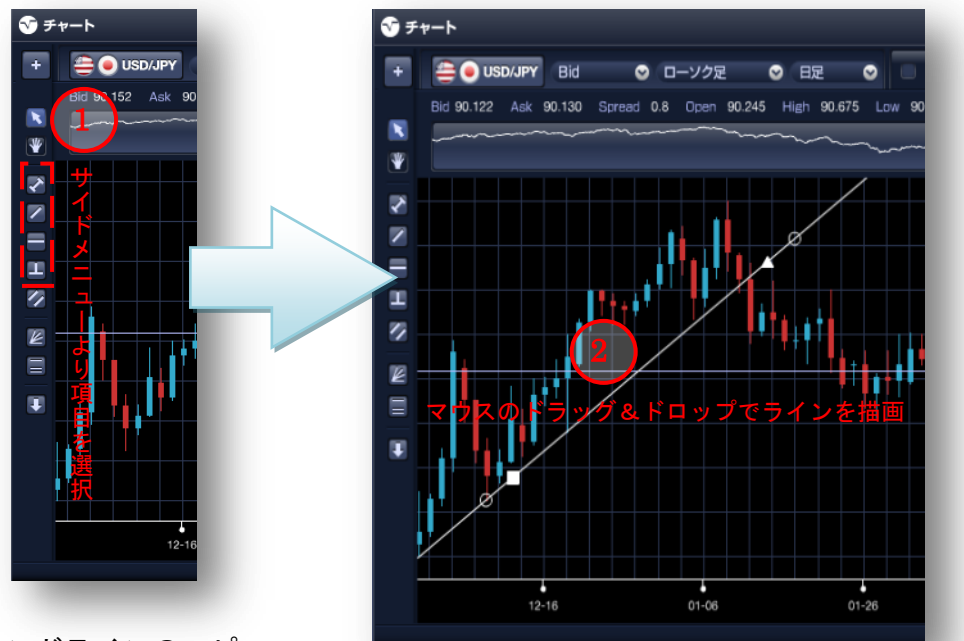

◆トレンドラインのコピー

描画したトレンドライン上にある「■」マークをドラッグすることで描いた「トレンドライン」を コピーすることが出来ます。

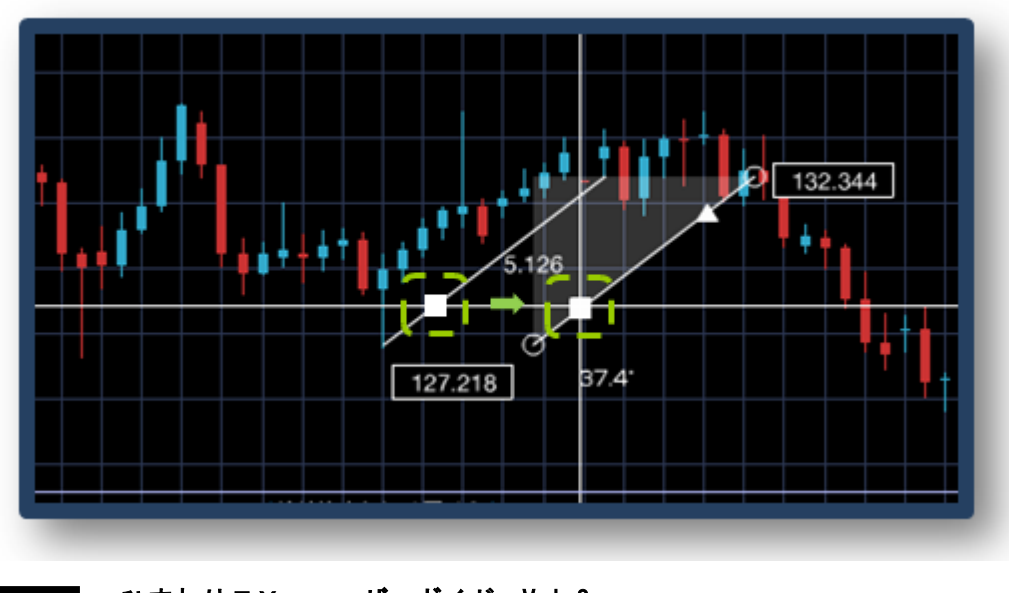

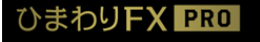

ひまわりFX ユーザーガイド Vol.2 Copyright © 2016 Himawari Securities, Inc

\*\*\*の為のダネがある
じまわり証券 60

■テクニカルチャートの設定

#### ◆テクニカルチャートの追加

各テクニカルチャートは、以下の手順でチャートに表示することが出来ます。

①チャートパネル右上にある「テクニカルチャートの追加」ボタンをクリックして下さい。 ②表示させたい「テクニカルチャート」を選択、又はチャートパネルをチャート上にドラッグ& ドロップすることでテクニカルチャートが表示されます。

※テクニカルチャートの詳細設定は、チャート画面右上にある「クイック設定」、又は「環境設定」 より設定が可能です。

→ P.59 チャートの表示設定

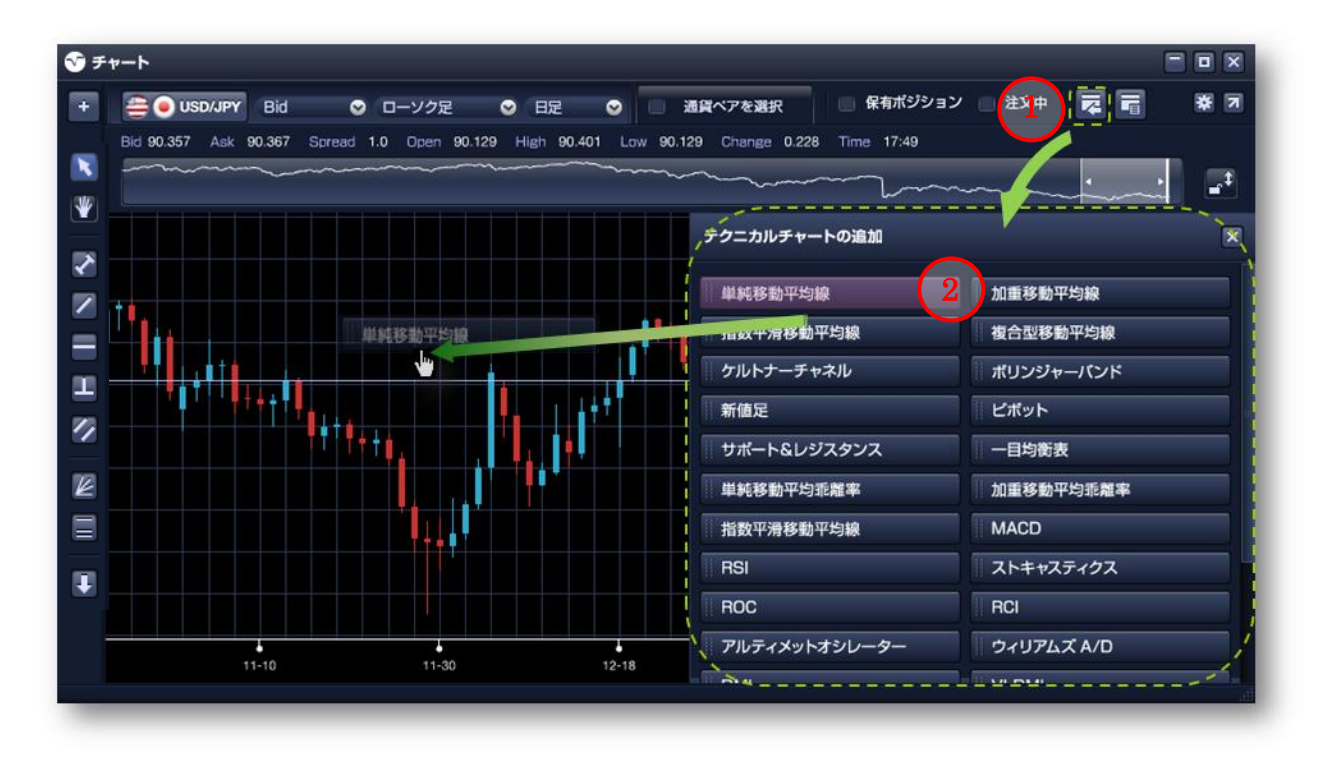

※Web版でご利用頂けるテクニカルチャートは、以下の内容となっております。

- 単純移動平均線
- 加重移動平均線
- ・ストキャスティクス
- MACD

- 指数平滑移動平均線
- ・ボリンジャーバンド
- 一目均衡表
- RSI

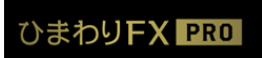

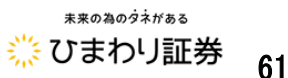

◆テクニカルチャートの削除

描画したテクニカルチャートを削除方法は、以下手順となります。

マウスのカーソルをポインタ表示にして下さい。

②テクニカルチャート付近にカーソルを合わせるとポインタが「手」の形に変わりますのでそこで マウスの「右クリック」を押下して下さい。

③「削除」の項目をクリックすることでテクニカルチャートを削除することが出来ます。

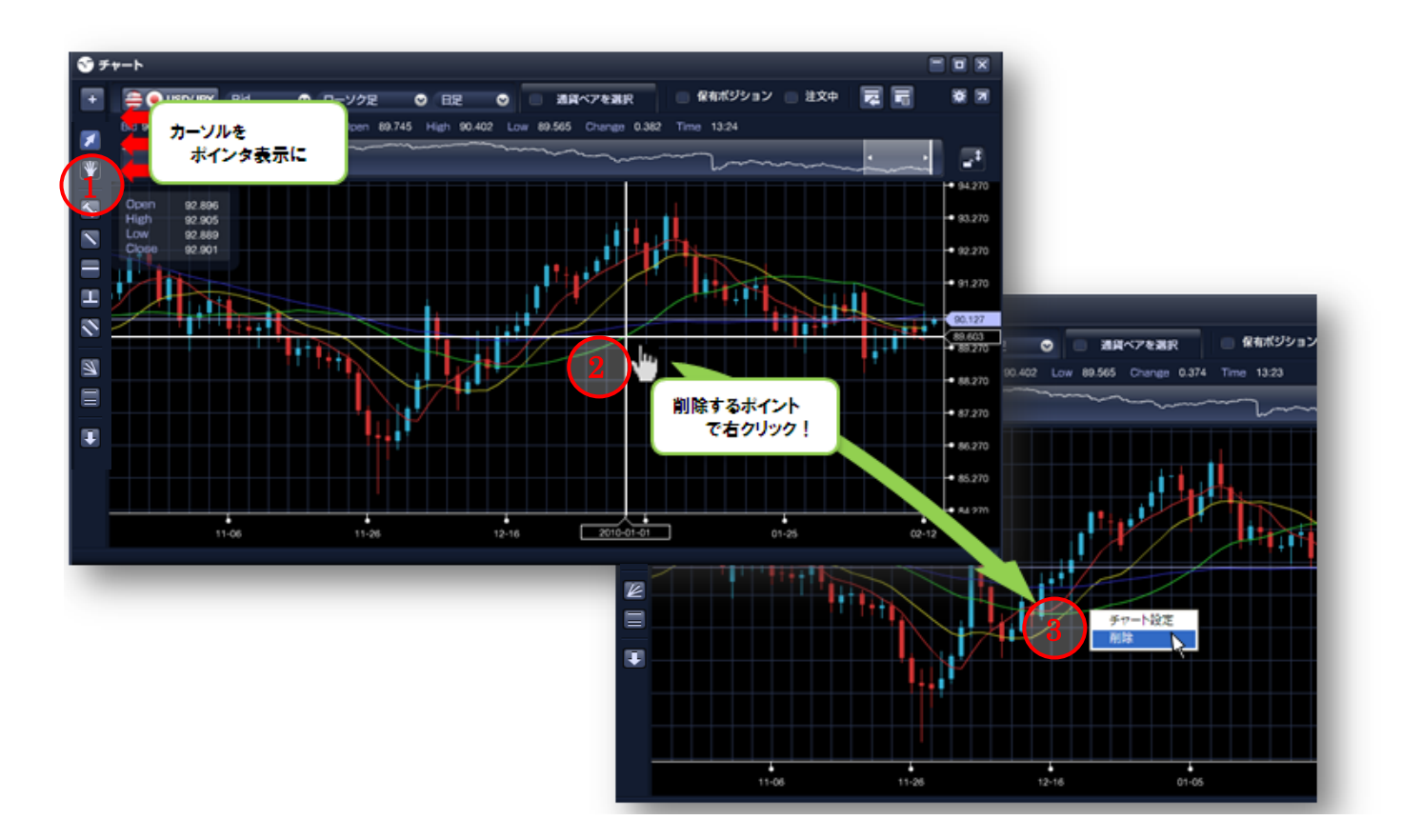

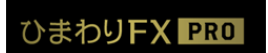

ひまわりFX ユーザーガイド Vol.2 Copyright © 2016 Himawari Securities, Inc

\*\*\*0為のダネガある
※ひまわり証券 62

◆サブチャートの表示領域の拡大/縮小、並べ替え

表示されているサブチャートの表示領域や並び順は、マウスのカーソルをチャートの境目に近づけ ると「並び替え」「拡大/縮小」のボタンが表示されそれぞれのボタンをクリックすることで設定する ことが出来ます。

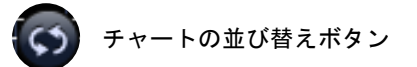

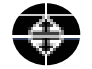

表示領域の拡大/縮小ボタン

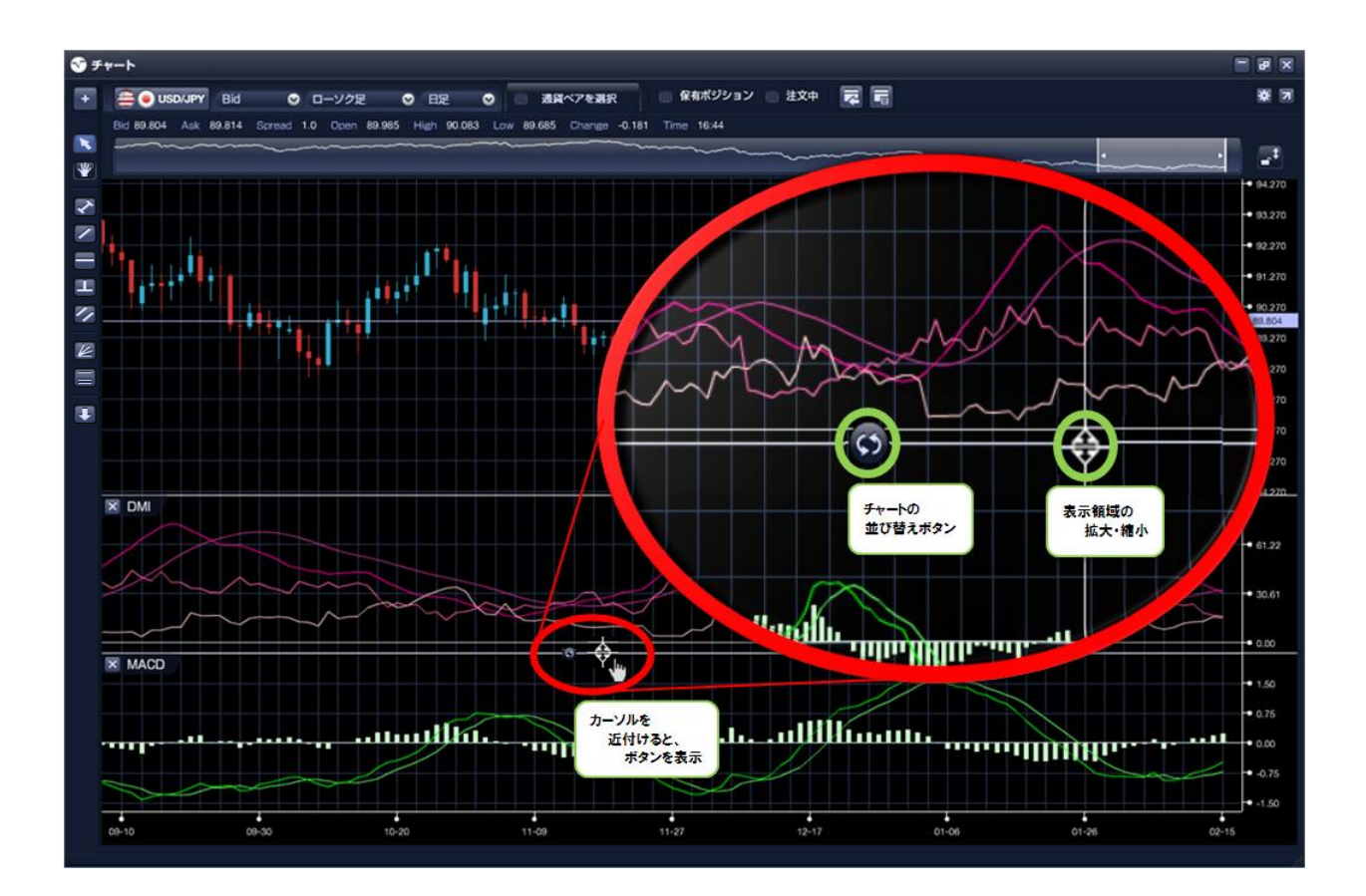

ひまわりFX PRO

ひまわりFX ユーザーガイド Vol.2 Copyright © 2016 Himawari Securities, Inc

未来の為の夕ネがある 🔆 ひまわり証券 63

■レイヤーチャート※ダウンロード版のみの機能となります。Web版ではご利用頂けません。
 相場のトレンドを判断する際、他通貨ペアの動きにも注目する必要があります。ある通貨ペアのトレンドが上昇傾向にある場合、別の通貨ペアのレートも同じように上昇することがよくあります。
 「ひまわり FX PRO」では、以下の手順で2つの通貨ペアを同時に重ねて表示させることが可能です。
 ①チャートパネル上部にある「通貨ペアを選択」をクリックします。
 ②「通貨ペア設定」画面で重ねて表示させる通貨ペアを選択します。

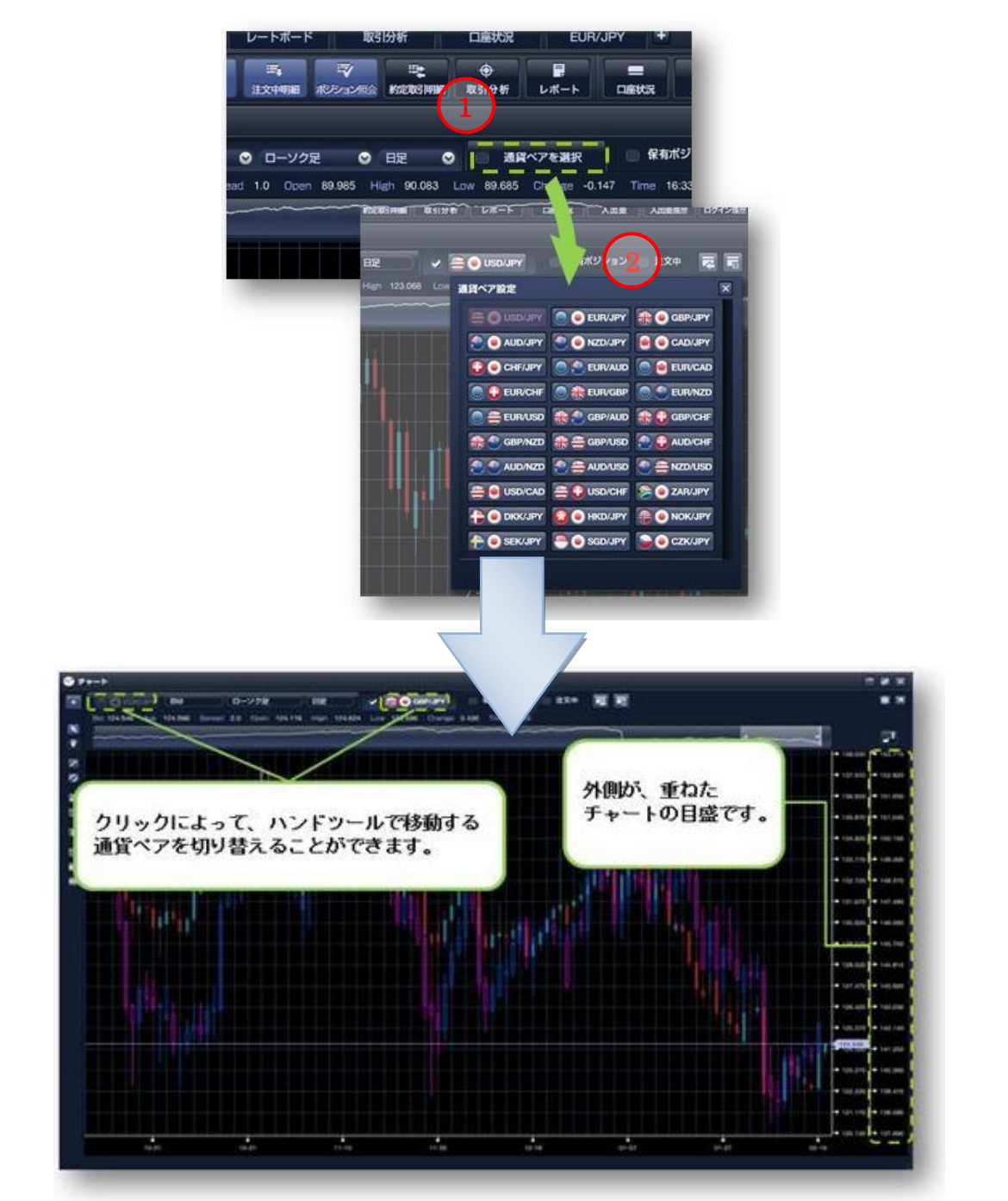

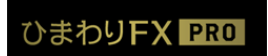

ひまわりFX ユーザーガイド Vol.2 Copyright © 2016 Himawari Securities, Inc

\*\*\*の為のダネガある
ジンまわり証券
64

■チャートツールからの発注

◆新規注文の発注

①チャートツールから「新規注文パネル」を起動します。

サイドメニューの「注文ボタン」をクリック、又は右クリックメニュー→「注文種類」を選択します。 ②各注文の必要項目を入力します。

※指値・逆指値注文の指定レートは、「注文バー」がチャート上に表示されますので、バーを上下に ドラッグして指定レートを指定することが可能です。

※チャート上に表示される「注文バー」は、Web版では表示されません。

③注文パネルの「注文ボタン」をクリックして注文を送信します。

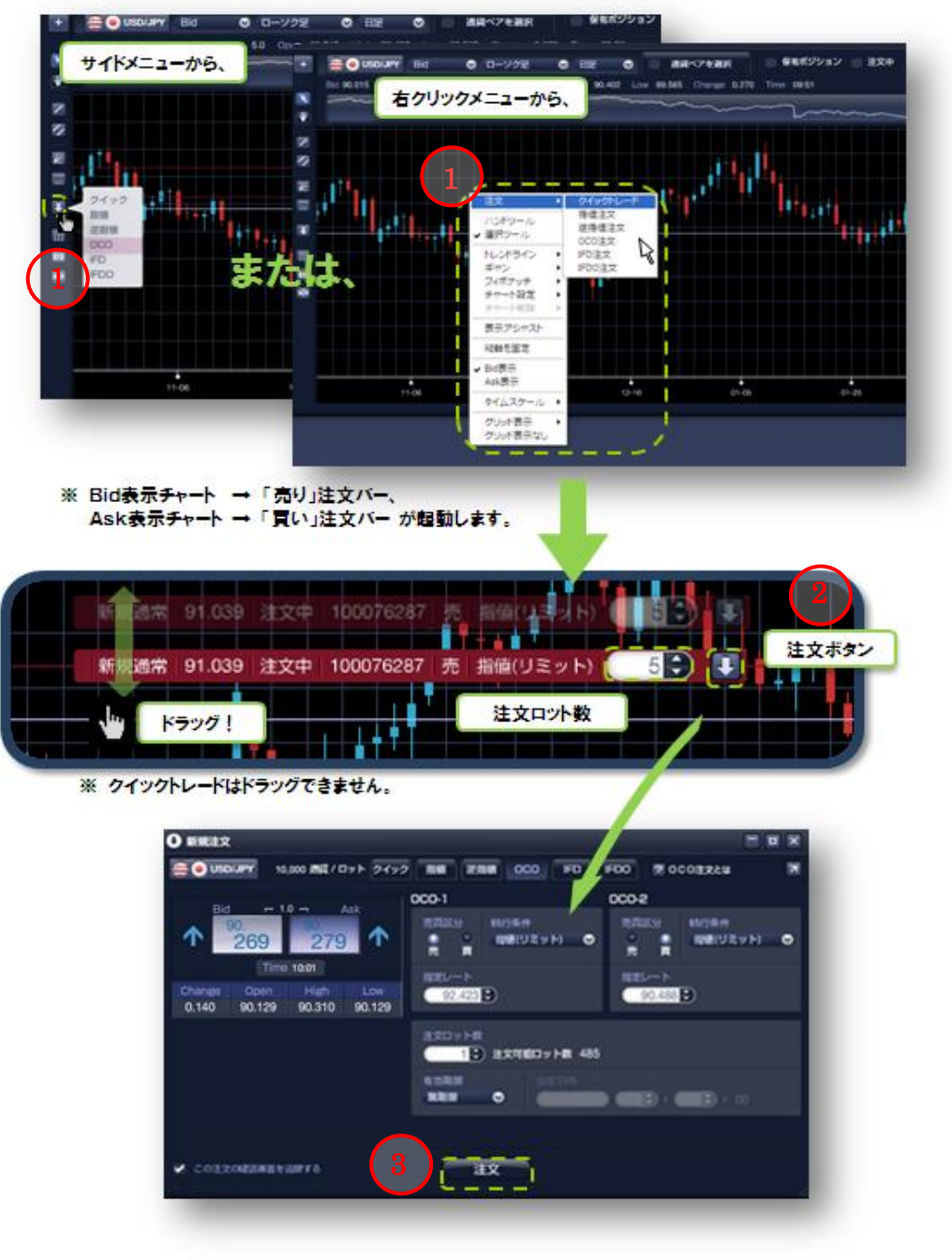

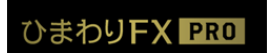

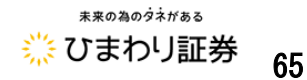

◆注文の訂正・取消※ダウンロード版のみの機能となります。Web版ではご利用頂けません。
 ①チャートパネル右上にある「注文中」にチェックを入れると「注文中ライン」が表示されます。
 ②表示された「注文中ライン」をクリックすると「注文バー」が表示されます。

- ③「注文バー」をクリックすると「注文訂正・取消パネル」が表示されますので、必要項目を入力 して下さい。
- ※指値・逆指値注文の指定レートは、「注文バー」がチャート上に表示されますので、バーを上下に ドラッグして指定レートを設定することが出来ます。

④「注文訂正・取消パネル」にある「注文」ボタンを押下して注文の訂正・取消を完了して下さい。

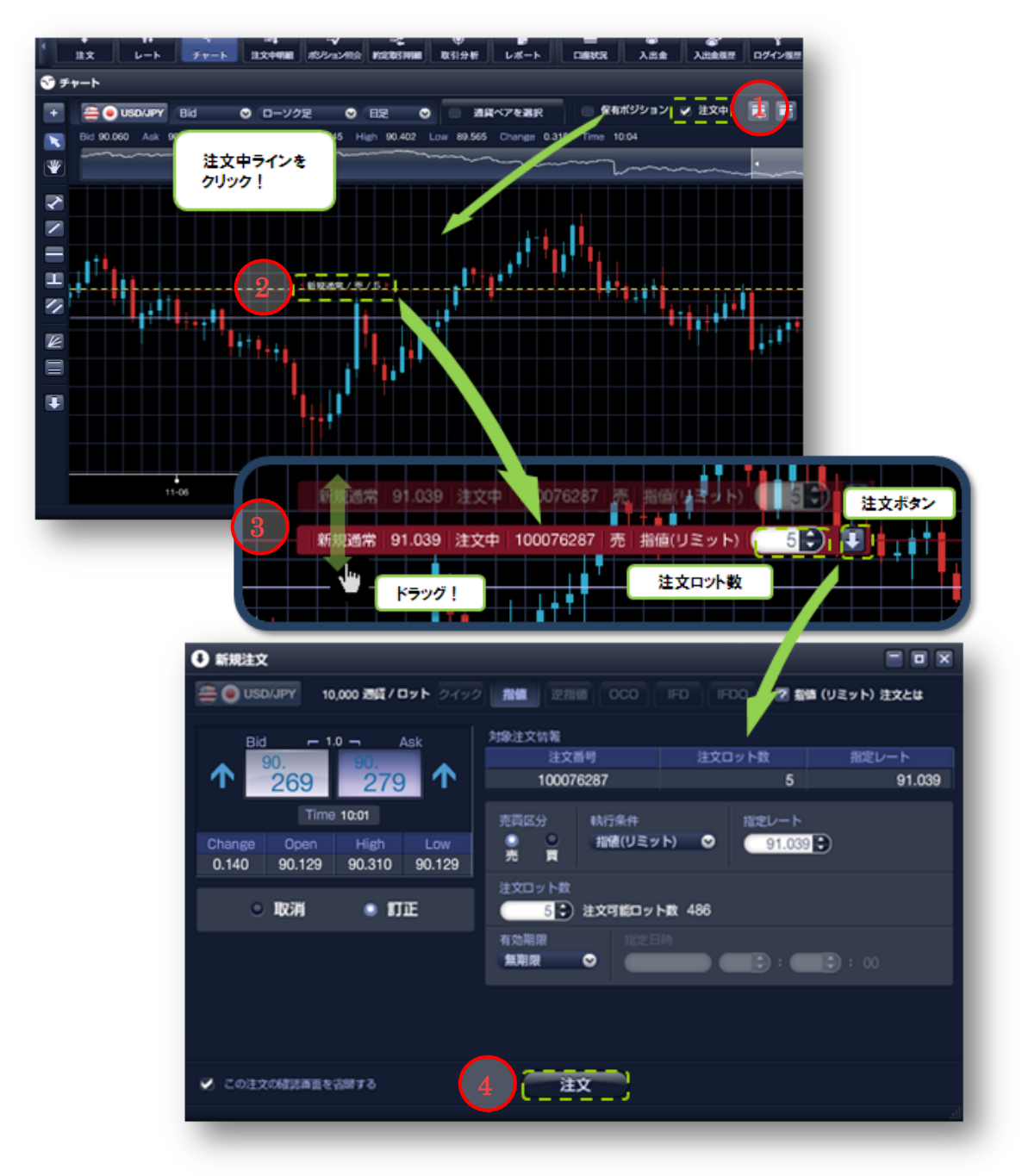

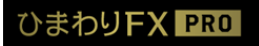

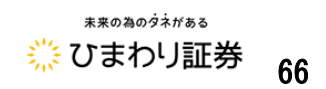

- ◆決済注文の発注※ダウンロード版のみの機能となります。Web版ではご利用頂けません。
- ①チャート画面右上にある「保有ポジション」の項目にチェックを入れると「保有ポジションライン」 が表示されます。
- ②表示された「保有ポジションライン」をクリックすると「決済注文バー」が表示されます。
- ③「決済注文バー」をクリックすると「決済注文パネル」が表示されますので、「決済注文パネル」 上部より注文方法を選択し必要項目を入力して下さい。
- ※チャートツールを大きく表示している場合「決済注文パネル」がチャートの裏側に表示されてしま う場合があります。
- ※指値・逆指値注文の指定レートは、「注文バー」がチャート上に表示されますので、バーを上下に ドラッグして指定レートを指定することが出来ます。
- ④「決済注文パネル」の注文ボタンをクリックして決済注文を送信します。

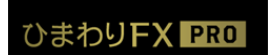

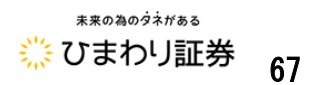

◆決済注文の発注

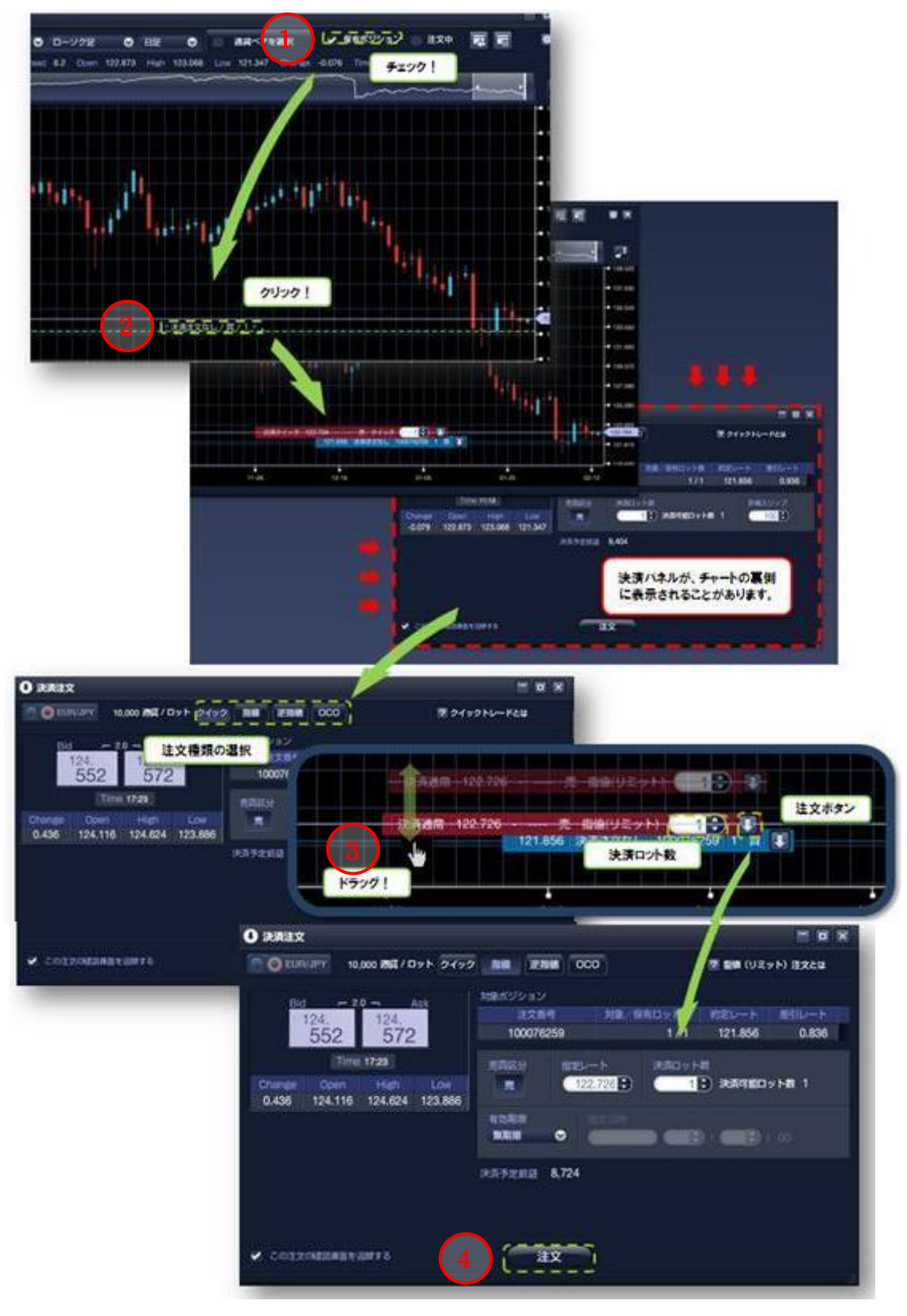

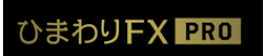

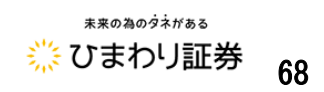

《Ver 2.0以降の新機能(2013年1月18日~)》

#### ◆チャートからの取引履歴表示

チャート画面上部の【履歴】のチェックボックスにチェックを入れることで、過去の取引の履歴を チャート上で表示する事が可能となります。

※緑矢印⇒買注文 ·桃色矢印⇒売注文

|                    |           |                       | <b>- -</b> × |
|--------------------|-----------|-----------------------|--------------|
| 📄 ポジション 📄 注文中 🗾 履歴 | 2 5       |                       | * 7          |
| 9:56               |           |                       |              |
|                    |           |                       | •            |
|                    |           | 約定日時 2013-01-25 09:56 |              |
|                    |           | / 新規/決済 新規            | 91.094       |
|                    |           | ロット数<br>約定レート 90      |              |
|                    |           |                       | - 90.000     |
|                    | ╡╵╿╻┃──┃╻ |                       |              |
|                    |           | T                     |              |
| ., '11             |           |                       |              |

◆チャートのキャプチャ機能

チャート画面左側のアイコン(キャプチャ)をクリックすると、チャート画面のキャプチャを撮れます。 ※キャプチャとは、画面上に写っている対象を画像化するシステムを指します。

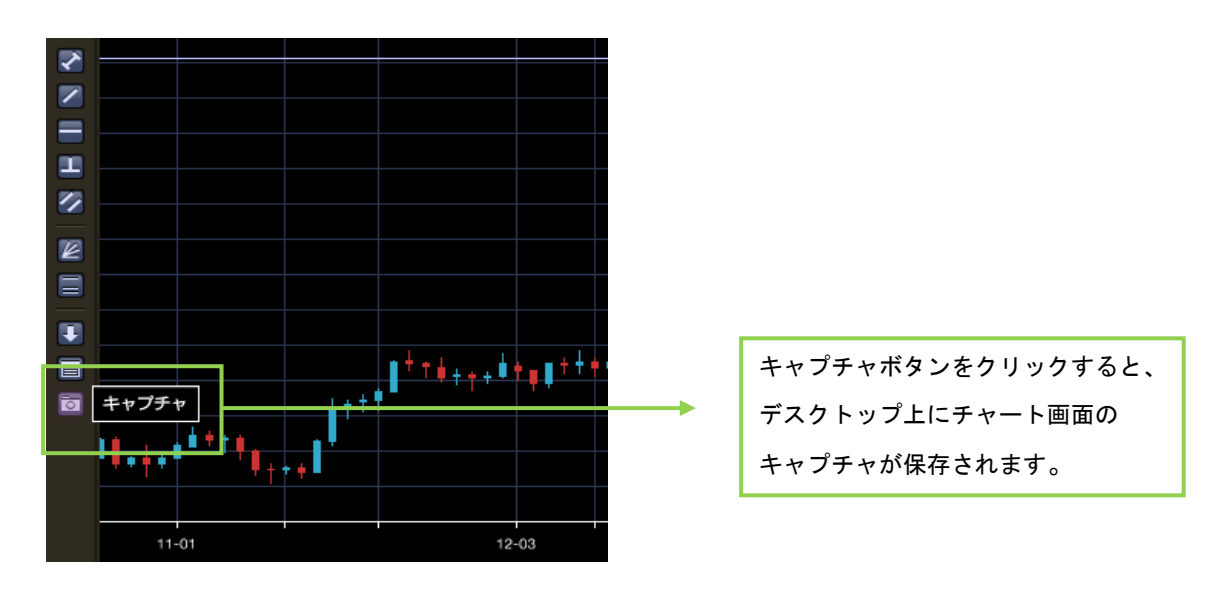

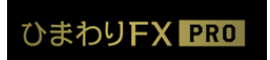

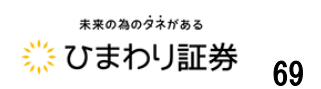

◆選択ツール (読み取りあり)

チャート画面左側のアイコン(選択ツール[読み取りあり])をクリックすることで、 チャート(ロウソク足)表示時に、4本値がチャート左上に表示されます。

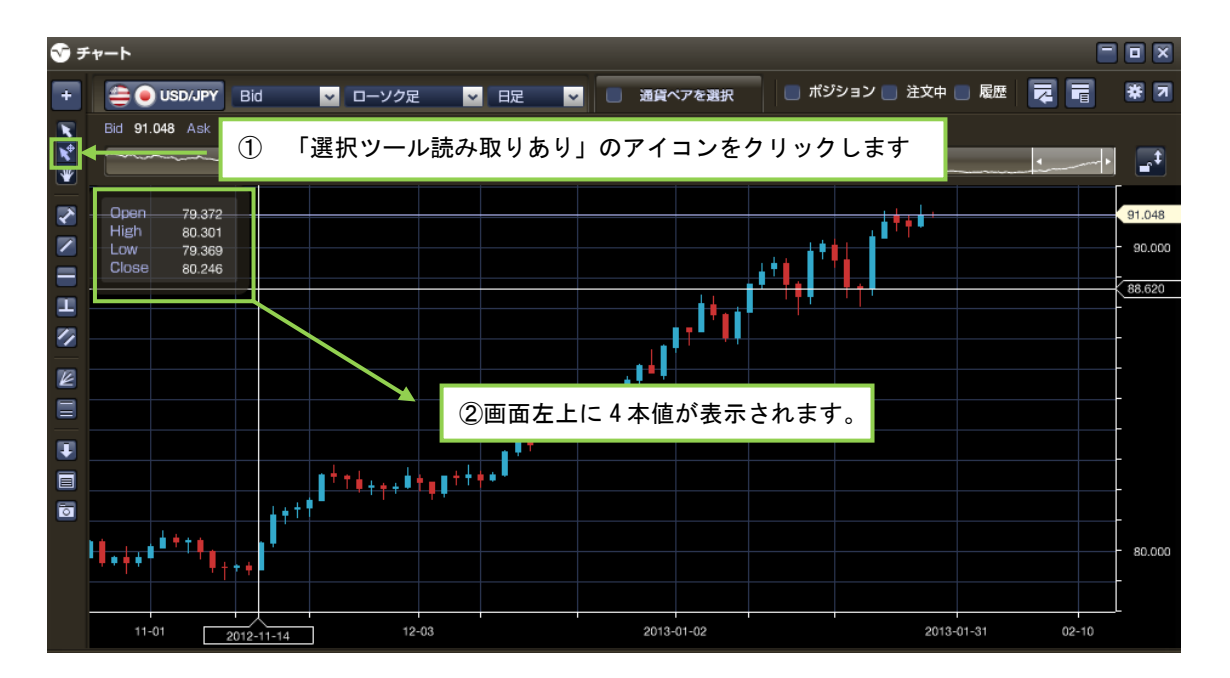

◆【ひまわり FX PRO】は 2013 年1月 18 日にバージョンアップ (Ver 2.0) を実施いたしました。

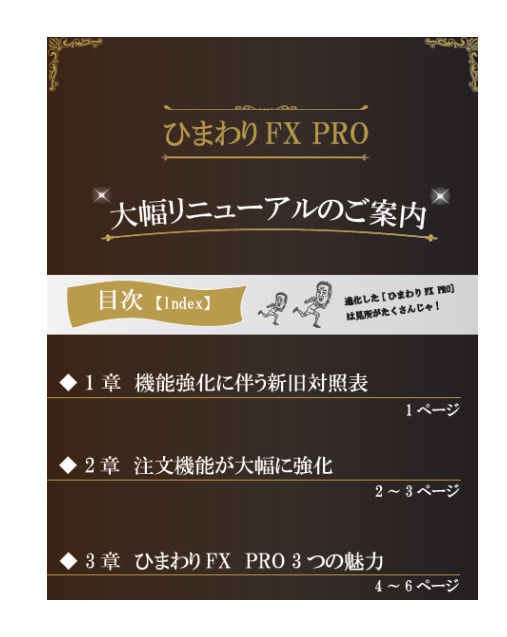

リニューアルの詳細はこちらをご参照ください。

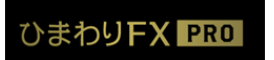

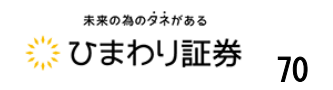

## 第四章 その他

■取引分析機能 ※ダウンロード版のみの機能となります。Web版ではご利用頂けません。 「取引分析機能」は、お客様の過去の取引記録をカテゴリー別に区分して集計する機能です。 算出期間別や注文方法、通貨ペアごと等損益や取引数を集計します。

「メインメニュー」→「取引分析」よりご覧頂けます。

→ P.9 メインメニュー・アイコンの説明

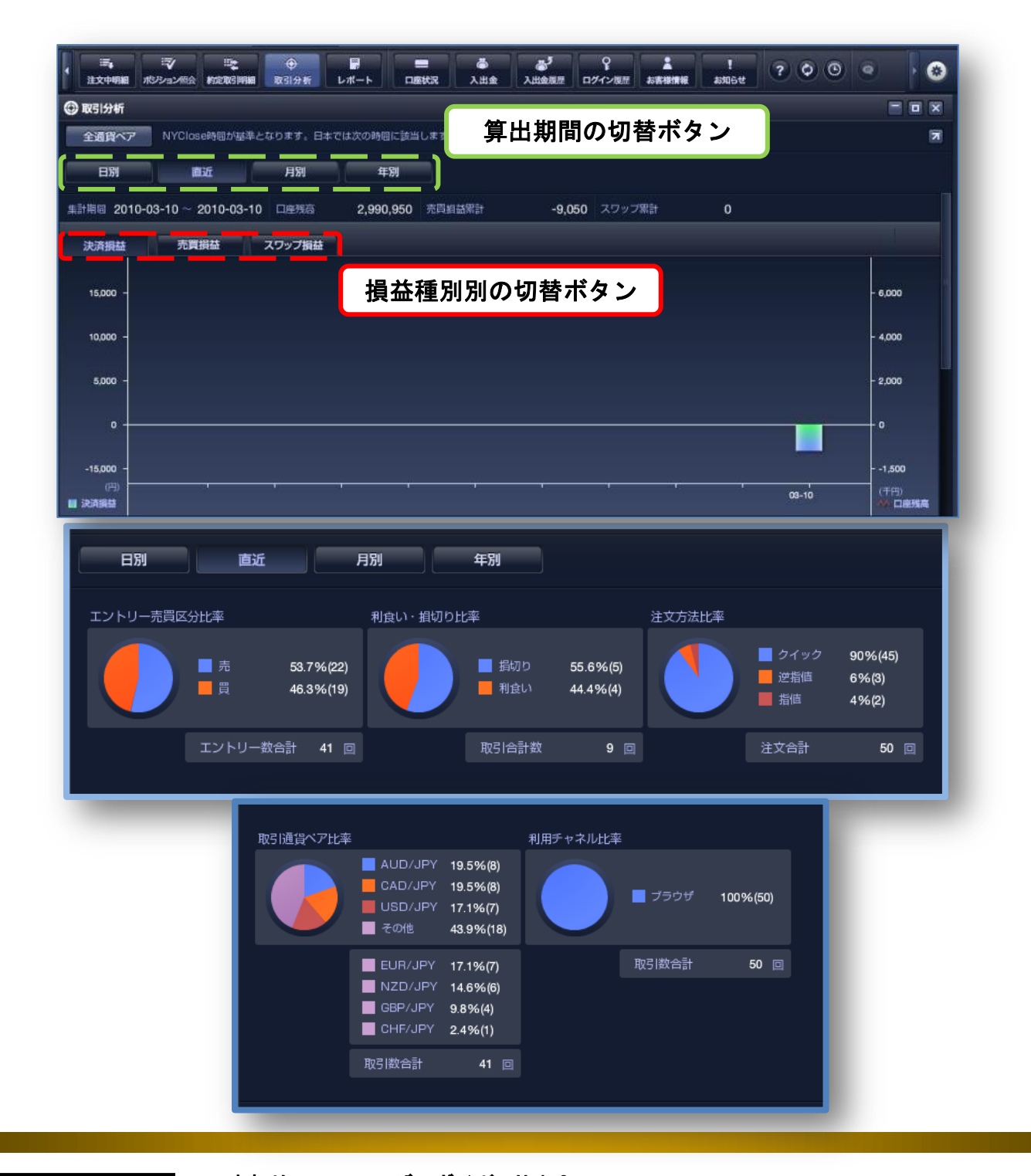

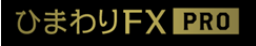

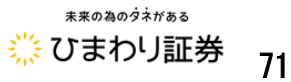